# PROCENTEC

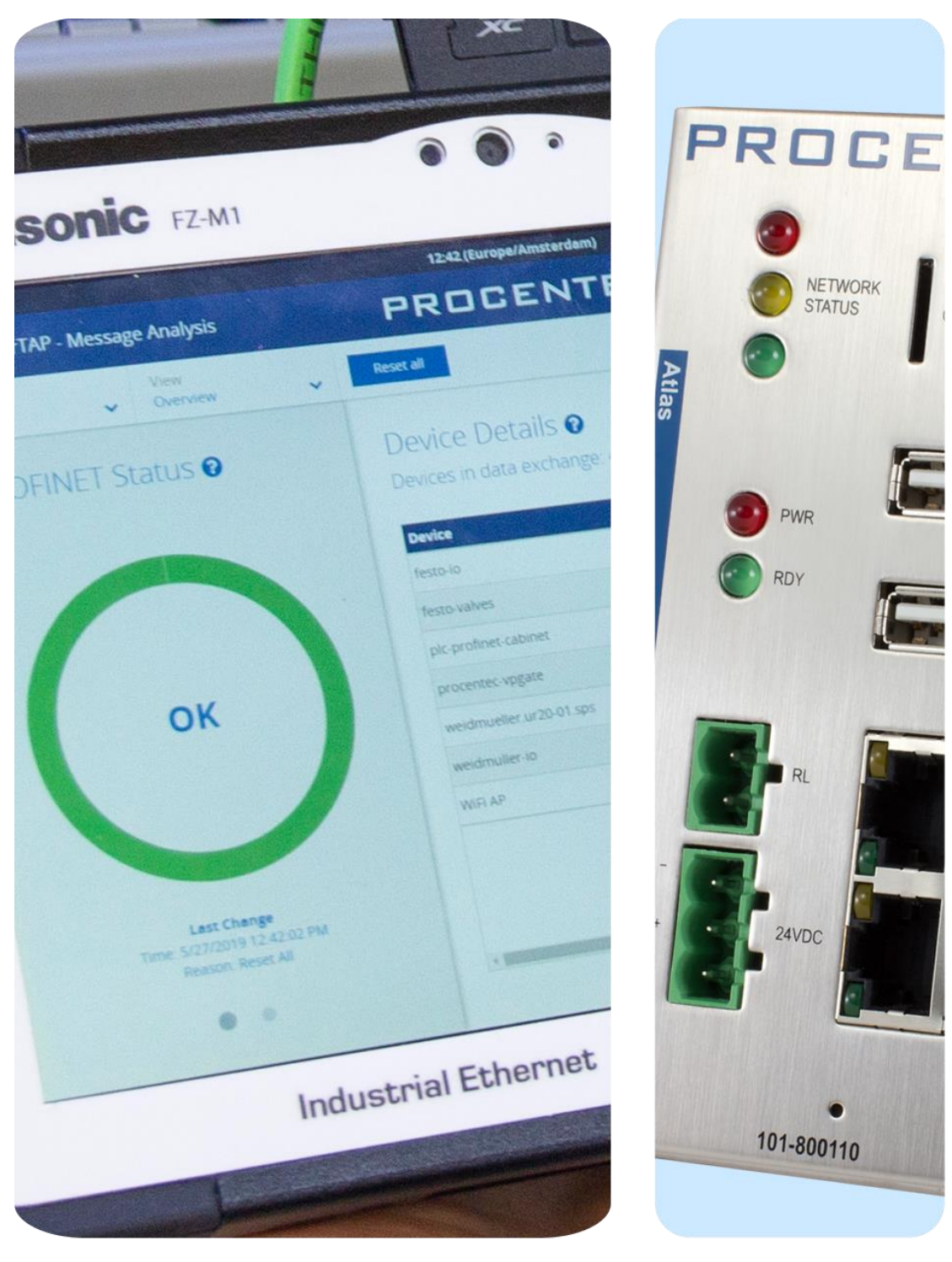

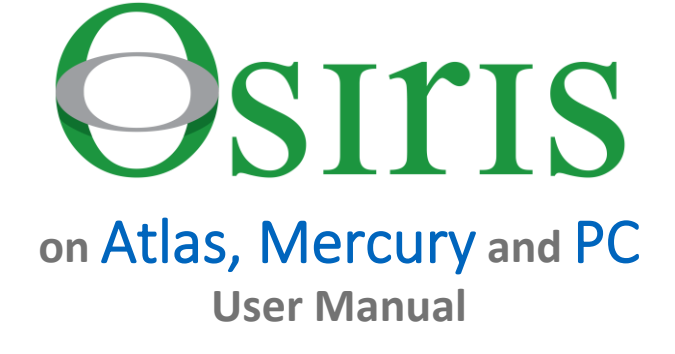

#### **Safety Guidelines**

This manual contains notices which you should observe to ensure your own personal safety, as well as to protect the product and connected equipment. These notices are highlighted in the manual by a warning sign and are marked as followed according to the level of danger:

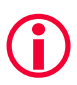

Draws your attention to important information on handling the product, a particular part of the documentation or the correct functioning of the product.

#### Warning

This device and its components may only be used for the applications described in this manual and only in connection with devices or components that comply with Industrial Ethernet interfaces. This product can only function correctly and safely if it is transported, stored, set up, installed, operated and maintained as recommended. Atlas and/ or Mercury is a CE class A product. In a domestic environment it may cause radio interference in which case the user may be required to take adequate measures.

#### Warranty

Warranty is void if you open Atlas and/or Mercury.

#### **Qualified Technicians**

Only qualified technicians should be allowed to install and work with this equipment. Qualified technicians are defined as persons who are authorized to commission, to ground, to tag circuits and systems in accordance with established safety practices and standards. It is recommended that the technicians carry a Certified PROFINET Installer or Certified PROFINET Engineer certificate.

#### **Disclaimer of Liability**

We have checked the contents of this manual as much as possible. Since deviations cannot be precluded entirely, we cannot guarantee full agreement. However, the content in this manual is reviewed regularly and necessary corrections will be included in subsequent editions. Suggestions for improvements are welcome.

#### **Copyright © 2020 PROCENTEC**

All rights reserved. No part of this publication may be reproduced, stored in a retrieval system, or transmitted, in any form or by any means, electronic, mechanical, photocopying, recording or otherwise, without the prior written permission of the publisher.

# Important information

#### **Purpose of the Manual**

This user manual provides information how to work with Osiris on Atlas, Mercury and/or PC. This manual does not describe the usage of the tablet itself. For the manual of the tablet, refer to the manual of FZ-M1 on the Panasonic website.

#### Support

In case of a defective product or unanswered questions, please get in contact with the support department:

- T: +31 (0)174 671 800
- F: +31 (0)174 671 801
- E: support@procentec.com

#### **Recycling and Disposal**

The parts of the Mercury can be recycled.

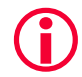

# "WARNING, BATTERY INSIDE; Battery may explode if mistreated. Do not disassemble or dispose of in fire. Dispose product according to the instructions"

For further information about environment-friendly recycling and the procedure for the disposing of your old equipment, please contact:

- PROCENTEC Vlasmarkt 1 3011 PW, ROTTERDAM The Netherlands
- T: +31 (0)174 671 800 F: +31 (0)174 671 801 E: info@procentec.com

#### **Document Updates**

You can obtain constantly updated information on PROCENTEC products on the Internet at www.procentec.com

# Table of contents

| Impo | ortan                                                                  | t information                                                                                                    | 3                                  |
|------|------------------------------------------------------------------------|----------------------------------------------------------------------------------------------------|------------------------------------|
| 1.   | Prod<br>1.1<br>1.2<br>1.3<br>1.4                                       | uct description<br>Introduction<br>Your benefits<br>Product features<br>System requirements                                                                                                    |                                    |
| 2.   | Gett<br>2.1<br>2.2<br>2.2.1<br>2.2.2<br>2.2.3<br>2.2.4                 | ing started: Atlas<br>Quick Start<br>Atlas installation instructions<br>Location<br>Position<br>Power supply<br>Ethernet connections                                                                                    | 9<br>9<br>9<br>9<br>10<br>10<br>10 |
| 3.   | Gett<br>3.1                                                            | ing started: Mercury<br>Quick Start                                                                                                    |                                    |
| 4.   | Gett<br>4.1<br>4.2<br>4.3<br>4.4                                       | ing started: Osiris as a Software (on PC/laptop)<br>System requirements<br>Before the installation<br>Preparation of the installation<br>Licenses                                                                       |                                    |
| 5.   | Osiri<br>5.1<br>5.2<br>5.3<br>5.4<br>5.5<br>5.6<br>5.7<br>5.8          | s User interface<br>Terminology and definitions<br>System Bar<br>System buttons<br>Measurement Button<br>Current User<br>Notifications<br>Delphi Help<br>Application Menu                                               |                                    |
| 6.   | Setu                                                                   | p Wizard                                                                                                    | 23                                 |
| 7.   | Devi                                                                   | ce mode                                                                                                    | 24                                 |
| 8.   | Devi<br>8.1<br>8.1.1<br>8.1.2<br>8.1.3<br>8.1.4<br>8.1.5<br>8.2<br>8.3 | ce mode: Industrial Ethernet<br>Dashboard<br>Dashboard organization<br>Customize Dashboard<br>User administration<br>The account 'networkengineer'<br>Default users<br>Password best practice<br>Starting a measurement |                                    |

|     | 8.4    | Topology                                      | 28 |
|-----|--------|-----------------------------------------------|----|
|     | Topol  | ogy                                           | 28 |
|     | 8.4.1  | View types                                    | 28 |
|     | 8.4.2  | Topology search                               | 31 |
|     | 8.4.3  | Device types in the Topology view             | 31 |
|     | 8.4.4  | Device status indicators in the Topology view | 33 |
|     | 8.4.5  | Link indicators in the Topology view          | 33 |
|     | 8.4.6  | Protocol indicators in the Topology view      | 34 |
|     | 8.4.7  | Device details                                | 34 |
|     | 8.5    | Q-Factor                                      | 37 |
|     | 8.5.1  | Multiple Q-Factors                            | 37 |
|     | 8.6    | Traffic Light                                 | 38 |
|     | 8.6.1  | Traffic light state explained                 | 38 |
|     | 8.6.2  | Traffic light triggers                        | 38 |
|     | 8.7    | Device list                                   | 38 |
|     | 8.7.1  | Table customization                           | 38 |
|     | 8.7.2  | Available columns                             | 39 |
|     | 8.7.3  | PROFINET Features                             | 42 |
|     | 8.8    | Link List                                     | 43 |
|     | 8.9    | ComBricks Integration                         | 44 |
|     | 8.9.1  | Setting up ComBricks integration              | 44 |
|     | 8.9.2  | Overview                                      | 44 |
|     | 8.9.3  | Live List and Statistics                      | 45 |
|     | 8.9.4  | Bar Graph                                     | 45 |
|     | 8.9.5  | Scope Images                                  | 46 |
|     | 8.9.6  | Message recordings                            | 46 |
|     | 8.10   | Trending                                      | 47 |
|     | 8.11   | Report 48                                     |    |
|     | 8.12   | OPC UA                                        | 49 |
|     | 8.13   | MQTT 50                                       |    |
|     | 8.14   | E-mail Notifications                          | 51 |
|     | 8.15   | IXON VPN service (Atlas only)                 | 52 |
|     | 8.15.1 | L Configure a VPN Service on your device      |    |
|     | 8.15.2 | 2 How to use IXON VPN                         |    |
|     |        |                                               |    |
| 9.  | Com    | nmissioning Wizard                            | 56 |
|     | 9.1.1  | Starting the Commissioning Wizard             | 56 |
|     | 9.1.2  | Quickscan                                     | 56 |
|     | 9.1.3  | Commissioning                                 | 57 |
|     |        |                                               |    |
| 10. | Ethe   | erTAP                                         | 58 |
|     | 10.1.1 | L EtherTAP – Message Analysis                 | 58 |
|     | 10.2   | PROFINET analysis                             | 59 |
|     | 10.2.1 | L Network overview and device details         | 59 |
|     | 10.2.2 | 2 Alarms                                      | 60 |
|     | 10.2.3 | 3 Message Recording                           | 60 |
|     | 10.3   | Ethernet/IP analysis                          | 61 |
|     | 10.3.1 | L Network overview and details                | 61 |
|     | 10.3.2 | 2 Message Recording                           | 63 |
|     | 10.4   | Ethernet analysis                             | 64 |
|     | 10.4.1 | L Overview                                    | 64 |

|     | 10.4.2 Trending                                       | 64 |
|-----|-------------------------------------------------------|----|
| 11. | Device mode: PROFIBUS (Not available on Atlas)        | 65 |
|     | 11.1 Dashboard                                        | 65 |
|     | 11.1.1 Network status                                 | 65 |
|     | 11.1.2 Q-Factor                                       | 70 |
|     | 11.1.3 Scope                                          | 71 |
|     | 11.1.4 Bargraph                                       | 72 |
|     | 11.1.5 Messages                                       | 73 |
|     | 11.1.6 GSD Management                                 | 74 |
| 12. | Settings                                              |    |
|     | 12.1 General                                          | 76 |
|     | 12.1.1 User                                           | 76 |
|     | 12.1.2 Date & time                                    | 77 |
|     | 12.1.3 Updates                                        | 77 |
|     | 12.1.4 About                                          | 77 |
|     | 12.1.5 License Manager                                | 77 |
|     | 12.1.6 How to upload a new license file               |    |
|     | 12.2 Network: Office (Atlas only) & Factory interface | 79 |
|     | 12.2.1 Network Monitoring                             | 80 |
|     | 12.2.2 SNMP Communities                               | 80 |
|     | Other 82                                              |    |
|     | 12.3 Connectivity                                     | 82 |
|     | 12.3.1 E-Mail                                         | 82 |
|     | 12.3.2 Google Gmail-account                           | 82 |
|     | 12.3.3 Relay (Atlas only)                             | 83 |
|     | 12.4 Alarm configuration                              | 84 |
|     | 12.5 System (Atlas only)                              | 85 |
| 13. | Updating the firmware                                 |    |
|     | 13.1 How to find your current version                 | 86 |
|     | 13.2 How to update                                    | 87 |
|     | 13.3 Updating Atlas( > 1.0.32 )                       | 87 |
|     | 13.4 Updating Mercury and Osiris as a Software on PC  | 90 |
|     | 13.5 Updating Atlas Version 1.0.32                    | 95 |
| 14. | Resetting Osiris to factory defaults                  |    |
|     | 14.1 On Atlas                                         | 96 |
|     | 14.2 On Mercury or PC                                 | 96 |
|     | 14.3 Using the Settings in the web interface          | 97 |
| 15. | Firewall settings                                     | 98 |
| 16. | Technical specifications Atlas                        |    |
| 17. | Technical specifications Mercury                      |    |
| 18. | Order codes                                           |    |
| 19. | Certificates                                          |    |

| 20. | Sales offices and distributors | 108 |
|-----|--------------------------------|-----|
| 21. | About PROCENTEC                | 113 |
| 22. | Notes                          | 114 |

# 1. Product description

# 1.1 Introduction

PROCENTEC's Osiris on Atlas, Mercury and PC is the solution for monitoring and diagnosing Ethernet networks, where innovative simplicity and predictive capabilities are desired. The tool is perfect for preventing unexpected and expensive downtime within PROFIBUS, PROFINET and industrial Ethernet networks.

PROCENTEC's Osiris provides unique insight in your networks health and topology. With PROCENTEC Osiris operators and engineers can easily detect problems and find their causes within your network. This prevents costly down times.

The ease of use and clear overview makes this an ideal solution for the complete understanding of networks, always and anywhere. Atlas is a compact device that can be installed on a DIN rail and plugged in to the network for permanent network monitoring, and Mercury is the portable version. Osiris does not require additional and time-consuming software installations on the PC. You can get all the information using a custom designed web application. All the information Osiris provides can be viewed on the central, customizable dashboard page.

# 1.2 Your benefits

- Ease of use
- Use of Industrial Ethernet
- Topology
- Standalone device, 24/7 available
- Safe use
- Customizable dashboard
- Resistant to all environmental factors
- No software required

# 1.3 Product features

- Network Topology
- Customizable dashboard
- Network Quality Factor
- Alarms
- Not vendor or protocol specific

# 1.4 System requirements

Osiris runs on any browser-enabled computer; the interface is fully web based. HTML5 and JavaScript must be supported by the browser.

The minimum version requirements for web browsers are:

- Chrome version 46 or higher
- Edge version 25 or higher
- Firefox version 42 or higher
- Safari version 5 or higher

For optimal experience it is recommended to use Chrome. Internet Explorer versions are not supported.

# 2. Getting started: Atlas

## 2.1 Quick Start

This checklist describes all the steps to a quick usage of Atlas.

| <u>Step:</u> | Instructions:                                                                                                    |
|--------------|----------------------------------------------------------------------------------------------------|
| STEP 1       | Install the device on a DIN rail.                                                                                                    |
| STEP 2       | Connect the Office port to your laptop and the Factory port to the factory network. The factory side should NOT be connected to a mirror port of a switch.                                                                                                    |
| STEP 3       | Connect the Atlas to a power supply. Wait until the green RDY LED is on.                                                                                                    |
| STEP 4       | Set your laptops IP address to 192.168.1.1 and the netmask to 255.255.255.0.                                                                                                    |
| STEP 5       | <ul> <li>Open a web browser and go to <u>https://192.168.1.10/</u>. You will receive a warning about the certificate:</li> <li>Chrome users should click 'ADVANCED' followed by 'Proceed'</li> <li>Edge users should click 'Continue to this website'</li> </ul> |
| STEP 6       | Enter user 'admin' and password 'admin' for the first login.                                                                                                    |
| STEP 7       | Now complete the Setup Wizard but do not change the settings of Office port yet.                                                                                                    |
| STEP 8       | Now setup the Office port in the Settings, unplug your laptop and connect the Office port to the office network.                                                                                                    |
| The Atla     | as is now operational. From here you can change settings, layout and behavior                                                                                                    |

of the Atlas. If connected to a factory network, it will start scanning and gathering information.

# 2.2 Atlas installation instructions

#### 2.2.1 Location

Atlas can be installed anywhere in a non-hazardous / non-Ex area that complies with IP 20 (DIN 40 050) and the specified temperature range of -20° to +60° Celsius. Do not install the Atlas in a humid or dusty environment. To comply with UL certification regulations, in ambient temperatures higher than 55°C or 131°F it is mandatory to install the Atlas in an industrial installation cabinet with the "HOT HOUSING" warning label visible during operation.

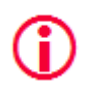

"WARNING, HOT HOUSING. When in use at an ambient temperature higher than 55°C or 131°F, the housing of the Atlas will be hot. Do not touch the housing!"

To comply with UL certification regulations the Atlas is to be used at altitudes not exceeding 2000m and in nontropical climate regions only.

#### 2.2.2 Position

Atlas can <u>only</u> be installed on a horizontal 35mm DIN rail with the front plates facing forward (see Figure 1 for an example). In this position the generated heat of the module can escape through the grid in the top of the housing. It is also easier to read the status LEDs. Do not install the Atlas in any other position, this could lead to overheating of the device.

#### 2.2.3 Power supply

The Atlas contains a 3-pin screw type power connector on the front.

The layout is as follows: 1 = - (upper pin) 2 = + (middle pin) 3 = SH (lower pin)

The power supply must comply with the following specifications:

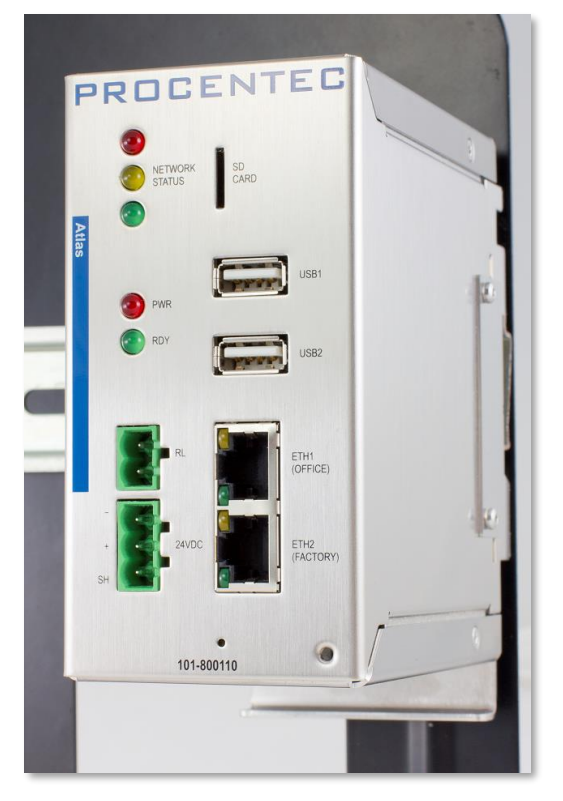

Figure 1 – Atlas mounted on a 35mm DIN

- Voltage: 12 .. 24 VDC
- Wire diameter: < 2.5 mm<sup>2</sup>

For more information about the power supply see chapter <u>16 Technical specifications</u>.

After the power has been connected, the Atlas will boot up. This process can take up to 90 seconds. When it is booted, the green RDY LED will go on. You will see the Network Status LED blink yellow as long as the Setup Wizard has not been completed and a measurement has not been started.

#### 2.2.4 Ethernet connections

The Atlas has two physical network interfaces named Office and Factory. The networks are not connected with each other one-on-one. The scanning, measuring and reporting of the network does not occur on the Office side, only on the Factory side.

The Atlas may be connected anywhere in the Factory network. Do not connect Atlas to a mirror port, as the Topology will not be accurate.

Please note: the web interface can be reached on the Office <u>and</u> the Factory network IP range. So it does not matter where you are connected, as long as you have set the correct IP

range and netmask settings of your laptop/client network card. You will only be able to scan and see the devices connected to the Factory network, not the Office network.

#### Pointers about the IP-address configuration:

In case your office and factory share the same (sub)network you should NOT connect and configure the Office port. Just make sure that the default Office IP-address does not exist on your network and uses a non-existing subnet. In case your company network does use the 192.168.1.0/24 subnet, please change the IP-address to be part of a non-existing network, for example 192.168.100.10/24.

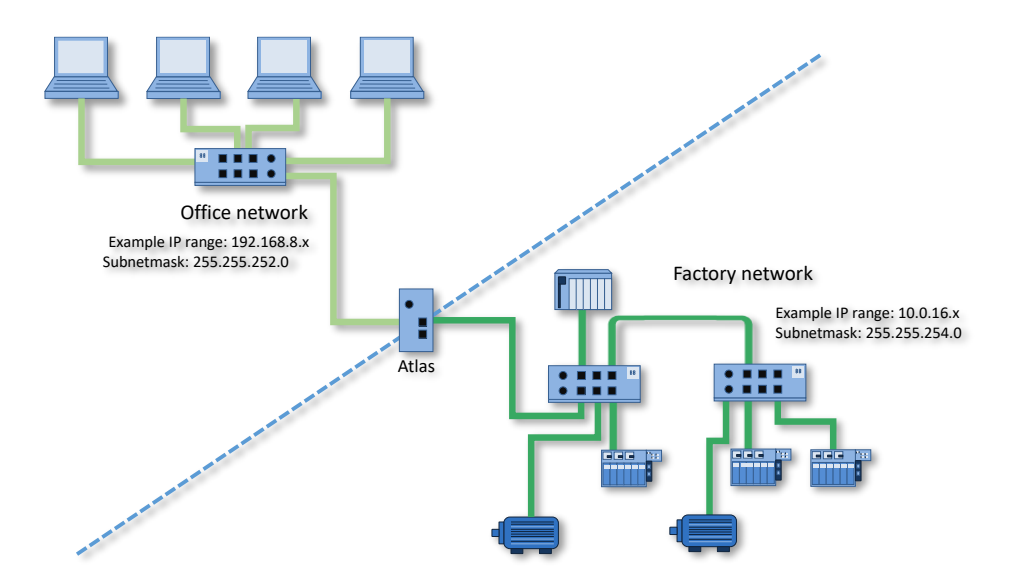

For a description on how to use Atlas, read on from chapter 6.

# 3. Getting started: Mercury

# 3.1 Quick Start

| <u>Step:</u>                                                                                                    | Instructions: :                                                                                             |  |  |
|----------------------------------------------------------------------------------------------------|----------------------------------------------------------------------------------------------------|--|--|
| STEP 1                                                                                                    | Switch on the Mercury by pressing the power button on the top.                                              |  |  |
| STEP 2                                                                                                    | Log in by entering your Windows username and/or password/pincode.                                           |  |  |
| STEP 3                                                                                                    | Double-click on the OsirisControl icon on the desktop. When Osiris starts, it will show a login window.     |  |  |
| STEP 4                                                                                                    | Use user 'admin' and password 'admin' for the first login.                                                  |  |  |
| STEP 5                                                                                                    | Complete the Setup Wizard by entering the requested details.                                                |  |  |
| STEP 6                                                                                                    | Connect the RJ45 port of Mercury to an empty port of the factory network (do <u>not</u> use a mirror port). |  |  |
| Osiris on Mercury is now operational. From here you can change settings, layout and behavior. If connected to a factory network, it will start scanning and gathering information. |                                                                                                    |  |  |

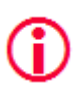

Warning: Do not re-install Windows or format the tablet. This will cause Osiris not to start. If problems arise, first check the FAQ on our webpage.

# 4. Getting started: Osiris as a Software (on PC/laptop)

Osiris runs on any Windows-based PC or laptop. A license (issued by PROCENTEC) is needed to run Osiris.

## 4.1 System requirements

In order to properly install and use Osiris Software, the following requirements must be met:

| Operating System            | Windows 10                                                 |
|-----------------------------|------------------------------------------------------------|
| CPU                         | Intel core i5-7xxx or better                               |
| RAM                         | 4 GB or more                                               |
| LAN                         | 100 Mbit/s or better                                       |
|                             | Optional 1x USB 3.0                                        |
| USB                         | (required when using EtherTAP)                             |
|                             | Optional 1x USB 2.0 (required for measuring PROFIBUS)      |
| STORAGE                     | 25 GB free space or more (SSD optional but recommended)    |
| Browser                     | Chrome, version 46 or higher. Other browsers are not fully |
| BIOWSEI                     | supported.                                                 |
| CPU Hardware Virtualization | Enabled                                                    |

It is required to have Google Chrome installed on your PC in order to use Osiris Software. Please download and install the latest version of Google Chrome on your PC before the installation of Osiris Software. (Download Link: https://www.google.com/chrome/)

#### Note: Hardware Virtualization

To use VirtualBox, hardware virtualization features must be available (and enabled) on the CPU. This feature is available on all modern CPUs. On most CPUs these features are also enabled. If not, then enable them via the BIOS.

# 4.2 Before the installation

Please check if your system meets one of the following situations:

#### 1. There is already a version of VirtualBox installed

The installer for Osiris as a Software package will detect if a version of VirtualBox is already installed. If there is, the installer will ask you what to do; either use the already installed version of VirtualBox or install the one supplied with the installer.

If you choose to use the already installed version, you must install the correct version of the VirtualBox Extension Pack.

This Extension pack can be downloaded from https://www.virtualbox.org/wiki/Downloads Without the correct extension pack Osiris Software will not work.

#### 2. There is already a VirtualBox Host-Only Ethernet Adapter

Communication between Windows and Osiris is done using the VirtualBox Host-Only Ethernet Adapter.

OsirisControl will create this adapter during startup when it is not available. On some systems a restart is needed before the adapter can be used.

If there already is a Host-Only Ethernet adapter available, the network settings might need to be changed. The IP address of the adapter must be set to 10.76.97.111 with netmask

255.255.255.0.

The user can check these settings using Oracle VM VirtualBox Manager – Host Network Manager.

#### 3. You are using a firewall other than Windows Firewall

Please update the firewall settings in order to enable communication correctly, see Note: Firewall Settings in the installation procedure (in paragraph 4.3, point 14).

#### 4. You have USBpcap installed on your machine

USBpcap is a Wireshark plugin used to analyze USB communication. USBpcap changes the Windows USB configuration and it is not compatible with Osiris when using ProfiCore or EtherTAP. Uninstall USBpcap before using Osiris. If you still have issues using ProfiCore or EtherTAP after removing USBpcap, follow this procedure:

- 1. Select the 'Start' button, in the 'search programs and files' box, type 'regedit.exe'
- 2. Make a backup of your registry settings

3. Navigate the registry to this entry:

HKEY\_LOCAL\_MACHINE\SYSTEM\CurrentControlSet\Control\Class\{36FC9E60-C465-11CF-8056-444553540000}

- 4. In the right hand side, if the value "UpperFilters" exists, delete it.
- 5. Reboot Windows

In this way Osiris will be able to communicate with the USB devices.

# 4.3 Preparation of the installation

Osiris comes with a quick installer, in order to install all the applications necessary to run on a Windows PC. Please follow the instruction in order to properly install Osiris on your PC.

- 1. Download the latest version of Osiris Software from the PROCENTEC website. https://procentec.nl/service-support/software-firmware/
- 2. Connect the PC to the power supply and turn it on.
- 3. Make sure that the battery is fully charged and the sleep mode of Windows is completely disabled.
- Check that you don't have any pending Windows update.
   Note: pending Windows updates can cause Osiris to not start.
- 5. Open the installer folder, extract the files and click on OsirisForWindows.exe Note: Make sure you start the .exe file, do not start the .msi file in the directory!

| Name ^                   | Date modified    | Туре              | Size     |
|--------------------------|------------------|-------------------|----------|
| Installers               | 09/12/2019 15:01 | File folder       |          |
| VM                       | 09/12/2019 15:01 | File folder       |          |
| 📓 autorun.inf            | 09/12/2019 11:29 | Setup Information | 1 KE     |
| C mia lib                | 09/12/2019 11:29 | LIB File          | 1.305 KE |
| 🖸 😡 OsirisForWindows.exe | 09/12/2019 11:29 | Application       | 5.976 KE |
| 😼 OsirisForWindows.msi   | 09/12/2019 11:29 | Windows Installer | 764 KB   |
| OsirisForWindows.res     | 09/12/2019 11:29 | RES File          | 2.413 KB |

6. When prompted, click on YES to allow the execution of the installer.

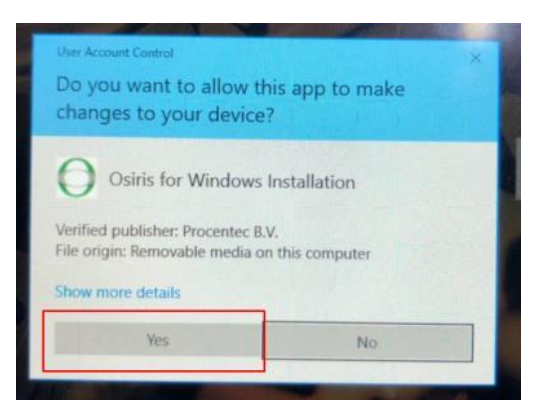

- 7. Click Next 2 times.
- 8. If you already have VirtualBox installed on your PC, you will get a pop-up for installing the VirtualBox update, click **YES**, the system will install the latest Virtualbox.

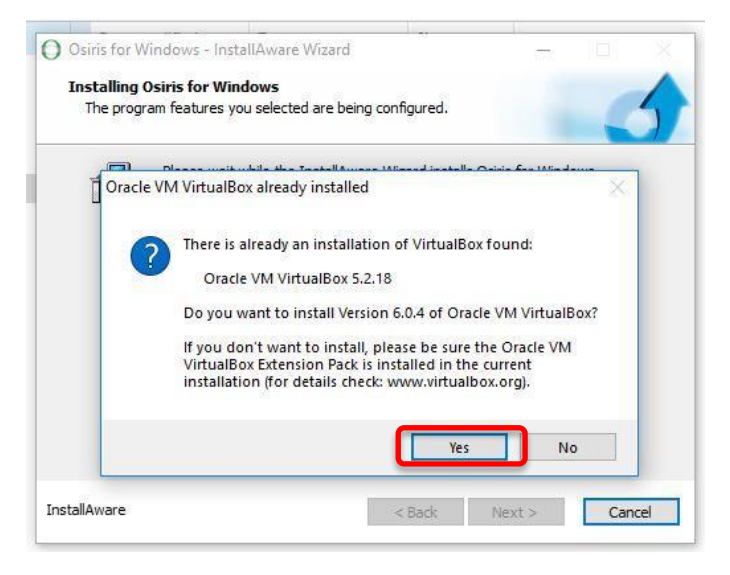

9. If you already have CodeMeter installed on your PC, you will get a pop-up for installing the CodeMeter update. Click **YES**, the system will install the newer CodeMeter.

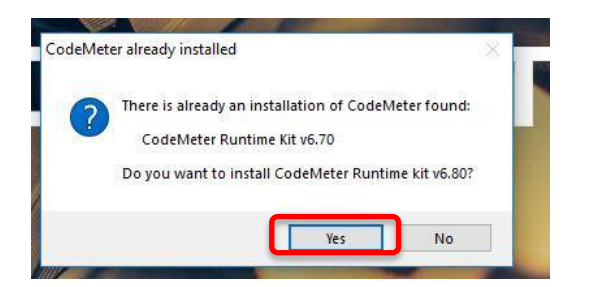

10. Follow the instructions of the CodeMeter installer (Click Next 4 times, then click Install).

11. Wait until all the installation is done.

| Installing<br>The progr | Dsiris for Windows<br>am features you selected are being co            | nfigured.                            |              | 5   |
|-------------------------|------------------------------------------------------------------------|--------------------------------------|--------------|-----|
| t 🖓                     | Please wait while the InstallAware V<br>This may take several minutes. | /izard insta <mark>lls</mark> Osiri: | s for Windov | vs. |
|                         | Status:<br>Osiris4Mercury_Production_V1.vdi,                           | 13% complete                         |              |     |
|                         |                                                                        |                                      |              |     |
|                         |                                                                        |                                      |              |     |
|                         |                                                                        |                                      |              |     |

12. When the installation is finished, make sure you have selected "Run Osiris for Windows now" and click Finish.

| O Osiris for Windows - Inst | allAware Wizard — 🗆 🛛                                                              |
|-----------------------------|------------------------------------------------------------------------------------|
| 0                           | Completing the InstallAware Wizard for Osiris<br>for Windows                       |
|                             | You have successfully completed the InstallAware Wizard for<br>Osiris for Windows. |
| ( <b>1</b> )                | Run Osiris for Windows now                                                         |
| $\mathcal{A}$               | To close this wizard, dick Finish.                                                 |
| InstallAware                | < Back Finish Cancel                                                               |

- 13. Wait a while, OsirisControl is now starting and preparing your system to startup.
- 14. If you get a firewall settings popup, click OK two times.

| Information                                                                                                | × OsirisControl                | ×     |
|----------------------------------------------------------------------------------------------------|--------------------------------|-------|
| Your firewall settings are not up-to-date for Osiris to function properly. Firewall settings will be updat | ed. Firewall updated successfu | illy. |
| ОК                                                                                                    | СК                             |       |

#### Important note: Firewall Settings

In order to check the license state, Osiris must be able to communicate with the CodeMeter service running on Windows. This communication is done using TCP/IP on port 22350. OsirisControl checks and configures the Windows Firewall automatically to allow incoming TCP communication on port 22350. However, if you use a third party firewall which is not linked to the Windows firewall, you must manually open port 22350 for incoming TCP communication related to the application Codemeter, default path: C:\Program Files (x86)\CodeMeter\Runtime\bin\Codemeter.exe

Osiris / Atlas / Mercury | User Manual v1.1.105 | May 2020 | © PROCENTEC

15. Connect your PC to the internet.

Your pc needs to be connected to the internet in order to activate your license. Connect your pc to an Ethernet/WiFi connection with internet.

16. A License pop-up will appear, click on Install.

| Warning |                                                                                               |         |        | × |
|---------|-----------------------------------------------------------------------------------------------|---------|--------|---|
| ▲       | No Osiris license found.<br>Do you want to install a license or do you want request a license |         |        |   |
|         | Request                                                                                       | Install | Cancel |   |

17. Insert the ticket number you received with your Osiris Software order.

| Enter License ticket number | r X            |
|-----------------------------|----------------|
| <u> </u>                    |                |
| <u>Q</u> k                  | <u>C</u> ancel |

18. After some seconds you will have a license installation confirmation, click OK.

| OsirisControl                                               | $\times$ |
|-------------------------------------------------------------|----------|
| License installed, the new license expires in: 29 days, 7 h | ours     |
| ОК                                                          |          |

19. OsirisControl will ask you which interface you want to use for the measurement. Select the Ethernet interface you want Osiris to use for running the measurements and click OK.

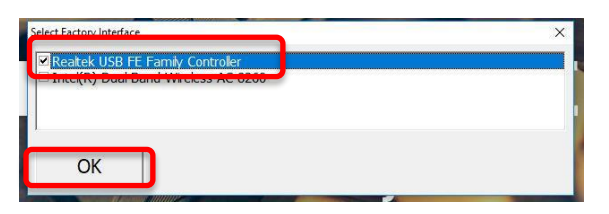

20. A black popup will appear with the terms and conditions of VirtualBox, read them carefully and accept by typing "Y" and pressing Enter on the keyboard.

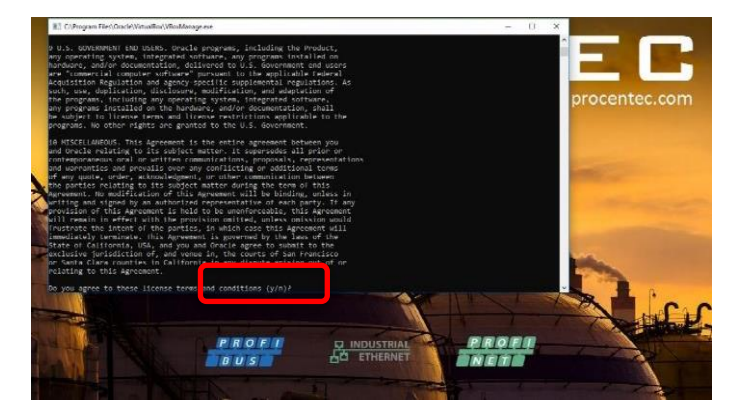

21. Osiris will now start, is it possible that at the first time you will see a "Not private connection" warning, click on 'Advanced' and 'Proceed' on the page.

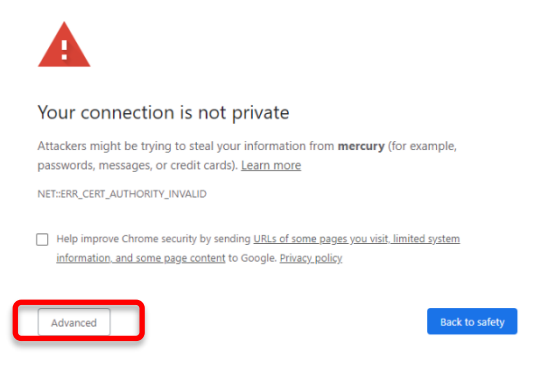

22. The Log-in page will appear, insert the default credentials (Username: admin, Password: admin).

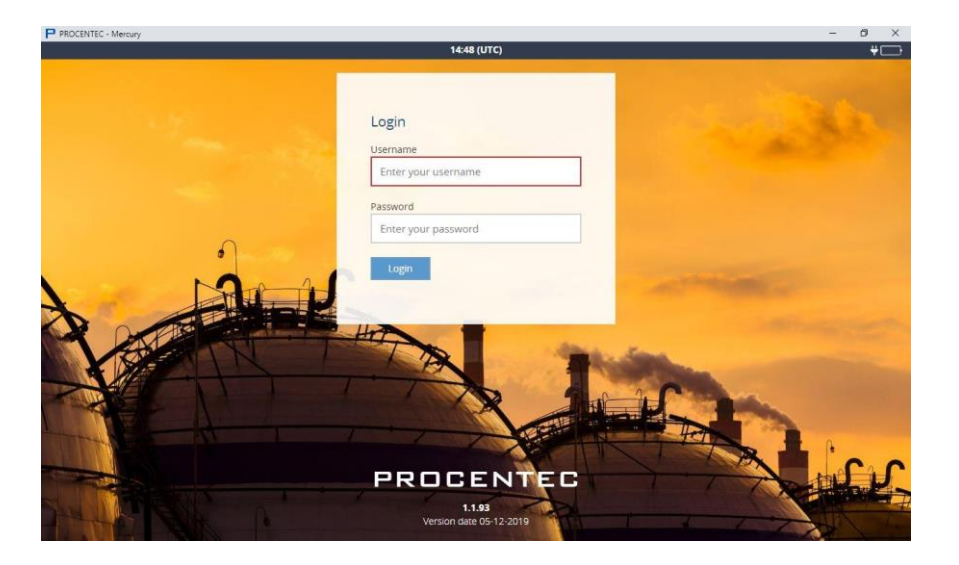

23. You can now start using Osiris Software!

#### 4.4 Licenses

The basic license can be used for networks with up to 100 nodes. More than 100 nodes cannot be displayed. If more than 100 nodes are in the network, you can upgrade your license so that all nodes will be displayed. The notification in the System Bar will indicate if there are hidden nodes.

Contact our Sales Department for further information on upgrading your license.

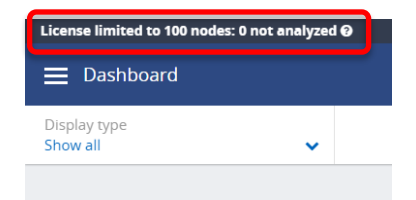

# 5. Osiris User interface

Osiris displays all information by means of a web page. To access this information, simply open a web browser and type in the IP-address of your device (for Atlas the default address is 192.168.1.10 for the Office side and 192.168.0.10 for the Factory side; for Mercury, simply double-click on the OsirisControl icon on the desktop, Osiris webpage will appear as soon as the system has started).

# 5.1 Terminology and definitions

In this manual the following terms and definitions are used to refer to items in the web interface.

| Quick Access Drawer      | System Bar      | Tool Bar              | Device mode | Battery level* |
|--------------------------|-----------------|-----------------------|-------------|----------------|
|                          | 17-11           | 0 (Europo (Ametordam) |             |                |
| ♥<br>☰ Dashboard         | PRC             |                       |             |                |
| Display type<br>Show all |                 |                       |             |                |
| PROCENTEC: full da       | shboard         |                       |             | Î.             |
| Topology                 | Q-Factor        | Traffic Light         | Device List |                |
|                          | $\bigcirc$      | B                     |             |                |
|                          | Entire network  | Entire network        |             |                |
|                          |                 |                       |             |                |
| Tile                     | Application Bar | Indicator             | Sy          | stem buttons   |

\*Note: When using Osiris on a Mercury, a battery indicator icon will be present on the top-right corner of the System Bar. The Atlas does not have this indicator.

Figure 2 - Terminology used in the web interface

| Location Icon                  |                | Columr            | options       |            |                     |                    |                    | Table              | Optio        | ns       |
|--------------------------------|----------------|-------------------|---------------|------------|---------------------|--------------------|--------------------|--------------------|--------------|----------|
| E Device List                  |                |                   | 16:<br>PR(    | 53 (Europe | /Amsterdam)<br>ENTE | C                  |                    | 04                 | Device mode: | Ethernet |
| N me 🔺 🛛 🗸 Ignore              | d IP address 🗸 | MAC address       | ✓ Up time →   | Status     | Protocol ~          | Last response time | Last incoming load | Last outgoing load | Role         |          |
| <b>Q</b> 0030DE0CA009.         | 192.168.13.115 | 00:30:de:0c:a0:09 | 36, 01:28:42  | Online     | ETHERNET/IP         | 0.378 ms           | 0.09%              | 0%                 |              | î.       |
| <b>Q</b> 110-00013A            | 192.168.13.105 | 9c:b2:06:1f:40:5d | 7, 00:08:42   | Online     | MODBUS/TCP          | 4.219 ms           | 0.08%              | 0.01%              | device       | VP       |
| ♀ 7006-2GC-EIP                 | 192.168.13.202 | a8:74:1d:6e:26:4e | 1, 05:13:01   | Online     | ETHERNET/IP         | 1.257 ms           | 0.58%              | 0.6%               |              |          |
| • Ap1_scalance                 | 192.168.13.51  | 20:87:56:2a:8f:82 | 102, 22:40:08 | Online     | PROFINET            | 0.447 ms           | 0.14%              | 0.13%              | device       | SC.      |
| <b>Q</b> Atlas                 | 192.168.12.123 | 9c:b2:06:2b:42:43 | 6, 03:55:48   | Online     | unknown             | 0.398 ms           | 0.14%              | 0.06%              |              | Atl      |
| <b>Q</b> Baseline              | 192.168.12.118 | 9c:b2:06:2b:40:3b | 1,05:27:05    | Online     | unknown             | 1.787 ms           | 0.23%              | 0.14%              |              | Atl      |
| ♥ bias                         | 192.168.12.1   | 00:0c:29:d7:88:8b | 268, 09:06:46 | Online     | unknown             | 0.38 ms            | 8.42%              | 66.54%             |              |          |
| Centos7armbuilder              | 192.168.12.100 | 9e:5c:13:bf:b7:d3 | 51, 05:51:21  | Online     | unknown             | 0.377 ms           |                    |                    |              |          |
| centos7armbuilder2             | 192.168.12.101 | 9c:b2:06:2b:40:1d | 7, 06:31:46   | Online     | unknown             | 0.426 ms           | 0.1%               | 0%                 |              | Atl      |
| Centos7X86-64Builder           | 192.168.12.4   | 00:0c:29:13:a6:c4 | 313, 00:48:54 | Online     | unknown             | 0.54 ms            |                    |                    |              |          |
| <b>Q</b> client-scalance       | 192.168.13.52  | 20:87:56:2e:b0:8d | 102, 22:39:51 | Online     | PROFINET            | 1.638 ms           | 0.02%              | 0.12%              | device       | SC.      |
| <b>Q</b> COMbricks Headstation | 192.168.13.238 | 9c:b2:06:00:09:a4 | 0, 00:13:48   | Lost       | unknown             | 0.762 ms           |                    |                    |              | Co       |
| 0 andurance                    | 100 100 10 110 | 0                 | 0.00.44.07    | o          |                     | 4 4 47             | 0.000/             | 0.000/             |              | * * *    |

Figure 3 - Terminology used in the web interface (continued)

# 5.2 System Bar

Double-click on the dark blue System Bar (with the time indicator) to access shortcuts to:

- License Manager
- Settings
- Stop Osiris (safely shuts down Osiris and the underlying operating system)
- Restart Osiris

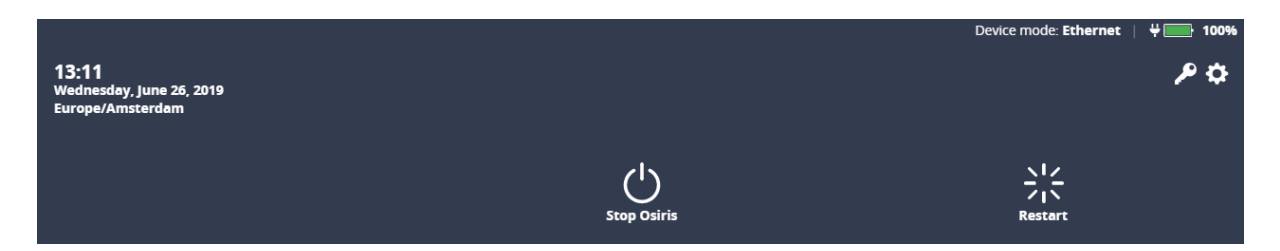

# 5.3 System buttons

The right upper corner of the Application Bar shows five buttons. These are the system buttons. They are all clickable and will give extra information or functionality.

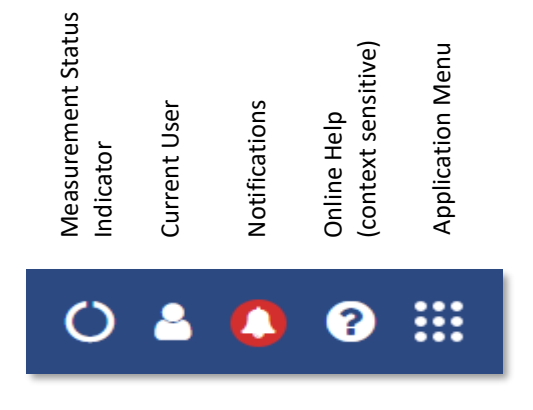

Figure 4 – Explanation of system buttons in web interface

## 5.4 Measurement Button

When clicking the spinning measurement button, a dropdown menu will show. This dropdown shows how long the measurement is running. The Change measurement settings button allows you to quickly change your settings by sending you to the setup wizard. Thirdly there is a button to clear (measurement) data. When the Clear data button is pressed, a popup will ask the user to confirming clearing the measurement data. When pressing "Yes" all errors and notifications will be deleted.

This will not affect the trending data related to the current measurement, system settings,

configuration, custom topology views, or the notifications log file which may be exported.

## 5.5 Current User

Clicking the current user button shows the current user and the logout button.

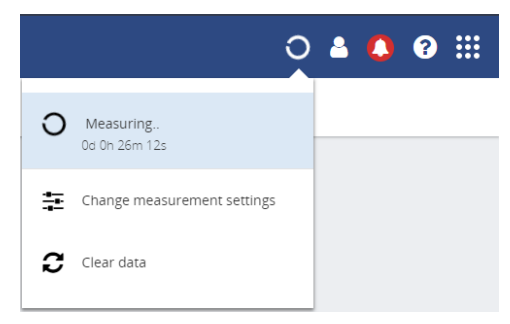

Figure 5 – Measurement button in web interface

|                          | Ö | <b>8</b> | ٥ | ? |   |
|--------------------------|---|----------|---|---|---|
| Logged in as <b>admi</b> | n |          |   |   |   |
| ← Logout                 |   |          |   |   | Â |
|                          |   | _        |   |   |   |

Figure 6 - user in web interface

#### 5.6 Notifications

The notification bell indicates how many notifications are reported. In properly working networks the bell is green. In case there are warning it turns orange. Error conditions on your network lead to a red bell. Clicking the icon will bring up the list

of notifications. There are three types of notifications:

#### 0

Non-critical user information, such as: 'Your factory network is now connected'

#### V

ω

Warning notification, such as: 'Ping response time exceeded'

Critical errors and warnings, such as: 'Error level for Discards exceeded'

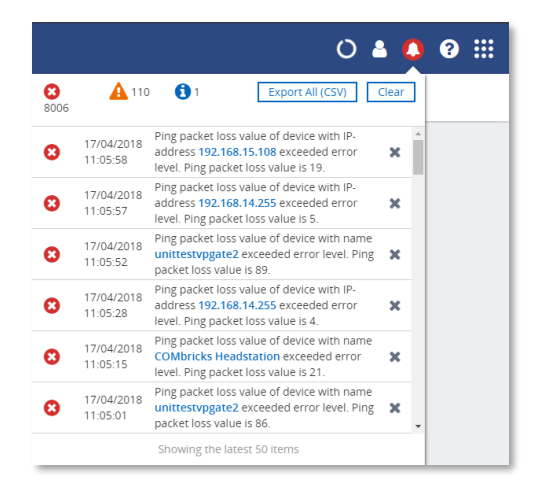

Figure 7 – Notifications in web interface

By clicking 'Clear' all the notifications from this list are cleared. Internally the notifications aren't removed and are therefore still available for CSV export.

By clicking 'Export All (CSV)' you can download a full history of all the notifications regardless of any previous clearings of the list. This downloadable file is in CSV format which can be directly opened in spreadsheet software like Microsoft Excel. Errors generated by ignored devices will also be in this list.

# 5.7 Delphi Help

The Delphi help function provides specific help on the page you are currently viewing. This means that on the dashboard for example, it will show help information for the dashboard. This is done for the Dashboard, Topology, Q-factor, Traffic light, Device list, Trending, Commissioning Wizard, EtherTAP and OPC UA page.

## 

Figure 8 – Help Dashboard in web interface

# 5.8 Application Menu

Within the Application menu there is a function to generate a Report. See paragraph 8.11 about what the generation of the report includes.

The Report generator can be found in the application menu. The report feature allows you to generate a report with all relevant collected data of the network and general information:

- Osiris information
- Q-Factor
- Device List
- Ignored Devices
- Traffic Light
- Firmware Differences
- EtherTAP Message Analysis

Report

Figure 9 – Generate report in web interface

Before generating the Report you need to fill in some mandatory details (marked in red). These details will be shown in the Report.

Please note that the Report window is opened in a separate browser tab. Make sure your browser doesn't block opening new tabs. If you use a pop-up blocker, white-list the IP address of your Atlas.

# 6. Setup Wizard

The Setup Wizard helps you setting up the Osiris software for use in your networks and is automatically started at first use. It can also be accessed after initial setup by clicking the Setup Wizard tile on the Dashboard. Pressing 'Change measurement settings' from the measurement button will also open the Setup Wizard on Step 2.

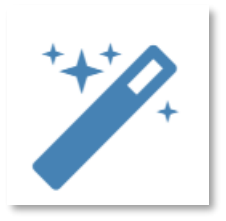

#### <u>Step 1</u>

Select the language. Over time, more interface languages will be released and available for download in the 'Download Software' section on www.procentec.com. Setting a language will take effect after the Setup Wizard has been completed.

Set the correct time zone. The time zone will be will be used to show the time in the top of the web interface (system bar) and in the reports. Automatic time (NTP) can only be used when Osiris has internet connectivity or when you manually set local time servers in the settings after the Setup Wizard has completed. See paragraph 12.1.2 for more information.

#### <u>Step 2</u>

Next, fill in the name and the location of the network. This name will be used in the web interface and reports. You can also enter optional contact details for colleagues in need of assistance.

#### <u>Step 3</u>

Then choose an Office and a Factory network IP address. The Office IP address and the Factory IP address must be set to the correct IP ranges with correct Netmasks. If you do not know these, use the DHCP setting or contact your system administrator and/or the machine programmer for correct settings. Note that these two settings are independent of each other and the networks do not 'see' each other. There is no direct connection between the two ports.

Important: it is <u>required</u> that the office IP range and factory IP range are different from each other, and that their subnet masks do not overlap. Gateway and DNS are <u>not</u> mandatory, only enter <u>one</u> gateway, preferably the one for the office interface. For Mercury: choose an IP address that is <u>different</u> from the IP address set in Windows.

#### Step 4

The last step asks you to enter one or more IP address scan ranges. It is important to choose scan ranges which include all the devices which you want to monitor. On the other hand, making the scan range unnecessarily large can negatively influence the Topology scan result and scan time. In case there are large gaps between devices on your network, it is advised to separate a large scan range into smaller ranges to exclude these gaps. This will speed up the scanning process.

# 7. Device mode

Osiris has two modes; a PROFIBUS network analyzer (note: not available on Atlas), and an Industrial Ethernet analyzer. Tap on one of the options to start the preferred mode:

|                                                      | 13:26 (Europe/       | /Amsterdam)                                                                    |                      |   |
|------------------------------------------------------|----------------------|--------------------------------------------------------------------------------|----------------------|---|
| PROFIBUS<br>Measure the health of a PROFIBUS network | ppopu <sup>®</sup> > | Industrial Ethernet<br>Measure the health of an Industrial Ethernet<br>network | <u>prof</u> i<br>Net | > |

Figure 10 – Device mode selection in web interface

You can see the currently selected device mode in the upper notification bar on the right side.

|          |               | 13:26 (Europe  | e/Amsterdam)                            | D           | evice m | iode: <b>Et</b> | hernet |
|----------|---------------|----------------|-----------------------------------------|-------------|---------|-----------------|--------|
| $\times$ | PROCENTEC     | PROCI          | ENTEC                                   | 0 🛔         | ۹       | 8               |        |
|          | Dashboard     |                |                                         |             |         |                 |        |
|          | Traffic Light | ard            |                                         |             |         |                 | Â      |
| ☆        | Q-Factor      |                | Traffic Liebs                           | Device List |         |                 |        |
|          | Device List   | Q-Factor       |                                         | Device List |         |                 |        |
| #        | Topology      |                |                                         |             |         |                 |        |
| tĻ       | Device Mode   | Entire network | Entire network                          |             |         |                 |        |
| <u></u>  | Settings      | Report         | Setup Wizard                            | Trending    |         |                 |        |
| ?        | Support       |                |                                         |             |         |                 |        |
| ÷        | Logout        |                | +++++++++++++++++++++++++++++++++++++++ |             |         |                 | •      |

Figure 11 – Device mode in web interface (continued)

If at some point you need to change to another mode, tap the Dashboard button and click 'Device mode'. This will bring you back to the Device Mode selection screen.

For the Industrial Ethernet mode, continue on Chapter 8. For PROFIBUS mode continue on Chapter 11.

# 8. Device mode: Industrial Ethernet

# 8.1 Dashboard

The dashboard is a one-stop-shop and overview with access to all available functions through Tiles. Tiles can be a static picture, but some are also dynamic. These dynamic tiles show an online summary of its information. This way you have a quick and intuitive way to access information. Some tiles also have a general status indication in the upper left corner of the tile (green checkmark, orange exclamation or red cross). This is a uniform way, so you can see quickly if there are problems which need attention.

### 8.1.1 Dashboard organization

The dashboard is a matrix of tiles and can be organized in 3 different ways:

- Show all: All available tiles are shown in a fixed arrangement
- Show recommended: Only tiles are shown which PROCENTEC deems most important
- Show customized (see paragraph 8.1.2)

#### 8.1.2 Customize Dashboard

To customize the Dashboard, follow the next steps:

- In the Dashboard, go to the upper left corner and click on 'Display type'. Then choose 'Show customized'.
- On the upper right part, select 'Edit dashboard'.
- An empty tile placeholder(s) will appear, marked with a '+' sign.
- By clicking on the '+' sign a popup window will appear.
- Select the tile you would like to place by clicking on it.
- The popup will close and the tile will be placed.
- During edit mode you can drag and drop to a desired grid location.
- By pressing the 'trashcan' icon in the lower right part of the tile you can delete the tile.
- When all changes have been made, select 'Save changes' in the upper right corner.

| PROCENTEC - Mercury          |                                |                      | - 0 ×                          |
|------------------------------|--------------------------------|----------------------|--------------------------------|
|                              | 15:13 (Europ                   | pe/Amsterdam)        | Device mode: Ethernet \mid 🦊 🔲 |
| 🗮 Dashboard                  | Select widget                  | ĽX                   | 0 🛔 🔕 🕮                        |
| Display type Show customized | +                              |                      | Save changes                   |
| My custom dashboard - Edit   |                                |                      | ĺ                              |
|                              | OPC UA                         | Email Notifications  |                                |
| +                            | SPC UA                         |                      |                                |
|                              | EtherTAP - Message<br>Analysis | Commissioning Wizard |                                |
|                              | <b>-1</b> -                    |                      |                                |
|                              |                                | Close                |                                |
|                              |                                |                      |                                |
|                              |                                |                      | •                              |

This saved personalized dashboard will remain available after a logout or restart. These settings are stored in a browser session, so this is a personalized setting for a specific user, computer and browser. Opening a customized Dashboard on a different computer or browser will result in a default view.

#### 8.1.3 User administration

Osiris can be protected against unauthorized access or changing of settings. With means of user rights administration you can control the level of authentication a certain user (or group of users) has.

The default password for an account is the same as the username. So the password for the admin account is <u>admin</u>. All letters are lowercase, also for the username.

The default passwords can be changed in the Settings menu. Click on the Quick Drawer Access button  $\square$ , click 'Settings' or double-click on the System Bar (admin only) and click on the  $\heartsuit$  icon. in the 'General' tab you can select 'User from the menu on the left. Then choose the user from the drop-down list to change the password.

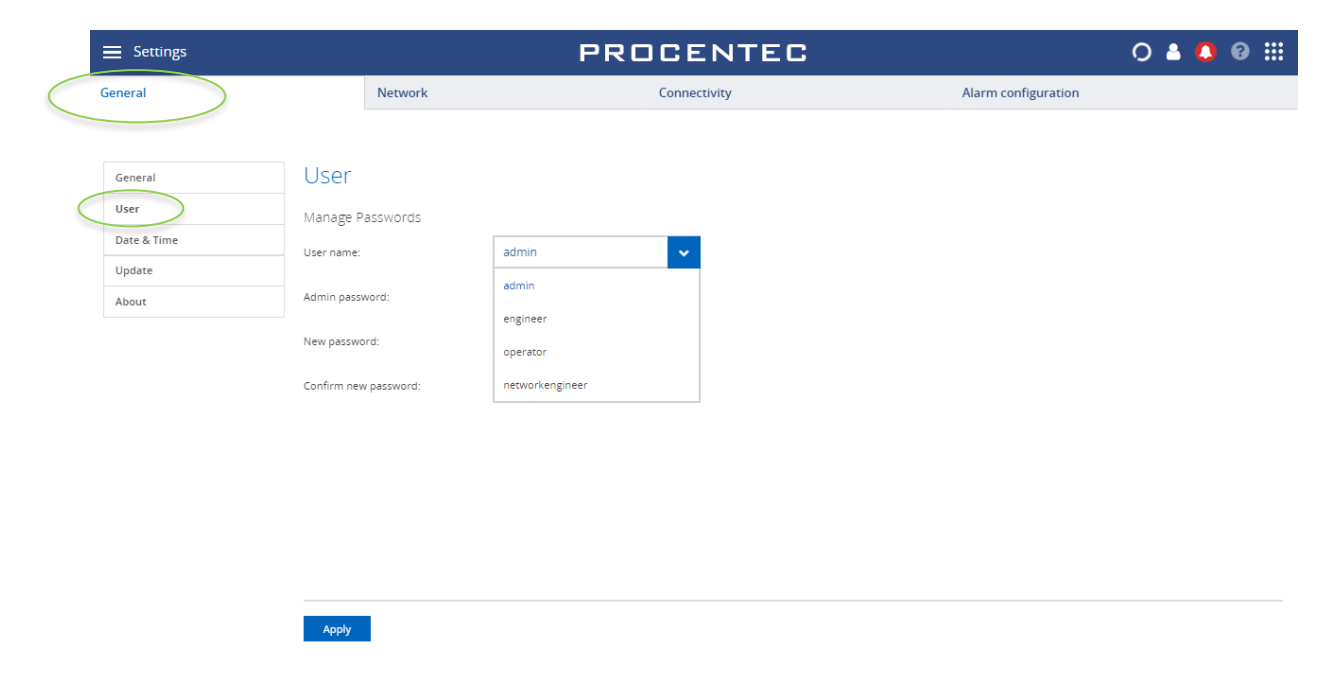

#### 8.1.4 The account 'networkengineer'

This account, added since firmware version 1.1.102, is required for using the PROFINET Features in the Device List (see ). It has the same rights as the 'engineer' account, and is additionally allowed to use the PROFINET features.

This account is disabled by default and must be activated by entering a password for the account. Only the admin can do this.

The idea behind this approach is that this feature cannot be used without setting a customized password. The account 'admin' has an easy default password, and if this password is not changed, then anyone with remote access could also use the PROFINET features. This can unknowingly or deliberately stop a running installation.

#### 8.1.5 Default users

There are four default usernames: admin, networkengineer, engineer and operator. They have the following rights, restrictions and capabilities for the Ethernet device mode. All user types have access rights for all the pages inside the PROFIBUS device mode.

| Action                                     | admin | networkengineer<br>(disabled by default) | engineer | operator |
|--------------------------------------------|-------|------------------------------------------|----------|----------|
| View the Traffic Light                     | Yes   | Yes                                      | Yes      | Yes      |
| View the Notifications                     | Yes   | Yes                                      | Yes      | Yes      |
| View the Settings                          | Yes   | Yes                                      | Yes      | Yes      |
| View/use the Commissioning Wizard          | Yes   | Yes                                      | Yes      | Yes      |
| View/use the EtherTAP page                 | Yes   | Yes                                      | Yes      | Yes      |
| View/use the Email settings                | Yes   | Yes                                      | Yes      | Yes      |
| Clear the Notifications                    | Yes   | Yes                                      | Yes      | No       |
| Clear the Measurement Data                 | Yes   | Yes                                      | Yes      | No       |
| Customize the Dashboard (add/remove tiles) | Yes   | Yes                                      | Yes      | No       |
| View/use the Trending page                 | Yes   | Yes                                      | Yes      | No       |
| View/use the OPC UA page                   | Yes   | Yes                                      | Yes      | No       |
| View/use the Topology page                 | Yes   | Yes                                      | Yes      | No       |
| View/use the Q-Factor page                 | Yes   | Yes                                      | Yes      | No       |
| View/use the Device List page              | Yes   | Yes                                      | Yes      | No       |
| View/use the VPN page                      | Yes   | Yes                                      | Yes      | No       |
| View/use the Commissioning Wizard          | Yes   | Yes                                      | Yes      | No       |
| Use the PROFINET features button           | No    | Yes                                      | No       | No       |
| View/use the 'Factory Reset' button        | Yes   | No                                       | No       | No       |
| View/use the System Bar                    | Yes   | No                                       | No       | No       |
| View/use the Setup Wizard                  | Yes   | No                                       | No       | No       |
| Edit the users and passwords               | Yes   | No                                       | No       | No       |
| Edit Osiris settings                       | Yes   | No                                       | No       | No       |

Osiris / Atlas / Mercury | User Manual v1.1.105 | May 2020 | © PROCENTEC

8.4.1 Topology View types

# 8.2 Password best practice

We encourage you to change the default Administrator password after purchase.

- Change the password(s) immediately after installation or at the office before it is transported to the final destination.
- Never share passwords with anyone.
- Always use strong passwords. Avoid: test, 123456, <your company name>, <your first name>, Atlas, PROCENTEC, etc.
- Change passwords immediately if they may have been compromised.
- If passwords must be written down, store it in a secure place and destroy it when it is no longer needed.
- Be careful about where passwords are saved on computers. Some dialog boxes, such as those for remote access, present an option to save or remember passwords. Selecting this option poses a potential security threat.

EC

Traffic

# 8.3 Starting a measurement

When Osiris has been set up and connected, start a new measurement by clicking on the round progress indicator in the System Buttons area, and click 'Start'.

To indicate the measurement is running, you will now see a spinning progress indicator.

When the measurement has collected enough information, the Topology, Q-factor, Traffic Light and Device List will become available.

Note: Atlas is designed to be a permanent monitoring tool,

therefore is not necessary to start the measurement, as it's always running.

# 8.4 Topology

The topology is a graphical and hierarchical display of a complete network. This view makes connections between devices become clear very quickly and intuitively. This view also clearly shows dependencies to easily identify/mitigate critical paths in the network, or to identify line-depths.

The underlying mechanism to be able to determine a topology is based on SNMP and, if possible, specific industrial protocol functions (e.g. LLPD for PROFINET) will also be used. Unfortunately, some devices do not (properly) supply topology information. These are connected either to a question mark icon or are placed as stand-alone devices. The devices linked to a question mark icon and then in turn to other devices means the connection information is only partly known. In many of those cases it can also be that non-managed switches are used.

There is a Reset zoom button in all views to set the Zoom level so that all devices fit in the screen.

#### Figure 12 – starting a measurement in web interface

Change measurement settings

No Measurement

Start

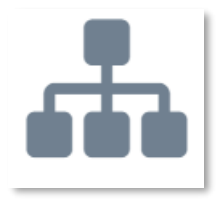

ist

There are two default views to choose from: Galaxy and Tree. Next to the default views it is possible to create custom views.

#### 8.4.1.1 Galaxy view

The Galaxy view shows a self-organizing network diagram where switches are shown as central devices. In the Galaxy view user devices can be dragged to other positions. When dragging a device to a new place, the topology will automatically be re-arranged.

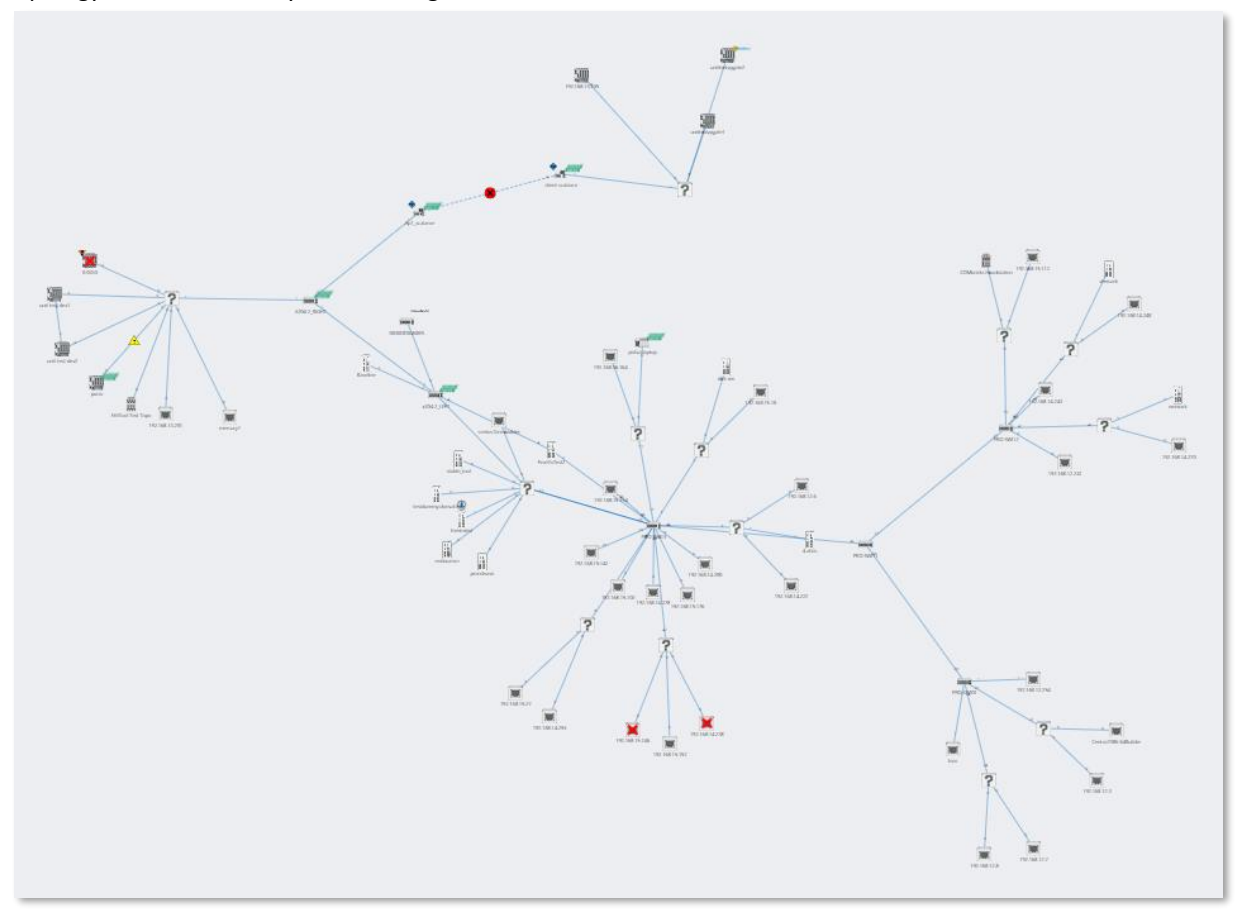

Figure 13 – Galaxy view in web interface

#### 8.4.1.2 Tree view

The tree view shows a self-organizing layered overview using a top-down organization. In the tree view it is possible to click on a device which will show the device details panel. Within this panel there is an extra button to assign a top node. When setting a device as top node, the tree view will be re-organized with the selected device at the top.

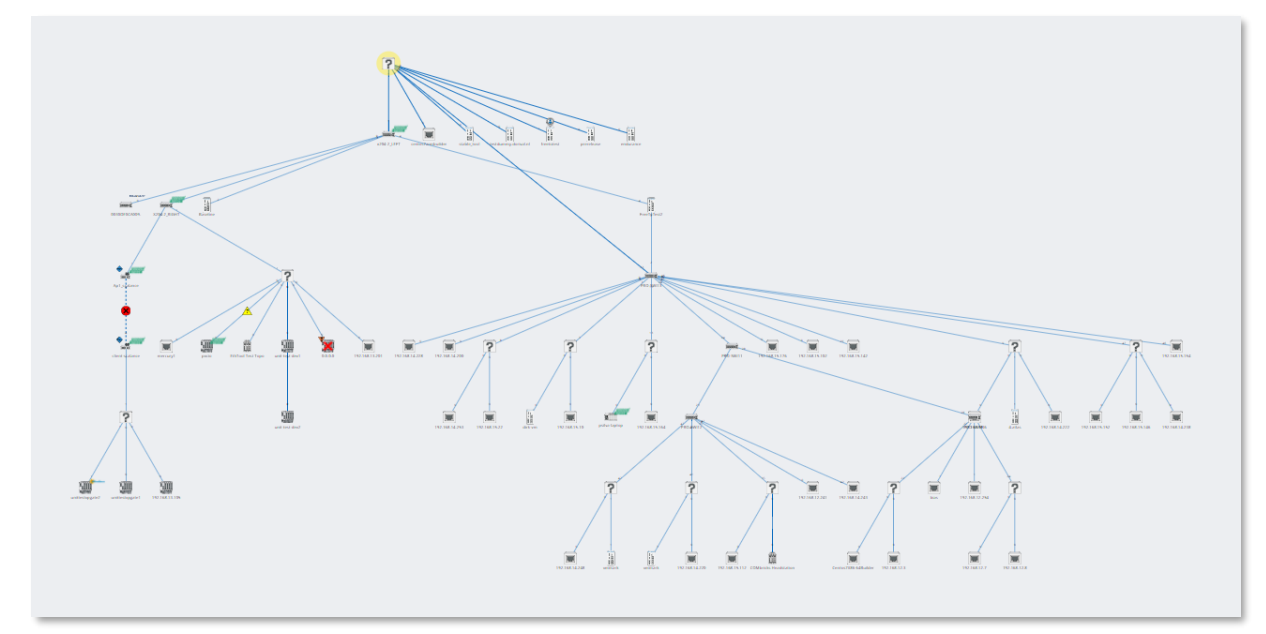

Figure 14 – Tree view in web interface

#### 8.4.1.3 Custom view

From within the galaxy view it is possible to create custom views. Click 'Create view' and assign a name to the view. A grid appears on the background: now all devices have a fixed position which can be changed by dragging them around. The positions will be saved automatically, can be viewed and edited in multiple browsers and are persistent over a restart. Also it is possible to rename or delete a custom view the Delete and Rename buttons.

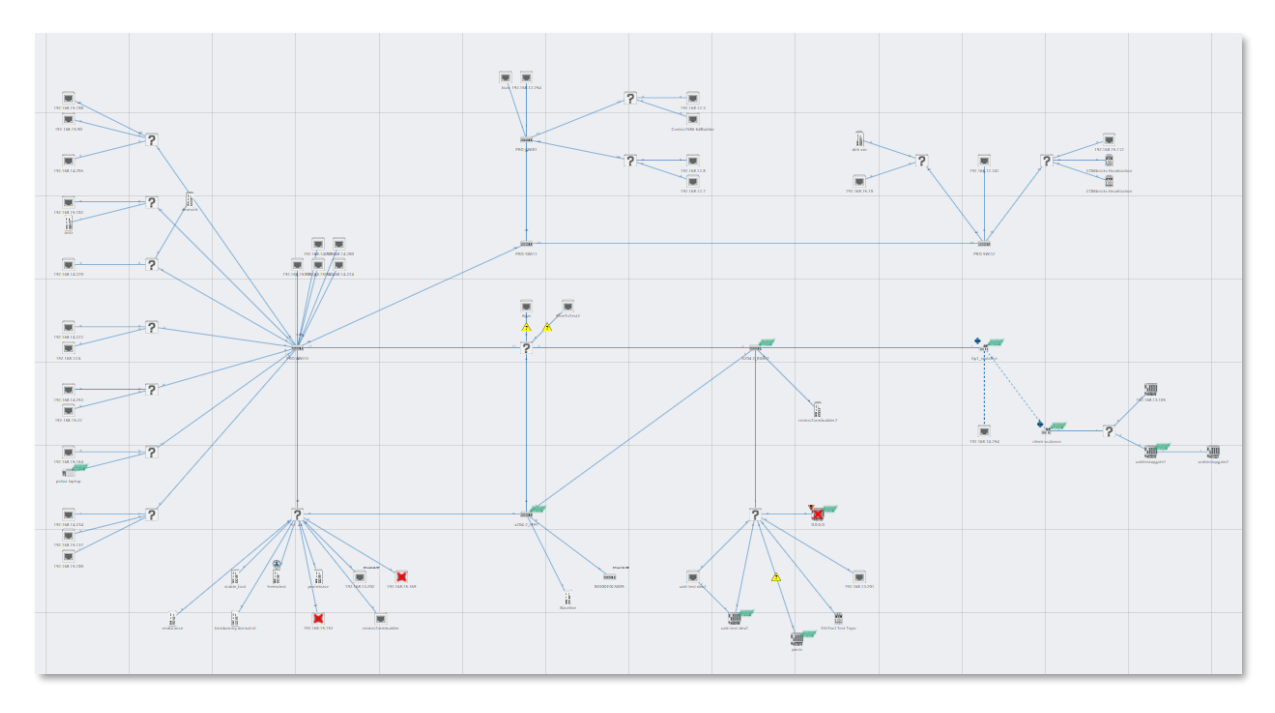

Figure 15 – custom view in web interface

In all views, devices are connected to each other with lines. These connections between devices show how these are connected to each other and how they are co-dependent. In this overview it is much easier to understand that if a device is lost, it will affect the connection to other devices behind it. Lost devices are indicated with a red cross over the device icon.

Link problems between devices are indicated with a red cross on that particular link. The two numbers shown on both ends of the link lines, specify the port number used for this link.

#### 8.4.2 Topology search

To easily find devices in the Topology view, click on the magnifier icon in the top left of the Topology view. This will show an input field, where you can enter a name, IP address or MAC address of the desired device. Autocomplete will help you to quickly find the device you are looking for. When clicked on, the topology zooms in on the requested device and opens the device details.

#### 8.4.3 Device types in the Topology view

The following icons are used for devices in the Topology view.

| lcon      | Meaning                                                                                              |
|-----------|----------------------------------------------------------------------------------------------------|
|           | This is your current Atlas, the one you are currently connected to via your browser.                 |
|           | This is your current Mercury, the one you are currently connected to via your browser.               |
| pxcio     | The yellow halo indicates the selected node.                                                         |
|           | This is another Atlas in the network.                                                                |
| PRODENTED | This is another Mercury in the network.                                                              |
|           | This is an I/O controller. The label next to the device indicates the supported industrial protocol. |

|        | This is an I/O device. The label next to the device indicates the supported industrial protocol.                                                                                                    |
|--------|----------------------------------------------------------------------------------------------------|
|        | This is a managed switch.                                                                                                    |
| ((43)) | This is a Wi-Fi access point.                                                                                                    |
| ((•    | This is a Wi-Fi group access point, with two or more devices connected to its copper port(s).                                                                                                    |
|        | This is a ComBricks Head Station.                                                                                                    |
|        | This is a generic Ethernet node, such as a PC or laptop that does not support SNMP.                                                                                                    |
| ?      | <ul> <li>The devices in (and connected to) this group cannot be accurately placed in the Topology. This is because the necessary data to do so cannot be obtained. There are multiple explanations for this problem:</li> <li>1 It is an unmanaged switch. This is a standard switch that does not supply data to determine the topology of the network.</li> <li>2 It is a device that does not supply correct data. Note: PROFINET devices certified after v2.3 must have all the required data for Topology as defined in the PROFINET standard. This is not mandatory for other Industrial Ethernet devices.</li> <li>3 It is a device outside of the scan range. The device can be found based on its MAC address but cannot be accessed via an IP address.</li> </ul> |

# 8.4.4 Device status indicators in the Topology view

| lcon | Meaning                                                                                                    |
|------|----------------------------------------------------------------------------------------------------|
|      | This indicates that the device is lost. It has been online on the network in the past, but cannot be reached now.                                                                                                    |
|      | This device has a different firmware version compared to other detected devices of the same type. It is recommended to set devices to the same firmware version.                                                                                                    |
| V    | <ol> <li>The IP address of this device is 0.0.0.0. This indicates it needs to be configured.</li> <li>IP conflict: There is another device on the network with the same IP address.<br/>This could make both devices unusable. You are advised to resolve this issue<br/>immediately by changing the IP address of one of the devices. This issue may<br/>also prevent the correct visualization of the topology within Osiris.</li> </ol> |
| 8    | This indicates that the device is lost. It has been online on the network in the past, but cannot be reached now.                                                                                                    |

# 8.4.5 Link indicators in the Topology view

| lcon | Meaning                                                                                                    |
|------|----------------------------------------------------------------------------------------------------|
|      | <ul> <li>The port load is still acceptable but nearing unacceptable levels of 50% (20% &lt; port load &lt; 50%)</li> <li>The link speed is not 100 Mbps full duplex (for PROFINET devices)</li> </ul> |
| 8    | <ul> <li>The port load is over 50% (port load &gt; 50%)</li> <li>The devices report different link speeds</li> <li>The existence of InDiscards, OutDiscards, InErrors or OutErrors</li> </ul>         |
| 128  | The number on the link is the physical switch port of the device that this cable is connected to.                                                                                                    |

#### 8.4.6 Protocol indicators in the Topology view

| lcon                       | Meaning                                             |
|----------------------------|-----------------------------------------------------|
| profu <sup>®</sup><br>Nett | This is shown for devices that support PROFINET.    |
| ₽₽₽₽<br>doust              | This is shown for devices that support PROFIBUS.    |
| Modbus                     | This is shown for devices that support Modbus TCP.  |
| EtherNet/IP                | This is shown for devices that support Ethernet/IP. |

Note: if a device supports multiple protocols, the Protocol indicator icon is not displayed. Supported protocols are shown in the Device details.

#### 8.4.7 Device details

By clicking on a device this item will become emphasized and an info panel will appear on the right-hand side. Depending on the type of device, information is shown in groups:

In the Tree view you will find the button in the top to assign a device as 'Top Node'. With this functionality you can set the highest (top) device in the tree. If the selected device is already marked as Top Node, the button will state 'Top Node' and will be inactive. Otherwise it will state 'Assign Top Node' and can be used to move the selected device to the top.

#### General

General information is shown for the device. For more information on the various items please check the description of the 'overview' section.

#### Customize: Ignore device errors

In some cases devices generate errors which you, for different reasons, would like to ignore. Such errors can be suppressed by ignoring a device in the device panel. (see Figure 16). Enable this setting to ignore errors generated by this device based on its MAC address. Ignoring a device will be done at a variety of places within Osiris.

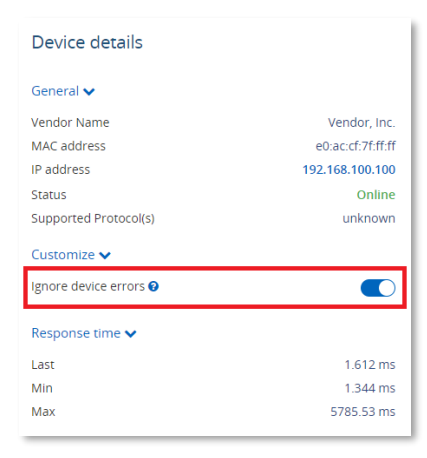

Figure 16 - Ignore device errors

| Where          | Effects of ignoring device errors                                                                                                    |
|----------------|----------------------------------------------------------------------------------------------------|
| Device details | • Errors are <u>still visible</u> in the device details except for firmware differences.                                                                                                    |
| Device List    | <ul> <li>When a device is ignored they receive a check in the Ignore column</li> <li>All errors and warnings of the device are hidden</li> </ul>                                                                                                    |
| Notifications  | <ul> <li>New errors will not be shown</li> <li>Old errors will be removed from the dropdown under the bell. This potentially means that the bell can go back to green</li> <li>Errors of ignored devices will still show up in CSV export of the Notifications</li> </ul>                                                                                                    |
| Q-Factor       | <ul> <li>Devices will be marked as ignored</li> <li>Errors will no longer influence the Q-Factor of the device. The device will always have Q-Factor 5000 and therefore have no influence on the overall Q-Factor of the network</li> </ul>                                                                                                    |
| Report         | • The device will appear in the Ignored Device list in the report.                                                                                                    |
| Topology       | <ul> <li>Lost devices are still visible but the usual the red cross which indicates that the device is lost, will be faded</li> <li>Double IP-addresses are ignored</li> <li>Firmware difference are ignored</li> <li>Link errors and warnings will not be shown if you ignore device errors of the device causing the link errors</li> <li>A device with IP-address 0.0.0.0 will generate a warning. When ignoring the errors of such a device, it will not generate errors anymore</li> <li>Devices which don't supply correct SNMP data will show a blue NAMUR icon. When ignoring the errors of such a device, this icon will disappear</li> </ul> |
| Traffic Light  | • Errors will no longer influence the traffic light (both on the web interface as on the physical Atlas itself).                                                                                                    |

Device errors will still be visible in this Device Details view but will be hidden from the Device List and Topology, and errors related to this device will not influence the Traffic Light or Q-Factor, or be displayed in the notifications log. Ignored devices are labelled in the Q-Factor. Notifications which are generated by the device are stored and downloadable as CSV but are not shown.

#### **Identification and Maintenance**

Information about the device itself: the Product ID, vendor name, software and hardware version, order code and serial number. If two devices of the same ID have been found, using different firmware versions, a warning is displayed (see Figure 17).

#### **Response time**

The last, min and max ping response times are shown here.

#### Port load

- In: for each incoming/ingress port the last, min and max port load is shown.
- Out: for each outgoing/egress port the last, min and max port load is shown.
- Warning: some devices report an incorrect link speed (e.g. 10 Mbps instead of 100 Mbps). Since the link speed is used to calculate the load, the reported load can be incorrect. If the reported load is very high, check the link speed.

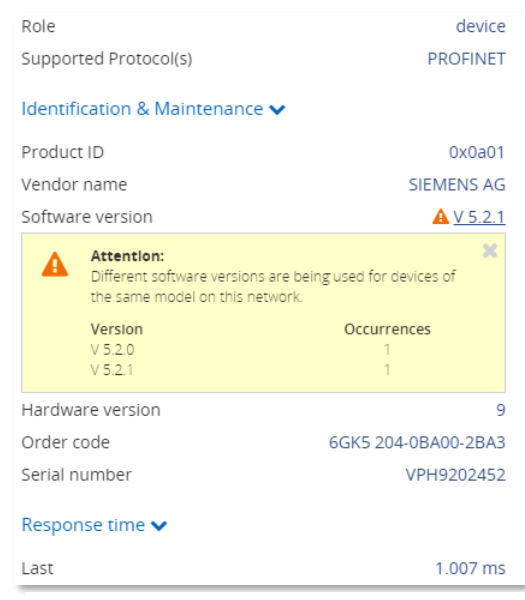

Figure 17 - Firmware deviation warning

#### Link details

By clicking on a link or line between devices an info panel will appear on the right-hand side. Depending on the type of device, information is shown in groups:

#### **Linked devices**

Device name, MAC address and port number are shown for both sides of the connection.

#### Load

For each direction the last and max port load is shown in %.

Warning: some devices report an incorrect link speed (e.g. 10 Mbps instead of 100 Mbps). Since the link speed is used to calculate the load, the reported load can be incorrect. If the reported load is very high, check the link speed.

#### Link status

- General: the link speed is indicated (10Mbps/100Mbps/1Gbps) together with its operational state (up/down);
- For each direction, in and out, the 'discards', and 'errors' are shown. Discards are the number of telegrams which did not fit in the internal buffer (memory overload) and 'errors' are transmission or CRC errors.

Warning: some devices can report an incorrect link speed (e.g. 10 Mbps instead of 100 Mbps). An indication that this occurs is when two devices in a link report different link speeds. This is not possible in Ethernet connections.
# 8.5 Q-Factor

The Q-Factor is a number that represents the quality of the network. You can choose if you want to use the 0 to 5000 range, commonly used in the Automotive industry, or a percentage.

A value of 5000 or a percentage of 100 is excellent and 0 is critical or unmeasurable. Additionally, a color coding is used to emphasize the severity. Normally the color should be green, meaning excellent or good. Yellow is subpar but not critical, e.g. attention recommended. Red means a bad, critical or urgent issue.

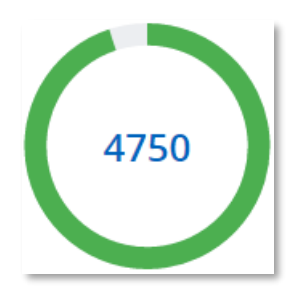

# 8.5.1 Multiple Q-Factors

There are multiple Q-Factors in use in the tool:

- A Q-Factor for each network device, which indicates the quality for a single network device. Calculation of this Q-Factor is based on a weight of:
  - Network link load: the bandwidth usage on a certain port of a device, is used to determine the value. In general, the lower the load, the higher the Q-Factor.
  - In/Out errors: the number of errors per port of a device.
  - Ping packet loss: the number of unanswered ping requests.
- A single overall Q-Factor, indicating the quality of a complete network. Currently the overall Q-Factor equals to the lowest Q-Factor of an individual network device.

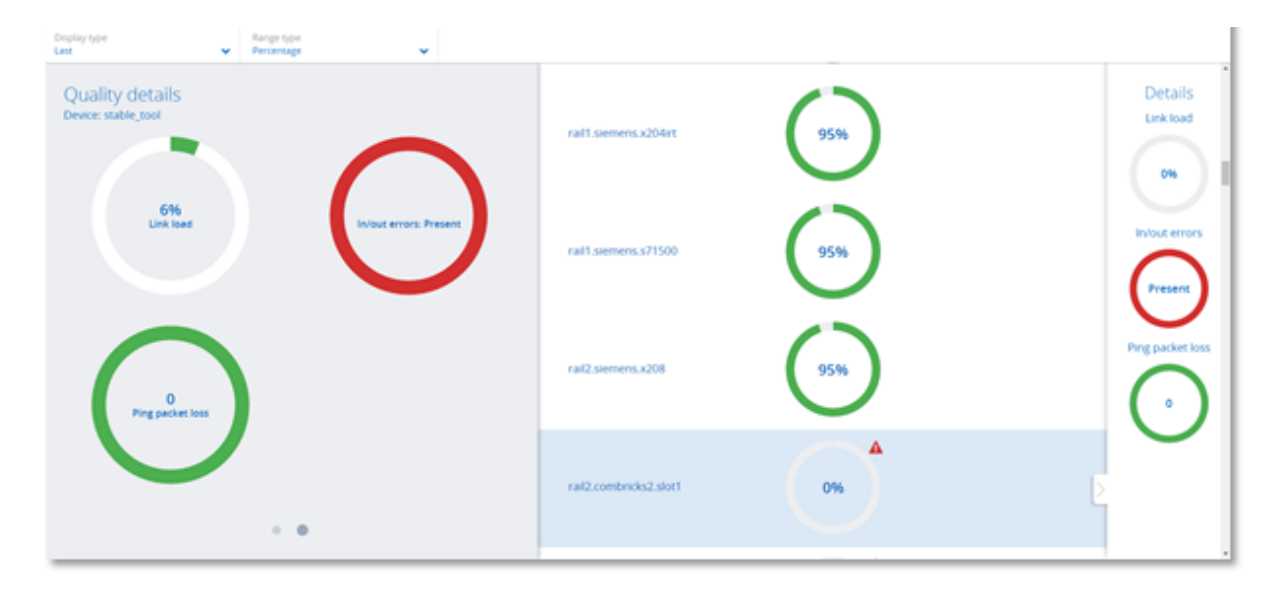

Figure 18 - Multiple Q-Factors: Overall Q-Factor on the left, individual Q-Factors in the middle and on the right

# 8.6 Traffic Light

The Traffic Light is an overall color coded status to indicate the degree of network status. As it so purposefully describes, the state is in the form of a traffic light. The Network indicator on the front of the Atlas unit (LEDs) corresponds with the traffic light state in the web browser. The Traffic Light can also be read in the live tile in the Dashboard.

# 8.6.1 Traffic light state explained

- Red light: a serious problem is present in the network, user attention required.
- Yellow light: a situation is present which is important but not serious, user attention recommended.
- Green light: all seems to be working correctly, no important or critical situation.

# 8.6.2 Traffic light triggers

The following situations cause the traffic light to turn orange:

- A ping response time between 25 and 50 milliseconds
- The occurrence of PROFINET alarms that are not communication alarms
- PROFINET Jitter higher than 50%
- PROFINET Dropped packets

The following situations cause the traffic light to turn red:

- A ping response time higher than 50 milliseconds
- A device previously seen (e.g. by ping) is not responding anymore
- In or Out discards (the number of telegrams which did not fit in the internal buffer of a switch)
- In or Out Errors (transmission errors or CRC errors)
- The occurrence of PROFINET communication alarms

# 8.7 Device list

The device list shows a list of all detected network devices. Also, unavailable devices (detected in the past) are listed here. It provides a full overview of all important properties of devices in the network.

The entire list is downloadable as a CSV file which can be directly opened in spreadsheet software like Microsoft Excel.

# 8.7.1 Table customization

Generally, the table columns can be customized with the following features:

- The left column is pinned, meaning if the scrollbar is horizontally scrolled the leftmost column does not move.
- The list can be sorted by clicking on the column header (ascending, descending or none).
- Columns can be resized by placing the mouse between columns and then selecting/dragging the splitter.
- Columns can be hidden by selecting the eigen icon on the far right of the table. A list will drop down in which you can select which columns are to be shown/hidden.

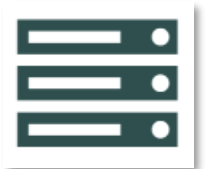

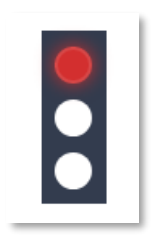

|              | Quick-sort<br>ascending c | outton to sort<br>or descending |          | Show sor<br>for thi | ting optio<br>s column | ons |
|--------------|---------------------------|---------------------------------|----------|---------------------|------------------------|-----|
| E Device Lis | st                        |                                 |          |                     |                        |     |
| Name         | ~                         | IP address 🔻                    | ∕ MAC ad | dress               |                        |     |
| MachineXR20  | )-level3                  | 192.168.0.201                   | 9c:b2:06 | :2b:40:13           |                        |     |

Figure 19 - Sorting

- Certain columns can be filtered (mainly text fields) by clicking on the 'sorting options' button on the right of the column, and then choosing 'Show filter'. Note: these columns can also be optionally pinned left.
- It is also possible to combine two or more filters. Simply enable a filter for each column that you want to filter, for example an IP address filter and a MAC address filter:

| Со             | mbined filter                                                                          |                                                                                                    |                                                                                                    |                                                                                                    |
|----------------|----------------------------------------------------------------------------------------|----------------------------------------------------------------------------------------------------|----------------------------------------------------------------------------------------------------|----------------------------------------------------------------------------------------------------|
|                |                                                                                        |                                                                                                    |                                                                                                    |                                                                                                    |
| IP address 🛛 🗸 | MAC address 🔺 🗸                                                                        | Up time 🛛 🗡                                                                                                    | Status                                                                                                    | Protocol Y                                                                                                    |
| 192 ×          | 10 ×                                                                                   |                                                                                                    |                                                                                                    |                                                                                                    |
| 192.168.0.3    | 9c:b2:06:10:04:aa                                                                      | 0, 00:09:20                                                                                                    | Online                                                                                                    | PROFINET                                                                                                    |
| 192.168.0.4    | 9c:b2:06:10:04:d1                                                                      | 0, 00:09:19                                                                                                    | Online                                                                                                    | PROFINET                                                                                                    |
|                | IP address         ~           192         ×           192.168.0.3         192.168.0.4 | IP address         MAC address         ×           192         ×         10         ×           192.168.0.3         9c:b2:06:10:04:aa         192.168.0.4         9c:b2:06:10:04:d1 | IP address         MAC address         Up time         192         10         ×           192.168.0.3         9c:b2:06:10:04:aa         0, 00:09:20         192.168.0.4         9c:b2:06:10:04:d1         0, 00:09:19 | IP address         MAC address         Up time         Status           192         ×         10         ×         192.168.0.3         9c:b2:06:10:04:aa         0, 00:09:20         Online           192.168.0.4         9c:b2:06:10:04:d1         0, 00:09:19         Online |

Figure 20 – Combined IP and MAC address filter

# 8.7.2 Available columns

| Column             | Description                                                                                                    |
|--------------------|----------------------------------------------------------------------------------------------------|
| Name               | This name is retrieved from the device if it supports a protocol name identification function (e.g. DCP for PROFINET IO).                                                              |
| IP address         | The IP address of the device. It consists of 4 numbers separated by '.' Dots. If no IP protocol is supported, it is left blank. Currently only IPV4 is supported.                      |
| MAC address        | The unique Media Access Control address for the device. It consists of 6 numbers in hexadecimal format separated by colons.                                                            |
| Status             | If a network device has been seen previously and is still being seen it remains<br>Online (green). If it has been seen previously but not anymore lately it changes<br>to 'Lost (red). |
| Last response time | The most recent reaction time measured by a 'ping' to a device and its response.                                                                                                    |

| Min. response time | The fastest 'ping' reaction time.                                                                                                    |
|--------------------|----------------------------------------------------------------------------------------------------|
| Max. response time | The slowest 'ping' reaction time.                                                                                                    |
| Last incoming load | The most recent measured network load (in %) for the incoming/ingress port. If a network device has more than one port the highest load is shown.<br>See note below                                                               |
| Min. incoming load | The lowest measured network load (in %) for the incoming/ingress port. If a network device has more than one port the highest load of all the lowest port values is shown.<br>See note below                                      |
| Max. incoming load | The highest measured network load (in %) for the incoming/ingress port. If a network device has more than one port the highest load of all the highest port values is shown.<br>See note below                                    |
| Last outgoing load | The most recent measured network load (in %) for the outgoing/egress port. If a network device has more than one port the highest load is shown.<br>See note below                                                                |
| Min. outgoing load | The lowest measured network load (in %) for the outgoing/egress port. If a network device has more than one port the highest load of all the lowest port values is shown.<br>See note below                                       |
| Max. outgoing load | The highest measured network load (in %) for the outgoing/egress port. If a network device has more than one port the highest load of all the highest port values is shown.<br>See note below                                     |
| Netmask            | The IP netmask address of the device. It consists of 4 numbers separated by '.'<br>Dots. If no IP protocol is supported, it is left blank. Currently only IPV4 is<br>supported.                                                   |
| Gateway            | The IP gateway address of the device. It consists of 4 numbers separated by '.'<br>Dots. If no IP protocol is supported, it is left blank. Currently only IPV4 is<br>supported.                                                   |
| Role               | For certain industrial network protocols, a device can have a certain designated role associated with it. For e.g. PROFINET the roles device, controller and supervisor are possible.                                             |
| Model              | For certain industrial network protocols, a device can have a vendor designated model assignment associated with it (e.g. for PROFINET).                                                                                          |
| Device ID          | For certain industrial network protocols, a device can have a certain designated<br>Device ID assignment associated with it (e.g. for PROFINET it helps to define the<br>product code when used in combination with a Vendor ID). |

| Vendor ID           | For certain industrial network protocols, a device can have a certain designated<br>Vendor ID assignment associated with it (e.g. for PROFINET each registered<br>manufacturer has its own number).                                                      |
|---------------------|----------------------------------------------------------------------------------------------------|
| Software version    | For certain industrial network protocols, the software version can be retrieved (e.g. for PROFINET and Ethernet/IP). This can help to verify that the product has the latest or stable software version.                                                 |
| Hardware version    | For certain industrial network protocols, the hardware version can be retrieved (e.g. for PROFINET).                                                                                                    |
| Order ID            | For certain industrial network protocols, the order/article number can be<br>retrieved (e.g. for PROFINET). This can help if the product needs to be re-<br>ordered or documented (e.g. when there is a defect, or a spare is needed).                   |
| Serial number       | For certain industrial network protocols, the serial number can be retrieved (e.g. for PROFINET). A serial number sometimes contains crucial information for a vendor (production date, batch) and for a user as well (tracking/detecting replacements). |
| Vendor name         | The vendor name is either retrieved by looking up de MAC address in a publicly registered MAC/OUI reference list or it can be retrieved by using specific network protocol functions (e.g. I&MO for PROFINET)                                            |
| Vendor name (IM0)   | Retrieved by using a specific PROFINET IO network protocol function (I&MO<br>Identification & Maintenance function as defined by PROFIBUS/PROFINET<br>International)                                                                                     |
| Revision counter    | A settings alteration tracking number implemented by some industrial network protocols (e.g. the I&MO Identification & Maintenance function as defined by PROFIBUS/PROFINET International).                                                              |
| Ethernet/IP Profile | Describes the type of Ethernet/IP device                                                                                                    |

Note: Some devices report an incorrect link speed (e.g. 10 Mbps instead of 100 Mbps). Since the link speed is used to calculate the load, the reported load can be incorrect. If the reported load is very high, check the link speed in the topology overview.

# 8.7.3 **PROFINET Features**

Osiris has built-in control functions specifically for PROFINET-devices. These functions are:

- Flashing the LED of a device
- Change or Clear the device name
- Change or clear the IP settings of a device (IP, netmask and gateway address)
- Perform a complete factory reset of the device

| PRC | )FINET Feature   | es          |                   | 0             | 5 × |
|-----|------------------|-------------|-------------------|---------------|-----|
| <   | Flash Device LED | Device Name | Device IP Address | Factory Reset | >   |

To use these features, a 'PROFINET Features' license is needed, and it is required to be logged in as the 'networkengineer' user. No other user can use these features; see 8.1.4.

In the Device List choose the view 'PROFINET' to see the 'PROFINET Features' button.

#### 8.7.3.1 Flashing the LED of a device

This feature is useful during commissioning of a network. It allows easy and reliable identification of a device. Instead of checking the MAC address on the device itself, you can simply click a device in the Device List and choose 'Flash LED'. It continues to flash until you press the button 'Stop Flashing'.

#### 8.7.3.2 Changing or clearing the name of a device

WARNING: Changing the name of a device during Data Exchange will force it to go offline or out of Data Exchange. This can stop the PLC process!

If a name needs to be changed during the Commissioning phase or after a device exchange for example, the name can either be cleared or changed. There is also an option to store the name in non-volatile memory, to make the change permanent. A controller name cannot be changed.

#### 8.7.3.3 Changing or clearing the IP settings of a device

If an IP setting (IP address, subnetmask or gateway address) needs to be changed during the Commissioning phase or after a device exchange for example, these addresses can either be cleared or changed. There is also an option to store the address in non-volatile memory, to make the change permanent.

Note: changing the IP address is not possible when the device is already in Data Exchange and the IP has been assigned by the IO-Controller.

#### 8.7.3.4 Factory Reset

A device can be reset to factory defaults, for example if it has been tested and goes back into inventory.

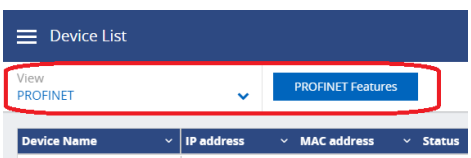

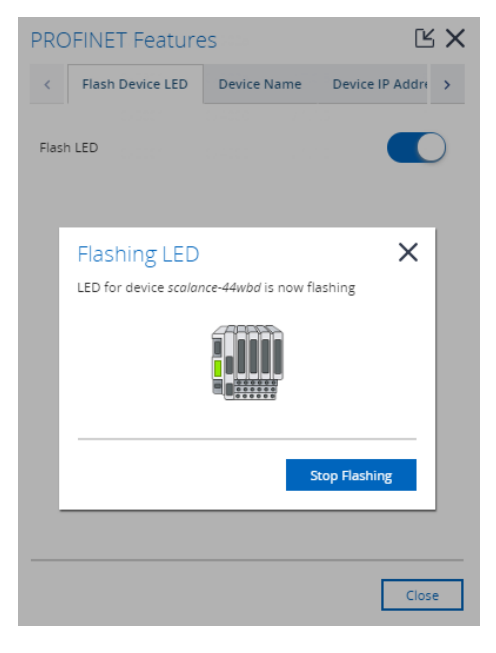

# 8.8 Link List

As an addition to the Device List and Topology, the Link List gives an overview of all detected connections and the follow properties of those links:

- Name of device A and B
- MAC address of device A and B
- Port number of device A and B
- Port load from / to device A and B, last and max
- Link speed
- Link up or down
- In / Out Discards to / from A and B
- In / Out Errors to / from A and B

This list provides a complete and easy to read overview of possible link failures in the network.

| 🗮 Link List           |               |                | P             | ROCEI             | NTEC            |          |      |                    | 0 🔺              | 9 🛙         |
|-----------------------|---------------|----------------|---------------|-------------------|-----------------|----------|------|--------------------|------------------|-------------|
| Name A                | Port Number A | Name B         | Port Number B | . Load A to B Max | Load B to A Max | Speed    | Link | In Discards A to B | In Errors A to B | Out Disca ≡ |
| <b>v</b> xtr-236      | 1             | gwd-841        | 2             | 0.01%             | 0.01%           | 100 Mbps | Up   | 0                  | 0                | 0           |
| ♀ xtr-236             | 2             | scalance-44wbs | 3             | 0.02%             | 0.01%           | 100 Mbps | Up   | 0                  | 0                | 0           |
| <b>v</b> xdf-245      | 2             | scalance-44wbs | 6             | 0.01%             | 0.01%           | 100 Mbps | Up   | 0                  | 0                | 0           |
| <b>9</b> str-225      | 2             | scalance-23wbs | 3             | 0.01%             | 0%              | 100 Mbps | Up   | 0                  | 0                | 0           |
| ♥ left.plc            | 1             | scalance-44wbs | 1             | 0.01%             | 0%              | 100 Mbps | Up   | 0                  | 0                | 0           |
| • right.plc           | ?             | scalance-23wbs | 1             | 0.04%             | 0%              | 100 Mbps | Down | 0                  | 0                |             |
| ♀ xdf-951             | 1             | xdf-792        | 2             | 0%                | 0.01%           | 100 Mbps | Up   | 0                  | 0                | 0           |
| ♀ xdf-951             | 2             | xdf-373        | 1             | 0.01%             | 0.01%           | 100 Mbps | Up   | 0                  | 0                | 0           |
| <b>v</b> xdf-821      | 1             | scalance-44wbs | 5             | 0.03%             | 0.02%           | 100 Mbps | Up   | 0                  | 0                | 0           |
| ♀ xdf-821             | 2             | xdf-373        | 2             | 0.01%             | 0.01%           | 100 Mbps | Up   | 0                  | 0                | 0           |
| localhost.localdomain | 1             | scalance-44wbs | 4             | 0.1%              | 0.09%           | 100 Mbps | Up   | 0                  | 0                | 0           |
| scalance-23wbs        | 4             | scalance-44wbs | 7             | 0.03%             | 0.01%           | 100 Mbps | Up   | 0                  | 0                | 0           |

The table is adjustable, by clicking on the small menu button on the right. It is also possible to drag the colums wider or narrower (in the title bar of the table), so that the screen can display more information.

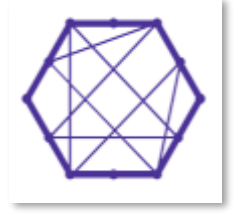

# 8.9 ComBricks Integration

Osiris can serve as a monitoring tool for one or many ComBricks sets. It can be used to report any type of problem on PROFIBUS-level. The ComBricks measures the physical cable or checks the telegrams, and all measurement values are sent over a TCP-stream (port 80 only) to the Osiris platform. For more information on ComBricks see www.procentec.com/combricks.

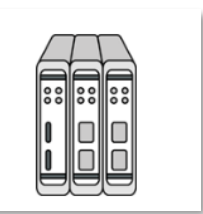

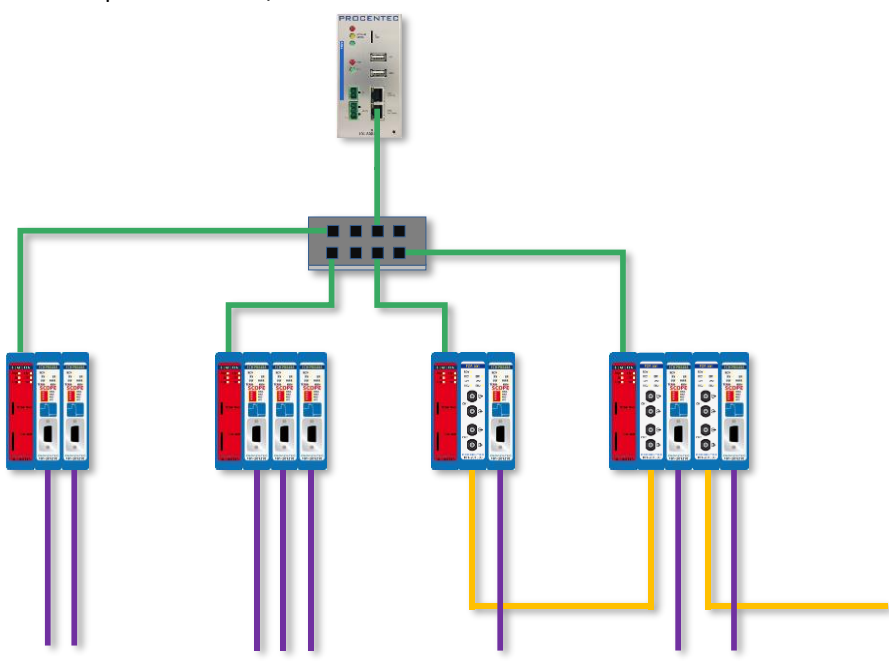

One Atlas monitoring four different ComBricks

### 8.9.1 Setting up ComBricks integration

Setting up the communication between Osiris and one or more ComBricks is very easy. Simply make sure that the ComBricks Head Station is connected with an Ethernet cable in the same Ethernet network as Osiris, and that the Head Station IP address is within the Monitoring range (see 12.2.1 how to set up the Network Monitoring range). The rest will be handled automatically by Osiris. The only license requirement is a 1B or a 1C license in the ComBricks. **Please note:** this feature only works when the ComBricks Web server is on the default port 80. Currently no other ports are supported.

### 8.9.2 Overview

The ComBricks tile on the Dashboard gives access to all the discovered ComBricks sets within the Monitoring range of Osiris. A brief status is provided on all found ComBricks sets in the Overview menu item:

| ComBricks              |               |        |        |                 | F                | ROCENTEC          |     |            |               |            | (         | 5 🔺         | 0            |
|------------------------|---------------|--------|--------|-----------------|------------------|-------------------|-----|------------|---------------|------------|-----------|-------------|--------------|
| View<br>Overview       | ~             |        |        |                 |                  |                   |     |            |               |            |           |             |              |
| Name                   | IP Address    | Serial | Status | Protocol Status | Bar Graph Status | Idie Level Status |     | ComBri     | rks Details — |            |           |             |              |
| ComBricks Head Station | 192.168.6.122 | 4887   | Online |                 |                  |                   |     | ComBricks  | Name          |            |           | ComBricks F | lead Station |
| ComBricks Head Station | 192.168.6.145 | 4886   | Online | Error O         | In Range         | Too Low O         |     | IP Address |               |            |           | 19          | 2.168.6.145  |
|                        |               |        |        |                 |                  |                   |     | MAC Addre  | 55            |            |           | 9c:b2       | 06:00:13:16  |
|                        |               |        |        |                 |                  |                   |     | Serial Num | ber           |            |           |             | 4886         |
|                        |               |        |        |                 |                  |                   |     | Status     |               |            |           |             | Online       |
|                        |               |        |        |                 |                  |                   | N   | letwork I  | Measuremen    | Protocol S | itatus    | Masters     | Slaves       |
|                        |               |        |        |                 |                  |                   | N   | letwork 1  | 1.5Mbps       | Error O    |           | 1           | 5            |
|                        |               |        |        |                 |                  |                   | N   | letwork 2  | 1.5Mbps       | Ok         |           | 1           | 0            |
|                        |               |        |        |                 |                  |                   | N   | letwork 3  | No baudrate   | Unknown    |           | 0           | 0            |
|                        |               |        |        |                 |                  |                   | > N | letwork 4  | No baudrate   | Unknown    |           | 0           | 0            |
|                        |               |        |        |                 |                  |                   | So  | cope Me    | asurements    |            |           |             |              |
|                        |               |        |        |                 |                  |                   |     |            |               |            |           |             |              |
|                        |               |        |        |                 |                  |                   | м   | fodule     | Network       | Туре       | Bar Graph | idie i      | evel         |

Click a row to view more details, which will unfold on the right side of the screen.

This screen contains some basic identification information of the ComBricks, such as IP and MAC address and serial number. It also shows the networks baudrates, communication status, and number of detected masters and slaves. If the ComBricks set has one or more Scope modules, it will also show an interpretation of the Bar Graph level and Idle level.

# 8.9.3 Live List and Statistics

The next menu item, Live List & Statistics, shows the Live List and all details of the slaves on protocol level.

|           | E ComBricks                    |                             |                                 | PROCE                 |                      | C                      |                                      | 0 🛔 🤷                           | 0 III                  |
|-----------|--------------------------------|-----------------------------|---------------------------------|-----------------------|----------------------|------------------------|--------------------------------------|---------------------------------|------------------------|
| $\langle$ | View<br>Live list & Statistics | ComBricks<br>192.168.6.145  | Network     Network 1 (1.5Mbps) | ~                     | Display<br>Live list |                        | Reset networ                         | k 1                             |                        |
|           | ₩ <b>4</b>                     | + 14  ▲ Configuration error | 24<br>ID = 0DF4                 | 34<br>Inactive device | ₹4<br><b>⊙</b>       | <b>44</b><br>ID = 07B4 | Address                              | etails                          | 24                     |
|           | <b>54</b><br>ID = 6960         |                             |                                 |                       |                      |                        | State<br>Name<br>Ident number        | In Data Ex                      | blave<br>blave<br>0DF4 |
|           |                                |                             |                                 |                       |                      |                        | <ul> <li>Statistics</li> </ul>       |                                 |                        |
|           |                                |                             |                                 |                       |                      |                        | Lost<br>Syncs<br>Retries (total)     |                                 | 0 2<br>5586<br>▲ 2     |
|           |                                |                             |                                 |                       |                      |                        | Retries (worst :<br>Illegal response | sequence)<br>les                | ▲1<br>●1               |
|           |                                |                             |                                 |                       |                      |                        | External diagno<br>Diagnostics wh    | ostics<br>nile in Data Exchange | 113<br>7               |

Clicking a slave shows the communication details and statistics.

+ 54

A yellow '+' appears if the device has diagnostics.

The other drop-down lists let you choose between different ComBricks sets or different networks. The last drop-down list 'Display' changes the information in the Live List from Ident numbers (if any have been read) to one of the following statistics:

- Lost
- Syncs
- Retries (total)
- Retries (worst sequence)
- Illegal responses
- Internal diagnostics
- External diagnostics
- Diagnostics while in Data Exchange

There is also a 'Reset network x' button, to reset statistics of that network. The window on the right lets you choose which items to reset; Live List stations, Ident numbers and / or station statistics.

Note: Resetting the items in Osiris will also reset these in the ComBricks.

| Set items to reset for the se | lected network: |
|-------------------------------|-----------------|
| Live list stations            |                 |
| Ident numbers 😧               |                 |
| Statistics                    |                 |
|                               |                 |
|                               |                 |
| Cancel                        | Reset           |

Reset ComBricks livelist

### 8.9.4 Bar Graph

The Bar Graph shows all devices (slaves and masters) connected to a Scope module, and displays the signal strength (amplitude) of those devices in a bar.

The bar has upper and lower limit indicators, which indicate the highest and lowest sampled amplitude. The red line, which indicates the threshold for an alarm, can be moved up and down in the ComBricks Scope settings page.

The ComBricks unit, module and image type can be chosen from the drop-down lists.

ΓK X

|   | E ComBricks       |                            | PROC       | ENTEC              |                | 0          | <mark>۵ ۵</mark> | 0 |  |
|---|-------------------|----------------------------|------------|--------------------|----------------|------------|------------------|---|--|
| < | View<br>Bar Graph | ComBricks<br>192.168.6.145 | ✓ Module 1 | Sort by<br>Address | Reset module 1 |            |                  |   |  |
|   | 8.0 V             |                            |            |                    |                |            |                  |   |  |
|   | 7.0 V             |                            | 71         | 6.7                |                | <u>6.7</u> |                  |   |  |
|   | 6.0 V .5.6        |                            |            |                    | 57             | Ł          |                  |   |  |
|   | 5.0 V             |                            |            |                    |                | Ł          |                  |   |  |
|   | 4.0 V             |                            |            |                    |                | L          |                  |   |  |
|   | 3.0 V             |                            |            |                    |                | L          |                  |   |  |
|   | 207               |                            |            |                    |                | t          |                  |   |  |
|   |                   |                            |            |                    |                |            |                  |   |  |
|   | 1.0 V             |                            |            |                    |                |            |                  |   |  |
|   | 0.0 V4            |                            | 14         | 24                 | 44             | 54         |                  |   |  |

The 'Reset module x' button can be used to clear all Bar Graph data from that module. Resetting the Bar Graph in Osiris will also reset it in the ComBricks.

# 8.9.5 Scope Images

The Scope Images menu item shows all devices (slaves and masters) connected to a Scope module, and displays the signals of those devices. This makes it easy to perform remote troubleshooting.

All devices on a module show in the same window.

The ComBricks unit, module and image type (Last, Min and Max) can be chosen from the drop-down lists.

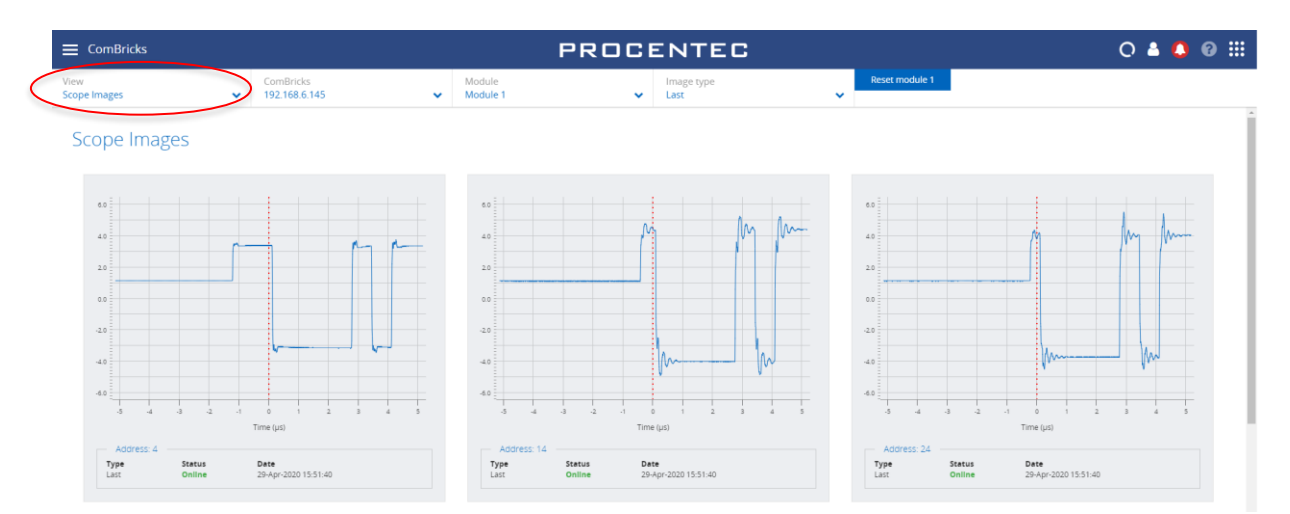

### 8.9.6 Message recordings

The Message Recordings menu shows a list of all captured message files in the ComBricks. These are recordings of messages during a certain event. It is the same list as in 'Message Recording' in the ComBricks webpage.

|   |                            |                    |                   |   | F                              | PROCENTEC            |
|---|----------------------------|--------------------|-------------------|---|--------------------------------|----------------------|
| < | View<br>Message Recordings | ComBrid<br>192.168 | ks<br>6.145       | ~ | Network<br>Network 1 (1.5Mbps) | Reset network 1      |
|   | File Name                  | Message Count      | Trigger           |   | File Size                      | Date & Time          |
|   | 001316_Nw1_11.ptc          | 1000 / 1000        | Retries           |   | 27 KB                          | 29-Apr-2020 15:22:48 |
|   | 001316_Nw1_10.ptc          | 1000 / 1000        | Retries           |   | 27 KB                          | 29-Apr-2020 15:22:14 |
|   | 001316_Nw1_9.ptc           | 1000 / 1000        | illegal responses |   | 26 KB                          | 29-Apr-2020 15:17:26 |
|   | 001316_Nw1_8.ptc           | 80 / 1000          | Retries           |   | 14 KB                          | 29-Apr-2020 15:17:20 |
|   | 001316_Nw1_7.ptc           | 95/1000            | Retries           |   | 16 KB                          | 29-Apr-2020 15:17:18 |
|   | 001316_Nw1_6.ptc           | 1001 / 1000        | Retries           |   | 27 KB                          | 29-Apr-2020 15:17:14 |
|   | 001316_Nw1_5.ptc           | 1001 / 1000        | Retries           |   | 26 KB                          | 29-Apr-2020 15:12:38 |

The 'Reset network x' lets you clear all these message files in Osiris, and you can choose if these should also be removed from the ComBricks itself.

# 8.10 Trending

The Trending feature visualizes the historical data of the Q-Factor. Every 5 minutes the Q-Factor is recorded. The minimum and maximum values of the Q-Factor during these 5 minutes are also recorded.

When you see a decline in the trend, it is safe to say the quality of the network is going down. The steepness of the trend determines if you could schedule maintenance or if

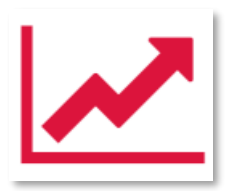

you need to act as soon as possible. The steeper the trend becomes, the quicker you are required to act.

| Trending                   |       |                    |         |       |
|----------------------------|-------|--------------------|---------|-------|
| Trending<br>Q-Factor       | ~     | Period<br>Past day | ~       |       |
| Max Average                | • Min |                    |         |       |
| G Max: 5 000.00            |       |                    |         |       |
| • Average: 3 889.00        |       |                    |         |       |
|                            |       |                    |         |       |
| Min: 0.00                  |       |                    |         |       |
| Thursday, Apr 20, 11:31:37 | 11    | 40 1               | 1:45 11 | :50   |
|                            |       | 11:40              | 11:45   | 11:50 |

The trend also provides insight into what has happened in the past. This could provide clues on where to look at and what to do next to prevent it from happening again.

The legend of Trending shows the following items:

- Max: The maximum value of Q-Factor of the network found during the chosen period
- Average: The average value of Q-Factor during a period
- Min: The minimum value of Q-Factor of the network found during the chosen period

It is possible to select which of these values you want to have displayed in Trending by clicking on the respective legend items.

# 8.11 Report

The generation of the report can be found in the application menu. The report feature allows you to generate a report with all relevant collected data of the network and general information:

- Osiris information
- Q-Factor
- Device List
- Ignored Devices
- Traffic Light
- Firmware Differences
- TAP Analysis

Before generating the Report you need to fill in some mandatory details (marked in red). These details will be shown in the Report.

| Generate report     | $\mathbb{R} \times$ |  |
|---------------------|---------------------|--|
| General information |                     |  |
| Location            |                     |  |
| Company name        |                     |  |
| Engineer name       |                     |  |
| Network name        |                     |  |
| Remarks             |                     |  |
|                     | h                   |  |
|                     | 10                  |  |
|                     |                     |  |
| Generate report     | Cancel              |  |

Please note that the Report window is opened in a separate browser tab. Make sure your browser doesn't block opening new tabs. If you use a pop-up blocker, white-list the IP address of your Atlas.

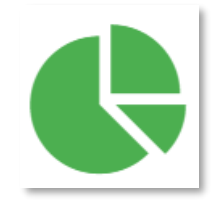

# 8.12 OPC UA

OPC UA has been selected as the foundation of Industry 4.0 and it allows for easy integration with SCADA systems.

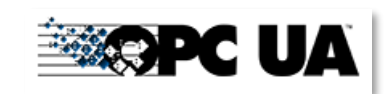

The OPC UA server functionality in Osiris is switched off by default.

On the OPC UA page you will see the address to connect a client to Osiris and a button to start the server. Once the OPC UA server is started the button will change into 'Stop server'. This means the OPC UA server is active.

When a connection has been established, the following information can be discovered:

- Full Device List, same as in the webserver (since version 1.1.93)
- Device information (about the Mercury or Atlas)
- Traffic Light entire network
- Q-Factor entire network
- Measurement Status
- ComBricks Measurement data

It is possible to use encrypted connections and certificates (since version 1.1.93). It is possible to select which OPC port to use (since version 1.1.105).

| OPC UA          |           |                                |          | PROCEN                   | ITEC      |
|-----------------|-----------|--------------------------------|----------|--------------------------|-----------|
| Server          |           |                                |          |                          |           |
| Server address: | opc.tc    | o://localhost.localdomain:4840 |          |                          |           |
| Server port:    | 4840      |                                |          |                          |           |
| Start server    |           |                                |          |                          |           |
| Client Cer      | tificates |                                |          |                          |           |
| Status          | Name      | Valid From                     | Valid To | Organization             |           |
|                 |           |                                |          | No client certificates t | o display |

Below is an example made with UaExpert, which can be obtained from <a href="https://www.unified-automation.com/">https://www.unified-automation.com/</a>.

Before you begin, make sure the OPC UA server is started in Osiris. To start it, choose a port number (or leave it to the default port 4840) and then click the 'Start server' button.

Then open UaExpert and add a OPC UA server, according to the procedure displayed below:

| 🌌 Unified Automation UaExpert - The OPC Unifie | d Architectu | ure Client - NewProject |                    |            |          |                      |
|------------------------------------------------|--------------|-------------------------|--------------------|------------|----------|----------------------|
| <u>File View Server Document Settings H</u>    | elp          |                         |                    |            |          |                      |
| D 🖉 🕞 🖉 💽 🗣 🗣                                  | × %          | 🍰 🖻 🕱 🗖                 | ]                  |            |          |                      |
| Project 🗗 X Data Acc                           | ess View     |                         |                    |            |          |                      |
| ✓ D Project                                    | Server       | Node Id                 | Display Name       | Value      | Datatype | Source Timestamp Sen |
| Servers     Documents                          | - E          | Add Server              |                    | ?          | ×        |                      |
| Data Access View                               | Con          | figuration Name Atlas   | 1                  |            |          |                      |
|                                                | D            | iscovery Advanced       |                    |            |          |                      |
|                                                |              |                         |                    |            |          |                      |
|                                                | 10           | Server Information      | 1 //100.450        |            |          |                      |
|                                                |              | Reverse Connect         | opc.tcp://192.168. | 11.21:4840 |          |                      |
|                                                |              | Security Settings       |                    |            |          |                      |
|                                                |              | Security Security       | None               | -          |          |                      |
| Address Space & X                              |              | Massage Security Mode   | None               | -          |          |                      |
|                                                |              | Message Security Mode   | None               |            |          |                      |
|                                                |              | Authentication Settings | ]                  |            |          |                      |
|                                                |              | Username                |                    | Store      |          |                      |
|                                                |              | Password                |                    |            |          |                      |
|                                                |              | Certificate             |                    |            |          |                      |
|                                                |              | Private Key             |                    |            |          |                      |
|                                                | ſ            | Session Settings        |                    | ۱          |          |                      |
|                                                |              | Session Name            | Atlas              |            |          |                      |
|                                                |              |                         |                    |            |          |                      |
|                                                |              |                         |                    |            |          |                      |
|                                                |              |                         |                    |            |          |                      |
|                                                |              |                         |                    |            |          |                      |
|                                                |              | Connect Automatically   |                    |            |          |                      |
|                                                |              | connect notonic deally  |                    | OK Cance   |          |                      |
|                                                |              |                         |                    |            |          |                      |
|                                                |              |                         |                    |            |          |                      |
| * D                                            |              |                         |                    |            |          |                      |

When the connection has been successfully established, you can add tags to the Data Access view by dragging and dropping the green tags on the left to the main window. Below is an example of ComBricks data tags (in blue) and some PROFINET Device data tags (in green).

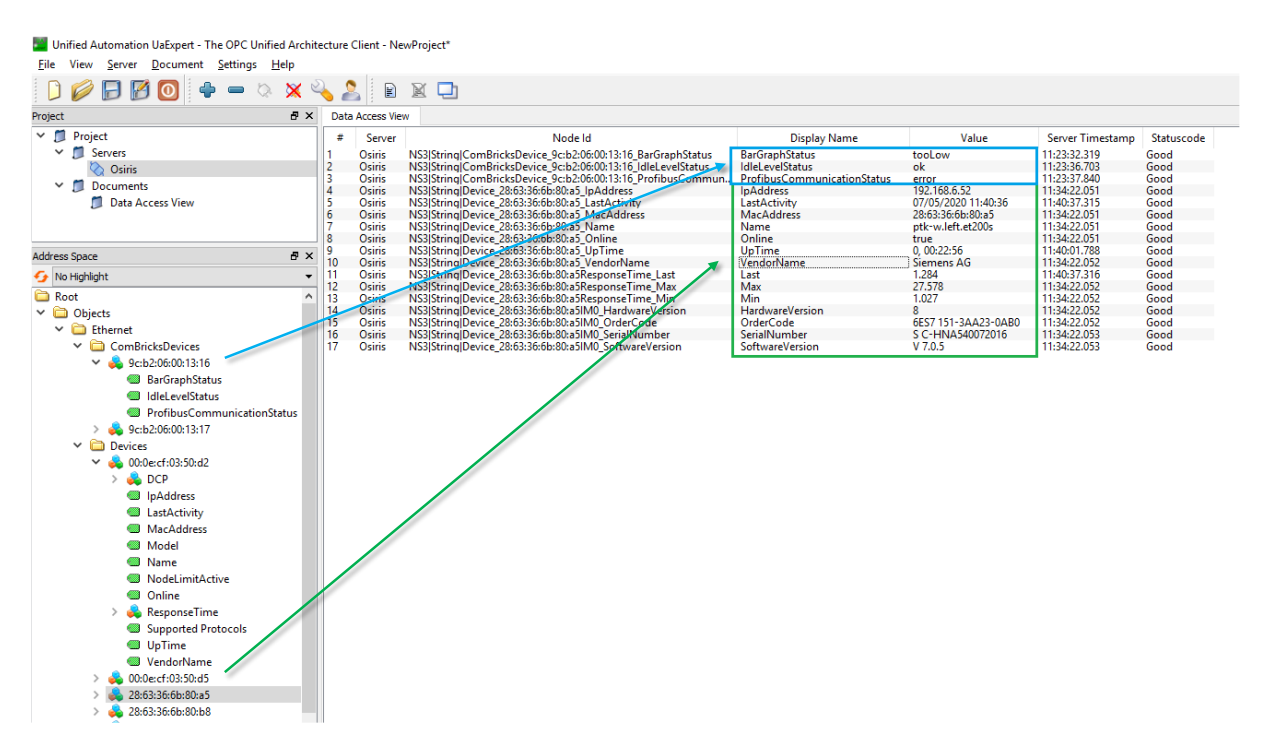

# 8.13 MQTT

Osiris supports the MQTT connectivity protocol, which is very efficient in the sense that bandwidth usage is limited. It transports the following data from Osiris to an MQTT-broker:

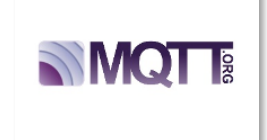

- Device List (same as in the webserver)
- Traffic Light
- Q-Factor
- Measurement status
- Device status (of Atlas or Mercury)

The default port to connect to is 1883.

|                 |                         | 12:56 (UTC) |
|-----------------|-------------------------|-------------|
| 🔳 мотт          |                         | PROCENTEC   |
|                 |                         |             |
| Connection to M | QTT Broker              |             |
| Status:         | Disconnected            |             |
| Host:           | 192.168.10.1            |             |
| Port:           | 1883                    |             |
| User name:      | broker-user@company.com |             |
| Password:       |                         |             |
| Connect         |                         |             |
|                 |                         |             |
|                 |                         |             |

The following MQTT topics are available for subscription:

| Торіс                                     | Description                          |
|-------------------------------------------|--------------------------------------|
| /osiris/general/deviceinfo                | General information regarding Osiris |
| /osiris/measurement/status                | Status of the measurement            |
| /osiris/measurement/ethernet/trafficlight | Status of the traffic light          |
| /osiris/measurement/ethernet/qfactor      | Q-Factor values                      |
| /osiris/measurement/ethernet/devices      | Device list information              |

Osiris automatically subscribes to the following topic:

| Торіс                     | Description                                                                                                    |
|---------------------------|----------------------------------------------------------------------------------------------------|
| /osiris/control/republish | When receiving data in this topic, Osiris will republish all its data to their respective MQTT Topics. Message can either be empty or have an empty JSON object. That depends on the MQTT library used by the client. |

# 8.14 E-mail Notifications

The E-mail Notifications tile is a shortcut to the Email settings. See paragraph 12.3 for more information.

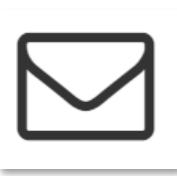

# 8.15 IXON VPN service (Atlas only)

A VPN (Virtual Private Network) service makes it possible to connect to a system or network with a secure connection, remotely. As long as both devices are connected to the internet they can securely communicate over the VPN.

PROCENTEC has a partnership with IXON, a secure VPN services provider. You can benefit of the integration of IXON VPN in PROCENTEC products. Currently this service is limited to Atlas only.

Atlas is equipped with IXON VPN Service. This makes it possible to view and use the Atlas web interface from outside the company network. Every function you are used to use in the local network also works via the remote connection of the VPN. A dedicated tile is present by default on the dashboard of Osiris in order to access VPN functionality.

To make the VPN Service available make sure you have:

- An Atlas with firmware 1.1.70 or higher
- An internet connection
- An IXON Cloud account (a one-time fee for each Atlas applies)

You can register a new IXON Cloud account on <a href="https://connect.ixon.cloud/">https://connect.ixon.cloud/</a>.

# 8.15.1 Configure a VPN Service on your device

These are the steps to follow to configure your Atlas PROCENTEC device (First make sure that your PROCENTEC license allows you to use the IXON VPN in Atlas. If not, proceed to a license change as explained in paragraph 0):

- 1. Log in into the Atlas web interface. You should see a tile on the dashboard called "IXON VPN". Click on it.
- You land on a page where you monitor the VPN functionality. Initially the Atlas is not registered in the IXON Service. Thus you will see your status as : "Not registered".
- Click on "Register" button and enter the validation Company ID that IXON gave you.

Once you have accepted the terms and conditions, the registration form will open. A representation of the registration form is shown in the image below.

VPN Service. This could take up to a minute.

This Company ID is assigned to your IXON Cloud account. This can be found on <u>https://connect.ixon.cloud/</u> under your company settings (encircled in red).

Enter the Company ID into the registration form on the Atlas and press Apply to create the connection to the

Company ID:

Note: the company ID is provided by IXON. Please create an account at ixon.cloud to obtain your company ID.

Cancel

Х

**Register IXON VPN** 

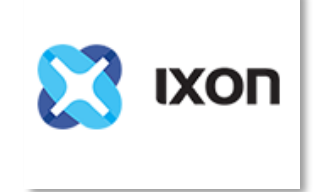

If the connection to IXON has successfully been established, the following view will be shown on the VPN page of the web interface:

| E IXON VPN    |                          |  |
|---------------|--------------------------|--|
|               |                          |  |
| Agent id:     | Name - 0000000           |  |
| Company Id:   | 0000-0000-0000-0000-0000 |  |
| Company Name: | Connected                |  |
|               |                          |  |
| Disconnect    | Unregister               |  |
|               |                          |  |
|               |                          |  |
|               |                          |  |
|               |                          |  |

This view contains an overview of the current connection to IXON. This overview above contains the following data:

- Agent ID: This is the ID of the device that is visible in the IXON Cloud webpage.
- Company ID: This is the Company ID entered for registration.
- Company Name: This name is your company.
- Status: Shows whether the service is Disconnected, Connected or Connecting to the IXON VPN service.

| / |
|---|
|   |
|   |
|   |
|   |
|   |
| + |
| 1 |
|   |

The two buttons are for controlling the connection to IXON. These actions can also be performed from the IXON Cloud webpage.

- Disconnect: Disconnects from the VPN service, this will not delete the device in your device list of your IXON Cloud account.
- Connect: Connect to the VPN service.
- Unregister: This will completely remove the device and all its settings in your IXON Cloud account.

#### 8.15.2 How to use IXON VPN

After the configuration of your device, you can access it remotely via internet. From your distant computer, open the browser, go to IXON login page <u>https://connect.ixon.cloud/login</u> and log in.

On the IXON webpage, on the left side is the "Devices" list. You will see the list of devices that you have configured to run IXON VPN. Select the device you want to connect to (which should have a green circle next to his name if the device has been configured and is up and running). You have to specify a name for the device and activate it.

After this device is named and activated, you can select it, and see all its characteristics in a panel on the right.

Click the "SERVICES" section.

| Atlas Machine<br>INFO SERVICES ACCESS |   |
|---------------------------------------|---|
| Atlas to connect to - 00000000        | 1 |
| © PROCENTEC Atlas                     |   |
| Online VPN address 10.3.13.45         |   |
| 😴 VPN                                 |   |
| CONNECT                               |   |
| Latest events                         |   |

Edit a new service, by clicking the pen icon.

| Atlas Machine |        |   |
|---------------|--------|---|
| INFO SERVICES | ACCESS |   |
| Localhost     |        | 1 |

Then add a new service:

| × Edit services  |        |      |
|------------------|--------|------|
| ⊑ī Atlas Machine |        |      |
| Name             |        |      |
| + Add service    |        |      |
|                  | CANCEL | DONE |

And create a new HTTP connection by selecting HTTP SERVER:

| × Add service                          |            |           |  |  |  |  |  |  |  |
|----------------------------------------|------------|-----------|--|--|--|--|--|--|--|
| 🗖 Atlas Machine                        |            |           |  |  |  |  |  |  |  |
| Please choose a type for this service. |            |           |  |  |  |  |  |  |  |
|                                        | 2          | 2         |  |  |  |  |  |  |  |
| HTTP SERVER                            | VNC SERVER | WS SERVER |  |  |  |  |  |  |  |
|                                        |            |           |  |  |  |  |  |  |  |
| ВАСК                                   |            |           |  |  |  |  |  |  |  |

#### Select the HTTPS secured option:

| × Add service                                |                          |     |
|----------------------------------------------|--------------------------|-----|
| 🗖 Atlas Machine                              |                          |     |
| Name*<br>HTTP server                         |                          |     |
| Protocol* Port*<br>https:// v localhost: 443 | Default landing page * / |     |
| ВАСК                                         |                          | ADD |

Add the new service.

Now, below the VPN section in the INFO tab, you can click on the "HTTP SERVER" button and you will be redirected by your browser to your remote device, via the IXON website.

| Atlas Machine                                                              |  |
|----------------------------------------------------------------------------|--|
| INFO SERVICES ACCESS                                                       |  |
| Atlas to connect to - 00000000                                             |  |
| <ul> <li>PROCENTEC Atlas</li> <li>Online VPN address 10.3.13.45</li> </ul> |  |
| C° VPN                                                                     |  |
| CONNECT                                                                    |  |
| T HTTP SERVER                                                              |  |
| Latest events                                                              |  |

# 9. Commissioning Wizard

The PROCENTEC Commissioning Wizard is a series of automated checks to see if the network is in compliance with the guidelines of the used protocol. The checks are based on the PROFINET Commissioning Guidelines v1.36, Ethernet/IP Commissioning Guideline v1.00 and PROCENTEC's expertise on PROFINET and Ethernet/IP networks.

Each item can be confirmed as successful or it can be declined after the checks have been performed. When the wizard has finished, an optional report can be generated.

### 9.1.1 Starting the Commissioning Wizard

Make sure a measurement is already running before starting the Commissioning Wizard; the wizard cannot run without a measurement. Also make sure to have a valid license for the protocol you want to run the wizard.

When starting the Wizard, you need to select the protocol that you wish to run the Commissioning Wizard on, and also a mode. Two modes can be selected, Quickscan and Commissioning. These modes are described in the paragraphs below.

### 9.1.2 Quickscan

Quickscan will perform only automatic checks. No user interaction is required. Performed checks:

| Check                | PROFINET     | Ethernet/IP  |
|----------------------|--------------|--------------|
| Double IP addresses  | $\checkmark$ | $\checkmark$ |
| Firmware differences | $\checkmark$ | $\checkmark$ |
| Discarded packets    | $\checkmark$ | $\checkmark$ |
| Network load         | $\checkmark$ | $\checkmark$ |
| ARP requests         | $\checkmark$ | $\checkmark$ |
| DCP multicasts       | $\checkmark$ | x            |
| IGMP multicasts      | X            | $\checkmark$ |
| Device names         | $\checkmark$ | X            |

The Quickscan will result in a summary of scanned items, and a button to generate a report:

# **PROFINET:** Quickscan Results These are the results of the PROFINET commissioning checks which were completed automatically. ✓ No double IP addresses 😢 Firmware differences found 0 0 No discarded packets detected 0 Network load below 50% 0 😢 ARP requests identified 😢 DCP multicasts limit exceeded 0 ื่อ PROFINET device names are valid ? Cancel Skip to Report Back Next

# 9.1.3 Commissioning

Checks the network without the need for an EtherTAP. It will perform all the checks of the Quickscan and will also perform a:

| Check                | PROFINET     | Ethernet/IP  |
|----------------------|--------------|--------------|
| Topology check       | $\checkmark$ | $\checkmark$ |
| Device details check | $\checkmark$ | $\checkmark$ |
| Device count check   | $\checkmark$ | $\checkmark$ |

At the end of the wizard you can press 'Generate Report' to create an automated report of all checked items. This is an HTML based report and can be directly printed from the browser or exported to PDF (you need to install a PDF generator first). You can also save as an HTML page.

This Report also contains a section called 'Visual Inspection' with items that can be manually filled in later.

# 10. EtherTAP

# 10.1.1 EtherTAP – Message Analysis

The EtherTAP – Message Analysis feature allows you to do deep analysis of network traffic by placing an EtherTAP between devices exchanging traffic (usually between a Controller and the first switch).

To make tapping available make sure you have:

- A correct license
- An EtherTAP placed between two devices communicating (between a Controller and the first switch).
- A running measurement

#### 10.1.2 Supported EtherTAP types

The supported EtherTAP types are:

- EtherTAP 10/100 (Product code 513-00011A )
- EtherTAP 1G (Product code 513-00021A)

The product number can be found on the back of the EtherTAP as depicted in the image below. Other TAPs cannot be used.

| instruction for use Atlas and Mercury:            | Instruction for use on Compute                                                  |               |  |  |
|---------------------------------------------------|---------------------------------------------------------------------------------|---------------|--|--|
| Connect to USB 2.0 of Atlas or                    | 1. Connect the USB 3.0 port to                                                  | your computer |  |  |
| Activate your TAP Linease                         | 2. Load, install & configure the                                                | appropriate   |  |  |
| Connect port & and B to the estimate              | from www.procentec.com                                                          | key or        |  |  |
| link to be analyzed                               | 3. Connect port A and B to the network link                                     |               |  |  |
| 4 Diagnose your network with Osiris               | to be analyzed                                                                  |               |  |  |
|                                                   | <ol> <li>Select the corresponding can<br/>in your analyzing software</li> </ol> | pture source  |  |  |
| Vote: External power supply is optional, but reco | ommended.                                                                       | C€ ERE        |  |  |
| Assembled in France SN: UP1GA006                  | Part # 513-000021G                                                              | RoHS          |  |  |

#### 10.1.3 How to start using the EtherTAP

The EtherTAP must be connected with the supplied USB3 cable. A USB2 cable cannot be used. The USB3 cable can be connected to any port of the Atlas or to the USB 3.0 port of Mercury (on the right side). Note: do <u>not</u> use USB 2.0 port on Mercury.

# For Mercury and Osiris as a Software: Only plug in the EtherTAP USB cable after Osiris has completed booting. Otherwise the EtherTAP will not be recognized correctly.

The two RJ45 ports of the EtherTAP must be connected as follows: one cable between the Controller and the EtherTAP, and one cable between the first switch and the EtherTAP. This switch port should <u>not</u> be a mirror port.

Installing the EtherTAP means that you need to disconnect the Controller, and all the network communication will stop! Make sure this is done only with permission.

NOTE: the RJ45 connector of the scanning port of the Atlas or Mercury must <u>also</u> be connected. If this is done correctly, you should see a tile in the Dashboard with the message '**TAP** *connected'*. The tile already shows a general status of the network. Click the tile to open the EtherTAP information page.

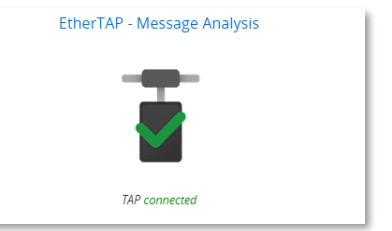

Tapping is divided in PROFINET-specific data, Ethernet/IP specific data and generic Ethernet data. The top-left drop-down bar lets you choose the protocols.

# 10.2 PROFINET analysis

# 10.2.1 Network overview and device details

The Tapping for PROFINET requires a specific license.

The PROFINET overview page lets you read out four types of data:

1. The cycle time per device

PROFINET devices send data on a very periodic basis, these are called cycle times. Cycle times are defined in milliseconds.

2. Positive and negative message jitter as a percentage of the cycle time

Jitter is the deviation of a message from the intended cycle time. Example: if a device sends a message every 4ms, then a delay of an additional 4ms leads to a jitter of 100%. In case the message is 1ms early then a jitter of 25% is being reported. Both messages which are early and late are reported in absolute percentages.

3. The number of Dropped Packets

Dropped packets are PROFINET messages which were missing in the communication cycle. Healthy PROFINET networks should never drop messages, too many consecutive dropped packets can cause the stop of the network.

4. The number of Alarms

PROFINET alarms are specific error messages sent by the controller or the devices using the PROFINET protocol.

The image below shows the complete overview of all devices in the network, with the details described above:

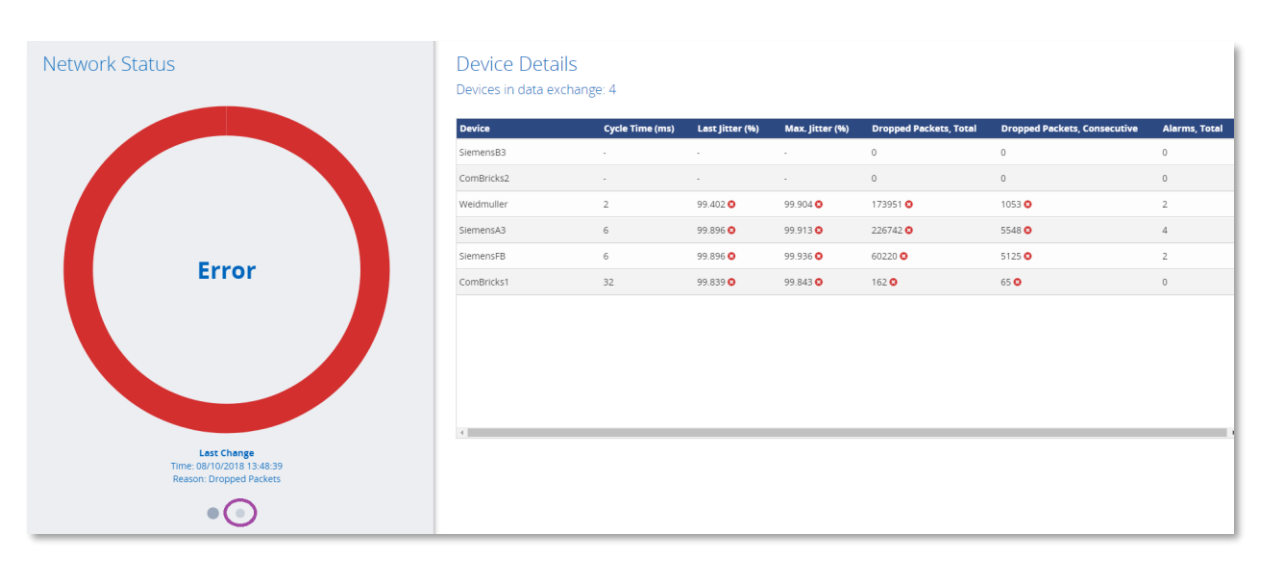

In case of errors, the large circle turns red as shown in the image. The right pane is a list of PROFINET statistics and errors per device.

By clicking the gray dot (encircled in purple) the left panel shows more details about the network:

| Net | work Details         | $\frown$                            | Device Details<br>Devices in data exch | S<br>nange: 4   |                 |                 |                        |                              |               |
|-----|----------------------|-------------------------------------|----------------------------------------|-----------------|-----------------|-----------------|------------------------|------------------------------|---------------|
|     |                      |                                     | Device                                 | Cycle Time (ms) | Last Jitter (%) | Max. Jitter (%) | Dropped Packets, Total | Dropped Packets, Consecutive | Alarms, Total |
|     |                      | >000                                | SiemensB3                              |                 |                 |                 | 0                      | 0                            | 0             |
|     | PROFINET Alarms      | Dropped Packets                     | ComBricks2                             |                 |                 |                 | 0                      | 0                            | 0             |
|     |                      |                                     | ComBricks3                             |                 |                 |                 | 0                      | 0                            | 2             |
|     |                      |                                     | Procentec apparaat                     |                 |                 |                 | 0                      | 0                            | 4             |
|     |                      |                                     | Weidmuller                             | 2               | 99.402 🛇        | 99.904 😒        | 173951 😋               | 1053 📀                       | 2             |
|     |                      |                                     | SlemensA3                              | 6               | 99.896 🖸        | 99.913 🔾        | 226742 🛇               | 5548 🛇                       | 4             |
|     |                      |                                     | SiemensFB                              | 6               | 99.896 🖸        | 99.936 🔾        | 60220 🔕                | 5125 🛇                       | 2             |
|     |                      |                                     | ComBricks1                             | 32              | 99.839 🔘        | 99.843 🔘        | 162 🔾                  | 65 🖸                         | 0             |
|     | 10096<br>Max. Jitter | 2ms/32ms<br>Min/Max.<br>Cycle Times | 4                                      |                 |                 |                 |                        |                              |               |
|     | •                    | •                                   |                                        |                 |                 |                 |                        |                              |               |

By clicking on one of the circles you can filter which columns are shown in the table on the right.

# 10.2.2 Alarms

Clicking the 'View' pulldown menu lets you switch to the PROFINET alarms overview:

| 📃 EtherTAP - Messag  | ge Analysis        |                                |                        |               |         | PRC       | CENTEC                                 |
|----------------------|--------------------|--------------------------------|------------------------|---------------|---------|-----------|----------------------------------------|
| Protocol<br>PROFINET | ~(                 | View<br>Alarms                 | $\mathbf{\mathcal{D}}$ | ✓ Re:         | set all |           |                                        |
| PROFINET Alar        | ms 😧               |                                |                        |               |         |           |                                        |
| All Manufactu        | o Configuration    | Communication                  | Physical               | Uncategorized |         |           |                                        |
| Name ~               | Date               | <ul> <li>Alarm type</li> </ul> | ~                      | Category      | ~ Slot  | ≺ Subslot | <ul> <li>Module / Submodule</li> </ul> |
| left.agiligate       | 26-2-2019 13:53:18 | Profinet Proto                 | col Error 🕜            | Communication | 0       | 0         | none / none                            |
| left.agiligate       | 26-2-2019 13:53:17 | Profinet Proto                 | col Error 🕜            | Communication | 1792    | 0         | none / none                            |
| left.et200s          | 26-2-2019 13:53:15 | Plug 🕜                         |                        | Physical      | 3       | 1         | 0x000088a1 / none                      |
| left.et200s          | 26-2-2019 13:53:14 | Pull 🕑                         |                        | Physical      | 3       | 0         | 0x000088a1 / none                      |

This view gives specific information about different types of PROFINET Alarms. By clicking the icons in the gray bar you can filter different types of alarms.

You can click on the question mark near the Alarm type in order to get extra information about the alarm from Delphi.

# 10.2.3 Message Recording

Osiris records Ethernet packets when something is wrong in the network. Recording is done in the .pcapng format, which allows easy opening in Wireshark.

Three triggers (events) can be used to record a message file:

- PROFINET Alarms
- Jitter too high
- Dropped PROFINET packets

| Protocol<br>PROFINET | Vie<br>Me          | ew<br>essage Recording | ~  | Reset all | EtherTAP   S | Status: Connecte | ed   Type: Ether | TAP 100M    |
|----------------------|--------------------|------------------------|----|-----------|--------------|------------------|------------------|-------------|
| Message Re           | ecording 🛛         |                        |    |           | Files        |                  |                  |             |
| Profinet Alarms      | Max. Jitter        | Dropped Packe          | ts |           | Used 8/100 a | allowed messag   | e recordings     |             |
| Name                 | ✓ Date and time    | ~ Туре                 |    |           |              | ✓ Download       | Delete           | ≡           |
| left.et200s          | 26-2-2019 13:53:14 | Profinet Alarms        |    |           |              | *                |                  | *           |
| left.plc             | 15-2-2019 16:33:11 | Profinet Alarms        |    |           |              | *                |                  |             |
| left.et200s          | 15-2-2019 16:32:20 | Profinet Alarms        |    |           |              | Ł                |                  |             |
| left.plc             | 15-2-2019 16:31:41 | Profinet Alarms        |    |           |              | ±                |                  |             |
| left.plc             | 15-2-2019 16:29:48 | Profinet Alarms        |    |           |              | *                |                  |             |
| left.plc             | 15-2-2019 16:28:41 | Profinet Alarms        |    |           |              | *                |                  |             |
| left.plc             | 15-2-2019 16:23:34 | Profinet Alarms        |    |           |              | Ł                |                  |             |
| left.plc             | 15-2-2019 16:21:31 | Profinet Alarms        |    |           |              | *                |                  |             |
| ¢                    |                    |                        |    |           |              |                  |                  | ↓<br>Delete |

In this overview you can see the filename and a recorded date and time, the event that triggered the recording, and a button to download or delete the recorded file.

It is possible to store up to 100 .pcapng files in Osiris. After 100 files the recording of messages will stop until the files are deleted. The number of recorded messages is shown in the top right corner of the screen.

# 10.3 Ethernet/IP analysis

# 10.3.1 Network overview and details

The Tapping for Ethernet/IP requires a specific license.

The Ethernet/IP overview page lets you read out six types of data:

1. Connection ID

Every implicit CIP connection has a unique Identifier.

2. I/O

The data of an implicit CIP connection can be inputs or outputs.

3. The packet interval per device (API)

Ethernet/IP devices send data on a very periodic basis, these are called packets intervals and are defined in milliseconds.

4. Positive and negative message jitter as a percentage of the packet interval

Jitter is the deviation of a message from the intended packet interval. Example: if a device sends a message every 4ms, then a delay of an additional 4ms leads to a jitter of 100%. In case the message is 1ms early then a jitter of 25% is being reported. Both messages which are early and late are reported in absolute percentages.

#### 5. The number of Dropped Packets

Dropped packets are Ethernet/IP messages which were missing in the communication cycle. Healthy Ethernet/IP networks should never drop messages, too many consecutive dropped packets can cause the stop of the network.

#### 6. The status of Connections (active/dead)

Dead connections can be due to the loss of too many consecutive messages, a device has been switched off or the scanner/adapter closed the connection (i.e. new configuration, inhibit a module, etc.)

The image below shows the complete overview of all devices in the network, with the details described above:

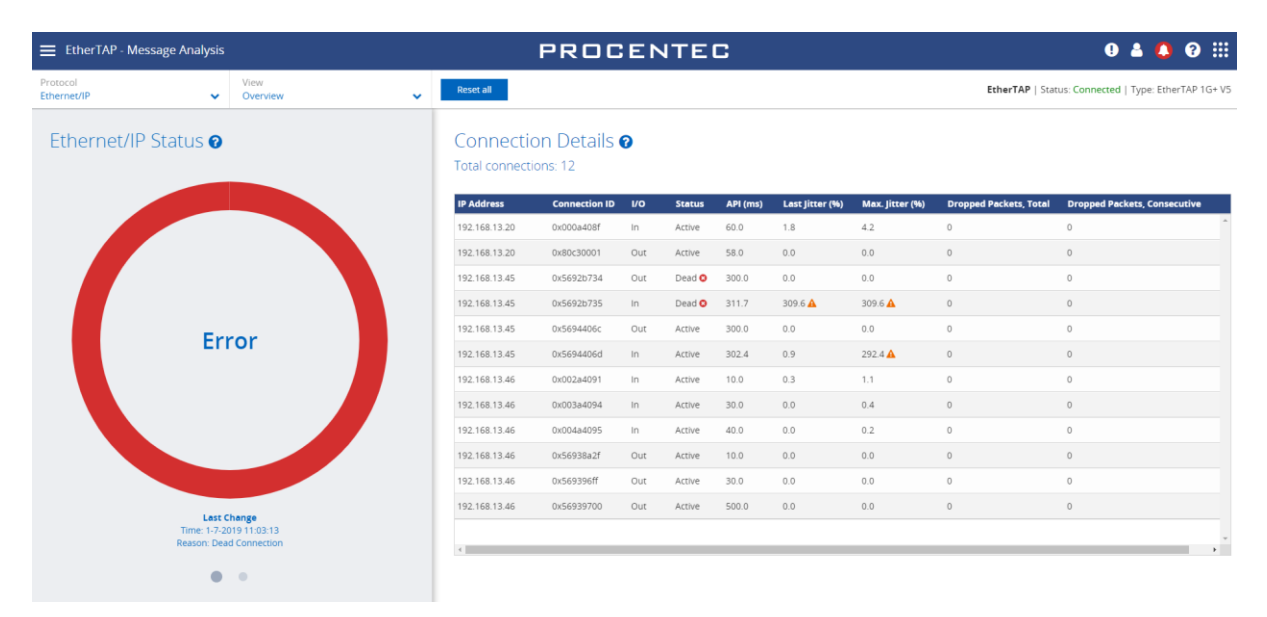

In case of errors, the large circle turns red as shown in the image. The right pane is a list of Ethernet/IP connections with statistics and errors.

By clicking the gray dot (encircled in purple) the left panel shows more details about the network:

| Netv | vork Details 🛛  |                        | Connectio<br>Total connecti | on Details<br>ons: 12 | 0   |        |          |                 |                 |                        |                              |
|------|-----------------|------------------------|-----------------------------|-----------------------|-----|--------|----------|-----------------|-----------------|------------------------|------------------------------|
|      |                 |                        | IP Address                  | Connection ID         | vo  | Status | API (ms) | Last Jitter (%) | Max. Jitter (%) | Dropped Packets, Total | Dropped Packets, Consecutive |
|      |                 | 10.0ms/                | 192.168.13.20               | 0x000a408f            | In  | Active | 60.0     | 0.4             | 2.5             | 0                      | 0                            |
|      | Dropped Packets | Min./Max.              | 192.168.13.20               | 0x80c30001            | Out | Active | 58.0     | 0.0             | 0.0             | 0                      | 0                            |
|      |                 | Actual Packet Interval | 192.168.13.45               | 0x5692b734            | Out | Dead 📀 | 300.0    | 0.0             | 0.0             | 0                      | 0                            |
|      |                 |                        | 192.168.13.45               | 0x5692b735            | In  | Dead Q | 311.7    | 309.6 🔺         | 309.6 🔺         | 0                      | 0                            |
|      |                 |                        | 192.168.13.45               | 0x5694406c            | Out | Active | 300.0    | 0.0             | 0.0             | 0                      | 0                            |
|      |                 |                        | 192.168.13.45               | 0x5694406d            | In  | Active | 302.5    | 0.5             | 292.4 🔺         | 0                      | 0                            |
|      |                 |                        | 192.168.13.46               | 0x002a4091            | In  | Active | 10.0     | 0.0             | 1.1             | 0                      | 0                            |
|      |                 |                        | 192.168.13.46               | 0x003a4094            | In  | Active | 30.0     | 0.0             | 0.3             | 0                      | 0                            |
|      | 310%            | 1<br>Dead Connections  | 192.168.13.46               | 0x004a4095            | In  | Active | 40.0     | 0.0             | 0.2             | 0                      | 0                            |
|      | Max. jitter     | Dead connections       | 192.168.13.46               | 0x56938a2f            | Out | Active | 10.0     | 0.0             | 0.0             | 0                      | 0                            |
|      |                 |                        | 192.168.13.46               | 0x569396ff            | Out | Active | 30.0     | 0.0             | 0.0             | 0                      | 0                            |
|      |                 |                        | 192.168.13.46               | 0x56939700            | Out | Active | 500.0    | 0.0             | 0.0             | 0                      | 0                            |
|      |                 |                        |                             |                       | _   |        |          |                 |                 |                        |                              |

By clicking on one of the circles you can filter which columns are shown in the table on the right.

# 10.3.2 Message Recording

Osiris records Ethernet packets when something is wrong in the network. Recording is done in the .pcapng format, which allows easy opening in Wireshark.

Three triggers (events) can be used to record a message file:

- Jitter too high
- Dropped Ethernet/IP packets
- Dead connections

| EtherTAP - Me                         | essage Analysis                   |               |                 | PROCENTEC        |                                                 | 9                            | <b>4 ()</b> | ⑧ Ⅲ        |
|---------------------------------------|-----------------------------------|---------------|-----------------|------------------|-------------------------------------------------|------------------------------|-------------|------------|
| Protocol<br>Ethernet/IP               | View<br>Mess                      | age Recording | ✓ Reset all     |                  |                                                 | EtherTAP   Status: Connected | Type: Ether | TAP 1G+ V5 |
| Message Re<br>Triggers<br>Max. Jitter | Cording ?                         | ts 🚺 Dead C   | onnections      |                  | Files<br>Used 5 /100 allowed message recordings |                              |             |            |
| IP Address                            | <ul> <li>Connection ID</li> </ul> | ~ I/O ~ Da    | ate and time 👻  | ~ Туре           |                                                 | ✓ Download                   | Delete      | ≡          |
| 192.168.13.45                         | 0x5694406d                        | in 1-3        | 7-2019 11:02:07 | Max. Jitter      |                                                 | ٤.                           |             | ^          |
| 192.168.13.45                         | 0x5694406d                        | in 1-         | 7-2019 11:01:16 | Max. Jitter      |                                                 |                              |             |            |
| 192.168.13.110                        | 0x5692b734                        | in 1-3        | 7-2019 11:00:36 | Dead Connections |                                                 | *                            |             |            |
| 192.168.13.45                         | 0x5692b735                        | in 1-3        | 7-2019 11:00:34 | Dead Connections |                                                 |                              |             |            |
| 192.168.13.45                         | 0x5692b735                        | in 1-3        | 7-2019 11:00:32 | Max. Jitter      |                                                 |                              |             |            |
| 1                                     |                                   |               |                 |                  |                                                 |                              |             | Delete     |

In this overview you can see the IP address of the involved device, the Connection ID, the I/O type of the connection, a recorded date and time, the event that triggered the recording, the file name, and a button to download or delete the recorded file.

It is possible to store up to 100 .pcapng files in Osiris. After 100 files the recording of messages will stop until the files are deleted. The number of recorded messages is shown in the top right corner of the screen.

# 10.4 Ethernet analysis

# 10.4.1 Overview

Select 'Ethernet' as the protocol in the top-left drop-down bar to view the Ethernet statistics.

These statistics are collected by the EtherTAP of the link it is currently monitoring.

Here is possible to analyze the amount of Network load and communication errors happening on the Ethernet link with the timestamp of the last change.

The EtherTAP has a Port A and Port B, which are separately listed, each with their individual statistics.

Click the blue Question Mark '?' sign for detailed information about the shown statistics.

| EtherTAP - Message Analysis |               | F                                                                                          | PROCENTEC                                                       |                                                                                                    |  |  |  |
|-----------------------------|---------------|--------------------------------------------------------------------------------------------|-----------------------------------------------------------------|----------------------------------------------------------------------------------------------------|--|--|--|
| Protocol<br>Ethernet        | ew<br>verview | Reset all                                                                                  |                                                                 |                                                                                                    |  |  |  |
| Ethernet Summary 📀          |               | Statistics                                                                                 |                                                                 |                                                                                                    |  |  |  |
| Port A                      |               | Port A                                                                                     |                                                                 |                                                                                                    |  |  |  |
| 2 %<br>Network Load         | 0<br>Errors   | Network load<br>Min<br>Max<br>Last<br>Errors<br>CRC<br>CRC<br>Jabber<br>Collision<br>Total | Amount<br>2.17%<br>2.49%<br>2.25%<br>0<br>0<br>0<br>0<br>0<br>0 | Last change<br>273-2019 11:02:46<br>273-2019 11:02:54<br>27-3-2019 11:03:51<br>-<br>-<br>27-3-2019 11:03:51 |  |  |  |
| Port B                      |               | Port B                                                                                     | Amount                                                          | Last change                                                                                                 |  |  |  |
| 2 %<br>Network Load         | 0<br>Errors   | Network load<br>Min<br>Max<br>Last                                                         | 2.1896<br>2.4696<br>2.2696                                      | 27-3-2019 11:02:11<br>27-3-2019 11:03:21<br>27-3-2019 11:03:51                                              |  |  |  |
|                             |               | Errors<br>CRC<br>Jabber<br>Collision<br>Total                                              | 0<br>0<br>0                                                     | -<br>-<br>27-3-2019 11:03:51                                                                                |  |  |  |

# 10.4.2 Trending

The information displayed in the previous chapter can also be displayed in a trending graph. This makes it clear to see when problems occurred, or when load was abnormally high or low.

The Min, Max and average load can be enabled for each port. Trending is keeping in memory the last 2h of communication, and a new sample is added every second. For detailed information please refer to the Delphi Help, by clicking on the question mark '?' sign.

| EtherTAP - Message Analysis |               |                        |             |          |         | PROCENTEC     |        |       |       |               |       |       |       |       |
|-----------------------------|---------------|------------------------|-------------|----------|---------|---------------|--------|-------|-------|---------------|-------|-------|-------|-------|
| Protocol<br>Ethernet        |               | View<br>Tren           | ding        |          |         | Res           | et all |       |       |               |       |       |       |       |
| Network Lo                  | ad 🕜          |                        |             |          |         |               |        |       |       |               |       |       |       |       |
| Part A Max Po               | ort A Average | — Port A Min.          | Port B Mex. | - Port B | Average | — Part B Min. |        |       |       |               |       |       |       |       |
|                             |               |                        |             |          |         |               |        |       |       |               |       |       |       |       |
|                             |               |                        |             |          |         |               |        |       |       |               |       |       |       |       |
| 1104 1                      | 1.06 11.0     | 8 11 <sup>1</sup> 10   | 11/12       | 11:14    | 11:16   | 11.18         | 11/20  | 11/22 | 11,24 | 11.26<br>Time | 11/28 | 11:30 | 11/32 | 11/34 |
|                             |               |                        |             |          |         |               |        |       |       | Time          |       |       |       |       |
| Errors 🛛                    |               |                        |             |          |         |               |        |       |       |               |       |       |       |       |
| — Port A Errors — P         | Port B Errors |                        |             |          |         |               |        |       |       |               |       |       |       |       |
|                             |               |                        |             |          |         |               |        |       |       |               |       |       |       |       |
|                             |               |                        |             |          |         |               |        |       |       |               |       |       |       |       |
| 11:04 1                     | 11:06 11:0    | 6 11 <mark>.</mark> 10 | 11:12       | 11:14    | 11:16   | 11:18         | 11:20  | 11:22 | 11-24 | 11:26<br>Time | 11:28 | 11-30 | 11-32 | 11:34 |

# 11. Device mode: PROFIBUS (Not available on Atlas)

To begin using Osiris in PROFIBUS mode, first make sure to connect a ProfiCore Ultra to one of the USB ports of the Mercury. When the Mercury, PC or laptop has been set up and connected, start a new measurement by clicking on the round progress indicator in the System Buttons area, and click 'Start'.

|                       | PROCENTEC            | <b>□</b> > 0     | ≗ 🛛 ⅲ  |
|-----------------------|----------------------|------------------|--------|
| Network Status        | Live list            | O No Measurement | More : |
| No measurement active | No data received yes | ▶ Start          |        |

To indicate the measurement is running, you will now see a spinning progress indicator.

For each menu item, the Delphi Help can be viewed by pressing the 🛛 button.

# 11.1 Dashboard

The Dashboard gives a clear overview of the Network status of the network (Traffic Light style), a Live list, and a Network summary of all collected data.

# 11.1.1 Network status

The Network Status indicator or Traffic Light will turn yellow or red if problems or errors occur. The errors that have occurred can be found in the 'Device errors' tab.

When the PROFIBUS network is running without any problems, the Traffic Light will be green. In the following situations the color of the traffic light will change:

| Warning/event                                  | Traffic light <b>state</b> |
|------------------------------------------------|----------------------------|
| Idle voltage low (0,9 V to 0,3 V)              | •                          |
| Critical diagnosis (Ext-diag)                  |                            |
| Configuration error                            | •                          |
| Parameter error                                | •                          |
| Risk margin low (60 to 40)                     | •                          |
| Slave amplitude low (just above limit 2.5 V)   | •                          |
| Repeats                                        | •                          |
| Syncs                                          | •                          |
|                                                |                            |
| Idle voltage below limit (< 0,3 V)             |                            |
| Risk margin below limit (< 40)                 |                            |
| Slave amplitude below limit (< 2,5 V)          |                            |
| Slave edge steepness below limit (< 1/16 tBit) |                            |
| Illegals                                       |                            |
| Slave lost                                     |                            |

#### 11.1.1.1 Network summary

The Network summary gives a clear overview of currently detected network settings, statistics and measurements:

| Network summary item | Meaning                                                                              |
|----------------------|--------------------------------------------------------------------------------------|
| Baudrate             | The detected bus speed of this PROFIBUS network.                                     |
| HSA                  | The Highest Station Address, the highest possible master node in this network.       |
| Masters              | Number of detected masters.                                                          |
| Slaves               | Number of detected slaves.                                                           |
| In Data Exchange     | Number of detected slaves in Data Exchange with a master.                            |
| Tslot                | The maximum allowed response time for a slave.                                       |
| MinTSDR              | The required waiting time for a slave before it can respond.                         |
|                      | (only visible when a parameter message has been sent by the master)                  |
| MaxTSDR              | The maximum time for a slave before it times out.                                    |
| Tid1                 | Idle time; the minimum waiting time for the master before it can send a new message. |
| Watchdog             | The safety time-out for a slave.                                                     |
|                      | (only visible when a parameter message has been sent by the master)                  |
| Actual idle voltage  | The voltage on the bus when no node is sending.                                      |
| Min idle voltage     | The lowest recorded idle voltage on the bus when no node is sending.                 |
| Max idle voltage     | The highest recorded idle voltage on the bus when no node is sending.                |

The Live List below the Network Summary is explained in detail in paragraph 11.1.1.2. To get to the LiveList, click upper left menu button.

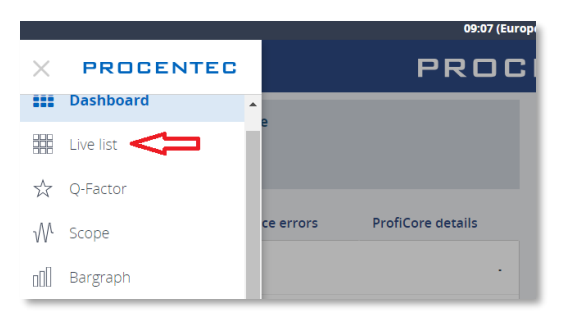

#### 11.1.1.2 Live list

The live List in the Dashboard shows all the nodes that

are present on the bus. Masters have a small crown icon, slaves have colored backgrounds if they are communicating. Below is a full list of possible indications:

| Live List indication | Meaning                                                         |
|----------------------|-----------------------------------------------------------------|
| ₩ <b>3</b><br>ID = 0 | Active master.                                                  |
| <b>46</b><br>ID = 0  | Slave in data exchange with a master, no ident number captured. |

| <b>10</b><br>ID = 05FB                  | Slave in data exchange with a master, ident number captured.                                                           |
|-----------------------------------------|----------------------------------------------------------------------------------------------------|
| <b>5</b><br>ID = 0                      | Idle slave, not assigned to any master.                                                                                |
| 125 <sup>Z</sup> <sub>z</sub><br>ID = 0 | Slave configured, but not reachable by the master.                                                                     |
| <b>10</b> ( <i>x</i> :)<br>ID = 806A    | This slave has been incorrectly parameterized by the master.<br>Possibly a wrong address or a wrong GSD has been used. |
| <b>36</b> /                             | This slave has been incorrectly configured by the master, or the hardware modules in the slave are not correct.        |

Above the Live List is a button to control the device statistics of the Live List. The Device Statistics button default setting shows the slave model name, if the Ident number has been captured. This only occurs during master or slave startup, or when diagnostic messages are sent from the slave. Another prerequisite is that the GSD file is listed in the library of the Mercury. For more information on this, see paragraph 11.1.6.

The Live List can be 'paused' by switching the 'Auto Update' button to off. No changes will be visible.

### 11.1.1.3 Info Panel

Under the Live List is the Info Panel. This does not show any information if the network is running without problems. You can click on an address to see the details and any recorded problems, divided over four tabs; General, Diagnostics, Parameter and Configuration. These are shown on the following pages.

|                                                        | 11:47 (                                 | (Europe/Amsterdam) | )      | Device mode: P | rofibu |
|--------------------------------------------------------|-----------------------------------------|--------------------|--------|----------------|--------|
| Live list                                              | PRO                                     | CENT               | EC     | 0 🎍            |        |
| vice statistics<br>st                                  | <ul><li>✓ Auto upd</li><li>On</li></ul> | ate                | ~      |                |        |
| Live list                                              |                                         |                    |        | Mor            | e I    |
| ₩ 3                                                    | 10                                      | <b>36</b><br>1     | 46     | 120            |        |
| 125                                                    |                                         |                    |        |                |        |
| Info panel                                             |                                         |                    |        |                |        |
| General                                                | Diagnostics                             | Parameter          | Config | uration        |        |
| Station Address                                        | s 36                                    |                    |        |                |        |
| X There are                                            | errors on this statio                   | on.                |        |                |        |
| IdentNr                                                |                                         | 806A               |        |                |        |
| Statistics summary<br>Lost<br>Syncs<br>Retries (total) |                                         | 1<br>743<br>5      |        |                |        |
| Retries (worst sequen<br>External diagnostics          | ce)<br>X                                | 5<br>1123<br>3     |        |                |        |

Figure 21 - General errors of the selected station.

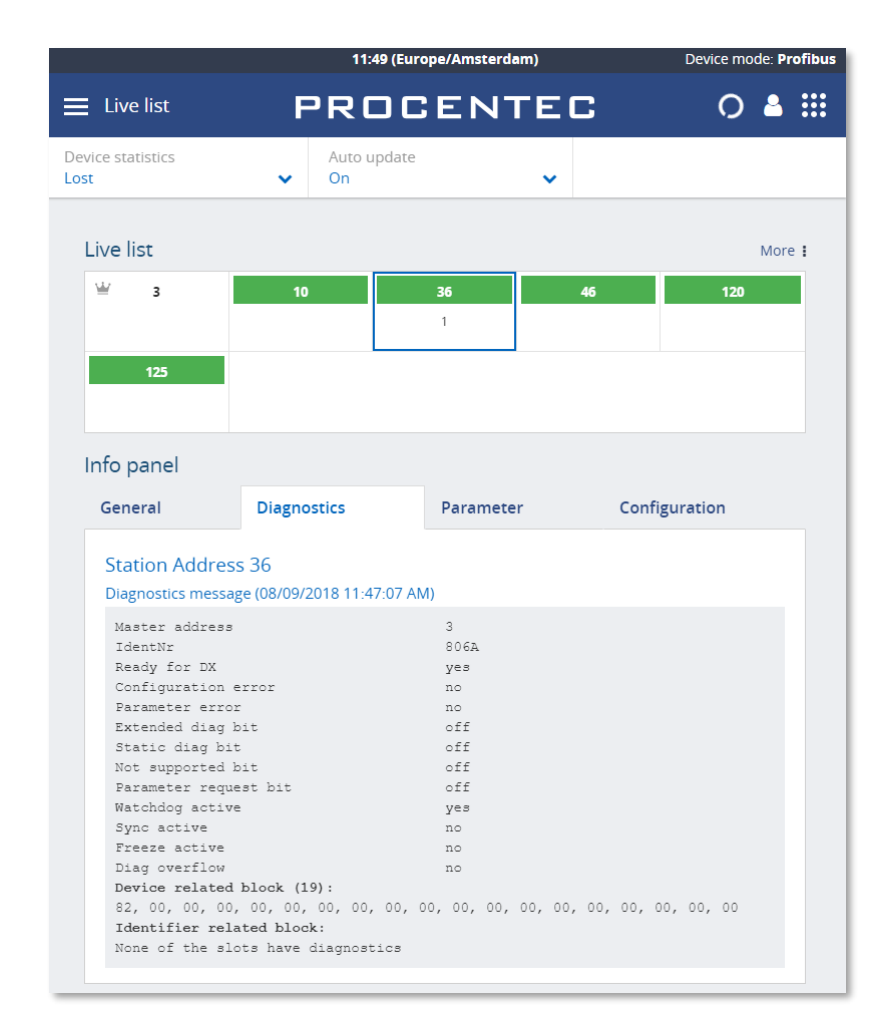

Figure 22 - Diagnostic information from the selected station.

|                                                                                                    | 11:49 (Euro                                                            | ope/Amsterdam)                                            | Device mode: Profibus |
|----------------------------------------------------------------------------------------------------|------------------------------------------------------------------------|-----------------------------------------------------------|-----------------------|
| Live list                                                                                                   | PROC                                                                   | ENTEC                                                     | ○ ≜ ⅲ                 |
| evice statistics<br>ost                                                                                     | <ul><li>✓ Auto update</li><li>✓ On</li></ul>                           | ~                                                         |                       |
| Live list                                                                                                   |                                                                        |                                                           | More :                |
| ₩ 3                                                                                                    | 10                                                                     | <b>36 46</b><br>1                                         | 120                   |
| 125                                                                                                    |                                                                        |                                                           |                       |
|                                                                                                    |                                                                        |                                                           |                       |
| Info panel<br>General                                                                                       | Diagnostics                                                            | Parameter                                                 | Configuration         |
| Station Addre                                                                                               | ss 36<br>age (08/09/2018 11:47:07 AM                                   | )                                                         |                       |
| Lock request<br>Unlock reques<br>Support sync<br>Support freez<br>Watchdog<br>Min Tedr<br>IdentNr<br>Groups | flag<br>t flag<br>flag<br>e flag                                       | on<br>off<br>on<br>on<br>60 ms<br>11 Tbit<br>806A<br>none |                       |
| Device specif<br>60, 00, 00, 1<br>00, 20, 01, 0                                                             | ic bytes (31):<br>1, 21, 00, 00, 00, 00, 0<br>1, 12, 12, 38, 09, 01, 3 | 00, 00, 01, 00, 00, 0<br>38, 09, 01                       | 0, 00, 00, 00, 00,    |

Figure 23 - Parameter information from the selected slave.

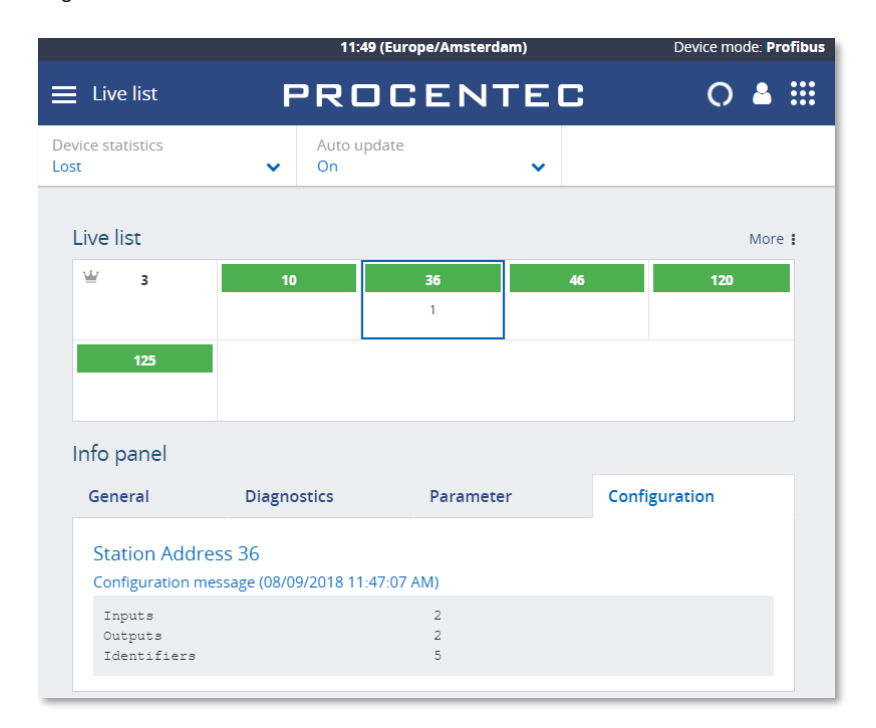

Figure 24 - Configuration of the selected slave.

# 11.1.2 Q-Factor

The Q-Factor is a number that represents the quality of the network.

A value of 5000 is excellent and 0 is critical or unmeasurable. Additionally, a color coding is used to emphasize the severity. Normally the color should be green, meaning excellent or good. Orange is below average but not critical, e.g. attention recommended. Red means a bad, critical or urgent issue.

There are multiple Q-Factors in use in the tool:

- A Q-Factor for each network device, which indicates the quality for a single device. Calculation of this Q-Factor is based on a weight of:
  - Measured voltage, or amplitude
  - Edge steepness
  - Risk margin
- A single overall Q-Factor, indicating the quality of a complete network. Currently the overall Q-Factor equals to the lowest Q-Factor of an individual network device.

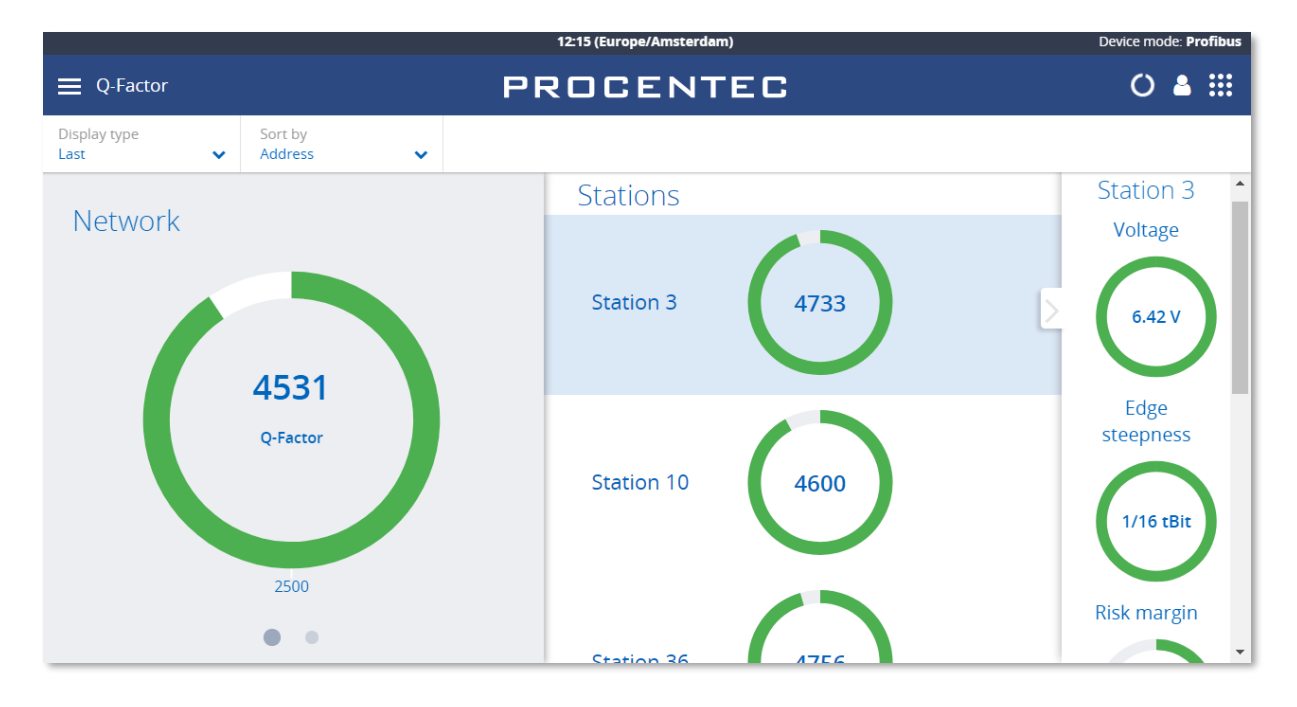

Figure 25 – The Q-Factor

The buttons on top can be used to view the last, best or worst values. Swiping the main Q-factor to the left shows a more detailed Q-factor. Clicking a station Q-factor brings up a detailed measurement column on the right.

# 11.1.3 Scope

The Scope view shows a detailed live oscilloscope waveform of a specific device, and is one of the most important items to check during commissioning or troubleshooting because it gives an accurate view of the health of the network.

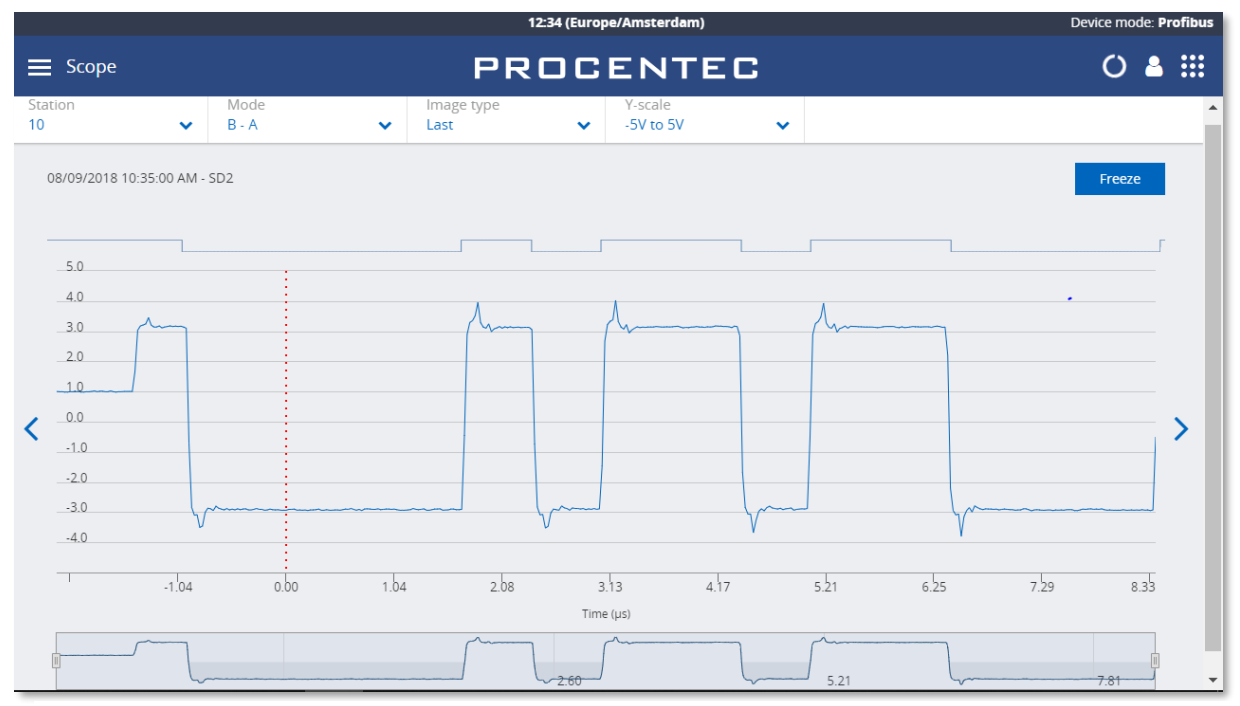

Figure 26 – Normal oscilloscope image of device 10

Use the Station selector in the top left to choose another device or use the '<' and '>' on the left and right to easily cycle through all available addresses.

The 'Mode' button lets you switch between B-A differential mode, the A or B line separately, or both A and B simultaneously. This is useful when troubleshooting a wire break, short circuit with shield or poor connection of one of the wires.

The 'Image type' button allows you to see the last, lowest (minimum) or highest (maximum) measured value. These values are stored in memory from the beginning of the measurement. Leaving the Mercury running for a longer period of time gives a good indication of the lowest / worst oscilloscope signal. There is also an 'Error' image, this shows the last detected corrupt frame. This only works if the mode is set to

There is also an 'Error' image, this shows the last detected corrupt frame. This only works if the mode is set to 'Error' at the time of the error, so it cannot detect error signals in the background.

Above the oscilloscope image there is a digital representation of the measured signal. This can help determining if there are actual problems with the signal.

Below the oscilloscope image there is a timeline that can be used to scroll left and right in a scope image. Use two fingers to 'pinch' the screen on the oscilloscope line, which zooms in or out. Move the timeline with one finger to scroll.

There is a 'Freeze' button on the top right to stop the screen, to be able to analyze a specific signal.

# 11.1.4 Bargraph

The Bar graph illustrates the average signal strength from all available devices. It is a helpful utility to get an impression of the overall signal quality of the network.

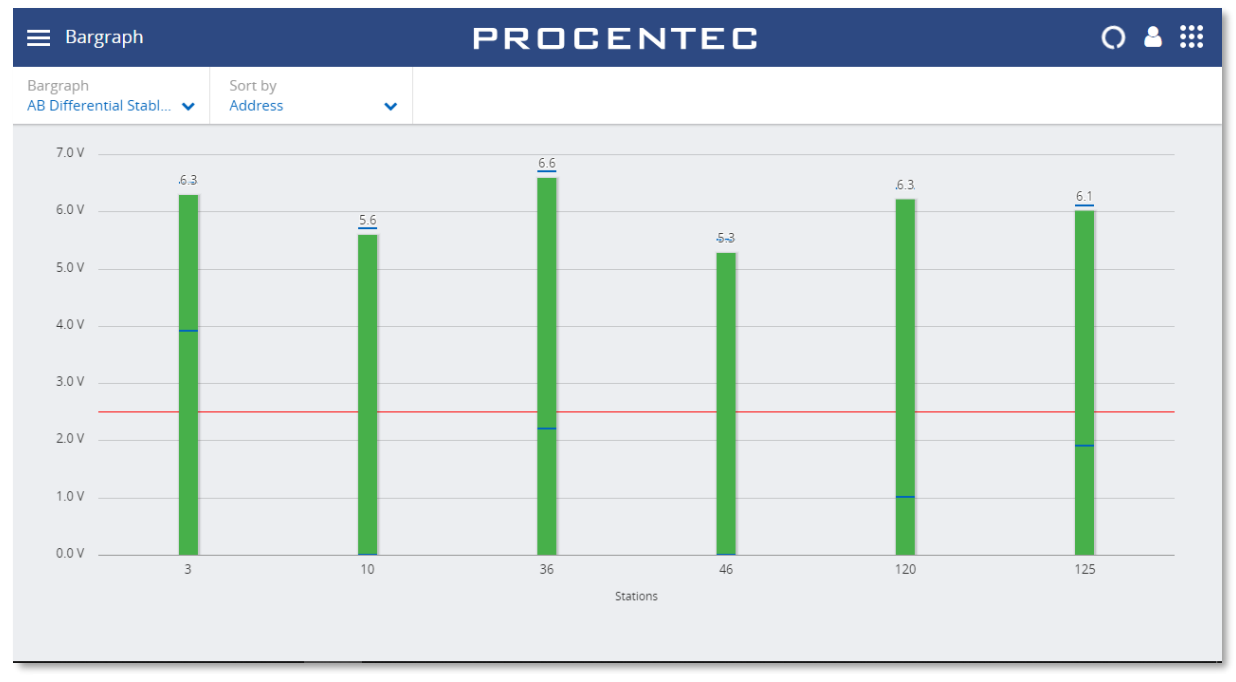

Figure 27 - Good bargraph levels

The average amplitude should be around 5 V. When there are bus problems the Bar graph will display different voltage levels and the color of the bars will change.

Each bar has a Min and Max level, indicated with blue lines on the bars. These indicate the highest and lowest measured amplitudes, corresponding with the Min and Max levels in the oscilloscope images.

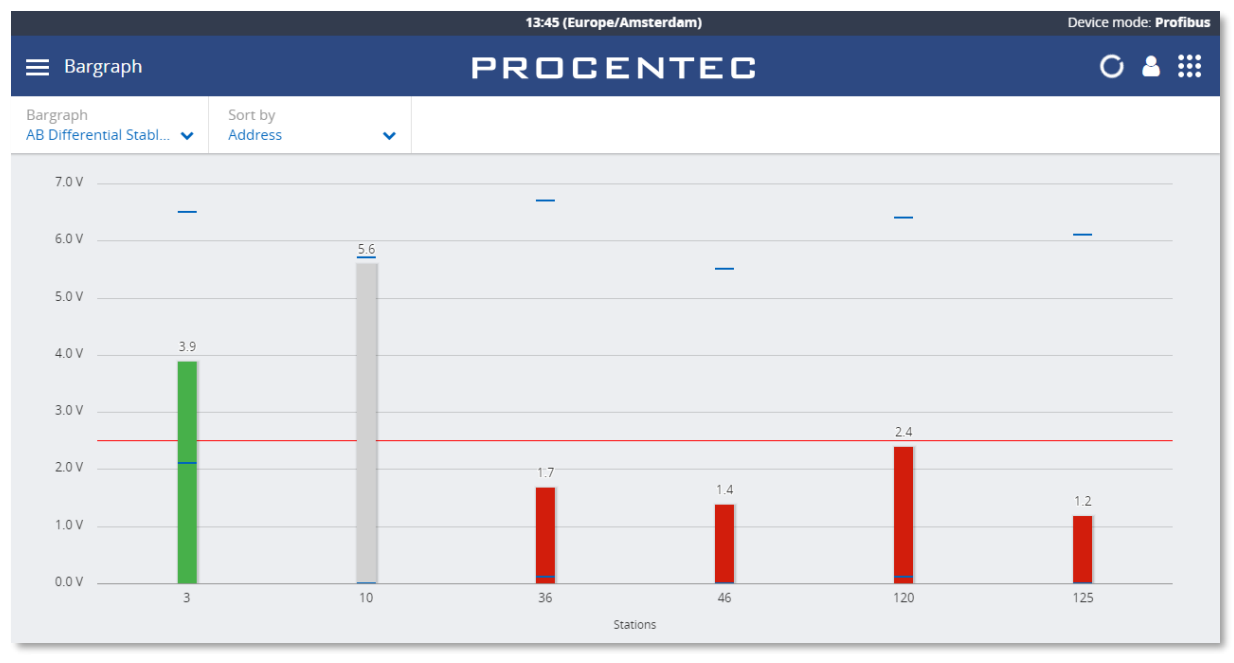

Figure 28 - Inactive and low bars
If a station is not active during the defined time-out (5 seconds), the bar of that station will become grey to indicate inactivity. This can also happen when the signal of this station is so bad that Mercury cannot decode the message.

The bars turn orange when the measured amplitude is between 2.5 V and 3 V. Below 2.5 V the bar turns red. These threshold values can be changed in the settings.

### 11.1.5 Messages

Message recording lets you record the actual data that is sent over the bus.

Simply press 'Record', and it will record 20000 messages and then stops recording, or press 'Stop' before the 20000 messages are recorded.

|           | 1432 (Europe/Amsterdem) |           |            |         |               |            |           |       |    |                         | Device mode: Profibus |        |                                          |         |
|-----------|-------------------------|-----------|------------|---------|---------------|------------|-----------|-------|----|-------------------------|-----------------------|--------|------------------------------------------|---------|
| ■ Message | Messages                |           |            |         |               | PROCE      | PROCENTEC |       |    |                         |                       |        |                                          |         |
|           |                         |           |            |         |               |            |           |       |    |                         |                       |        |                                          | Record  |
| Nr.       | Attention.              | Idle time | Delta time | Address | Msg. type     | Service    | Туре      | Frame | FC | Timestamp               | SAPS                  | Length | Data                                     | Station |
| 1         |                         |           |            | 3 🕽 46  | Data Exchange | SRD_HIGH   | Req       | SD2   | 70 | 09/08/2018 14:31:27.835 |                       | 24     | 00 00 00 00 00 00 00 00 00 00 00 00 00   | A       |
| 2         |                         | 13 Bit    | 376 Bit    | 46 < 3  | Data Exchange | DL         | Res       | SD2   | 08 | 09/08/2018 14:31:27.835 |                       | 24     | 80 00 00 00 00 00 00 00 00 00 00 00 00 0 |         |
| 3         |                         | 39 Bit    | 402 Bit    | 3 > 120 | Data Exchange | SRD_HIGH   | Req       | SD2   | 70 | 09/08/2018 14:31:27.836 |                       | 1      | 55                                       |         |
| 4         |                         | 13 Bit    | 123 Bit    | 120 < 3 | Data Exchange | DL         | Res       | SD2   | 08 | 09/08/2018 14:31:27.836 |                       | 8      | 00 05 00 00 00 00 00 00                  |         |
| 5         |                         | 39 Bit    | 226 Bit    | 3 > 125 | Data Exchange | SRD_HIGH   | Req       | SD2   | 7D | 09/08/2018 14:31:27.836 |                       | 1      | 55                                       | _       |
| 6         |                         | 13 Bit    | 123 Bit    | 125 < 3 | Data Exchange | DL         | Res       | SD2   | 08 | 09/08/2018 14:31:27.836 |                       | 1      | 00                                       |         |
| 7         |                         | 39 Bit    | 149 Bit    | 3 > 102 |               | FDL Status | Req       | SD1   | 49 | 09/08/2018 14:31:27.836 |                       | 0      |                                          |         |
| 8         |                         | 312.Bit   | 378 Bit    | 3 🕽 3   | Pass token    | Token pass |           | SD4   |    | 09/08/2018 14:31:27.836 |                       | 0      |                                          |         |
| 9         |                         | 40 Bit    | 73 Bit     | 3 > 10  | Data Exchange | SRD_HIGH   | Req       | SD2   | 50 | 09/08/2018 14:31:27.837 |                       | 1      | 55                                       |         |
| 10        |                         | 12.Bit    | 122 Bit    | 10 < 3  | Data Exchange | DL         | Res       | SD2   | 08 | 09/08/2018 14:31:27.837 |                       | 1      | 00                                       | -       |
|           | 4                       |           |            |         |               |            |           |       |    |                         |                       |        |                                          | •       |

The columns have the following meaning:

| Column     | Description                                                                                                    | Units    |
|------------|----------------------------------------------------------------------------------------------------|----------|
| Nr.        | The Nr. header specifies the line number in the respective view.<br>This line number is independent of settings, filtering and such.                                                                                                    |          |
| Attention  | The Attention header gives more information on the message<br>or possible reason for a disturbance or error in the recorded<br>message. (Messages with an "attention" message are tagged<br>with a cross red icon).                                                            |          |
| Idle time  | The Idle Time is the inactivity between 2 messages. It refers to<br>the time that has elapsed between the end of the previous<br>message and the start of the current message . If the current<br>message is a response, it is called the slave Tsdr (slave response<br>time). | Bit Time |
| Delta time | This is the time from the first start-bit of the previous message to the first start-bit of the current message.                                                                                                    | Bit Time |
| Address    | The 'Address' column specifies the source and destination<br>address of the message.<br>Requests: Source -> Destination<br>Responses: Destination <- Source                                                                                                    | Decimal  |

| Column    | Description                                                                                                    | Units                                                                       |
|-----------|----------------------------------------------------------------------------------------------------|-----------------------------------------------------------------------------|
|           | An ACK message does not contain addresses, so this field will be empty.                                                                                                    |                                                                             |
| Msg Type  | The Msg Type column specifies the higher level DP, DP-V1 and DP-V2 messages.                                                                                                    |                                                                             |
| Service   | The Service column specifies the type of service of a message.<br>The information is extracted from the FC byte when available<br>(only valid for SD1,SD2 or SD3 messages).                                                                                                    |                                                                             |
| Туре      | The Type column indicates a request or response message.                                                                                                    | <ul><li>Req</li><li>Res</li></ul>                                           |
| Frame     | The 'Frame' specifies the frame type of the message.                                                                                                    | <ul> <li>SD1</li> <li>SD2</li> <li>SD3</li> <li>SD4</li> <li>ACK</li> </ul> |
| FC        | Frame Control byte of the message.                                                                                                    | Hex                                                                         |
| Timestamp | The timestamp is calculated on the basis of a starting moment<br>the user has defined and subsequent messages add to a delta-<br>bittime to this beginning. This means that the timestamp<br>internally consists of 2 parts: the time/date and the delta-<br>bittimes that have passed. |                                                                             |
| SAPs      | The SAPs column specifies the source and destination SAP of<br>the message.<br>Requests: Source SAP -> Destination SAP<br>Responses: Destination SAP <- Source SAP                                                                                                    | Decimal                                                                     |
| Length    | The Length column specifies length of the user data of a message (only valid for SD2 and SD3 messages and does not include SAPs).                                                                                                    | Decimal                                                                     |
| Data      | The Data column contains the USER DATA or Outputs and Inputs of messages.                                                                                                    | Hex                                                                         |
| Station   | Model name of the device. Can only be displayed if the ident<br>number was captured and the GSD is known (paragraph 11.1.6)                                                                                                    |                                                                             |

### 11.1.6 GSD Management

Mercury features a GSD library with all relevant information from PROFIBUS slaves, such as the device capabilities, device name, manufacturer, version, diagnostic information and possible configurations. This information is used in other parts of the Mercury.

Press the Upload button to select a folder containing GSD files.

|                  | 15:24 (Europe/Amsterdam)                                               | Device mode: <b>Profibus</b> |
|------------------|------------------------------------------------------------------------|------------------------------|
| 🚍 GSD Management | PROCENTEC                                                              | 0 ≜ ∷                        |
| GSD Management   | Upload a GSD file X<br>Click 'browse' to select one or more GSD files. | Upload                       |
| Manufacturer     |                                                                        |                              |
|                  | Browse                                                                 |                              |

Figure 29 - Click Browse to select a folder containing GSD files..

Then click 'Upload' to copy all the selected GSD files to the Mercury. Depending on the number of files, this can take some time. The Mercury automatically makes a library of all GSD files.

The GSD files are then sorted on Manufacturer name and the information in the GSDs is available in the other features of Mercury.

## 12. Settings

Most of the Osiris settings can be changed manually instead of using the Setup Wizard. Click the Settings tile on the Dashboard, or use the Menu button and select 'Settings'.

### 12.1 General

| ≡ Settings  |                       |              | PROCE                 | 0 🛔    | 0                   |  |  |  |
|-------------|-----------------------|--------------|-----------------------|--------|---------------------|--|--|--|
| General     |                       | Network      | Connec                | tivity | Alarm configuration |  |  |  |
|             |                       |              |                       |        |                     |  |  |  |
| General     | Gener                 | al           |                       |        |                     |  |  |  |
| User        |                       |              | localbect localdomain |        |                     |  |  |  |
| Date & Time | Device name           |              | localnost.localdomain |        |                     |  |  |  |
| Update      | Select your language: |              | English 🗸             |        |                     |  |  |  |
| About       | Network na            | ne:          | NWC-13044             |        |                     |  |  |  |
|             | Network loc           | ation:       | Enduser Name          |        |                     |  |  |  |
|             | Technical co          | ntact name:  | Support               |        |                     |  |  |  |
|             | Technical co          | ntact phone: | 0123                  |        |                     |  |  |  |

The General settings page shows the following items:

- The Device name: this is the hostname of device. It cannot be changed.
- Select your language: the interface language.
- The Network name is displayed on the dashboard.

#### 12.1.1 User

The User menu item allows Administrators to assign new passwords to the standard users (administrator, networkengineer, engineer, operator). Before assigning a new password, the administrator first needs to enter his own current password, and subsequently the new password and a confirmation of the new password. More information can be found in paragraph 8.1.3.

| Settings    |               |             | PROCE           | ENTEC   |                     | 0 🕹 🚺 🛛 🔠 |
|-------------|---------------|-------------|-----------------|---------|---------------------|-----------|
| General     |               | Network     |                 | ctivity | Alarm configuration |           |
|             |               |             |                 |         |                     |           |
| General     | User          |             |                 |         |                     |           |
| User        | Manage P      |             |                 |         |                     |           |
| Date & Time | User name:    |             | admin 🗸         |         |                     |           |
| Update      | Admin nacc    | word:       | admin           |         |                     |           |
| About       | Autoriti pass | Nord.       | engineer        |         |                     |           |
|             | New passwo    | ord:        | operator        |         |                     |           |
|             | Confirm nev   | v password: | networkengineer |         |                     |           |
|             |               |             |                 |         |                     |           |

### 12.1.2 Date & time

The Timezone selection field allows you to select the time zone of the physical location.

| ≡ Settings  |                     |                                  | PROCENTEC    | 0 🌢 🚺               | 0 🏼 |  |
|-------------|---------------------|----------------------------------|--------------|---------------------|-----|--|
| General     |                     | Network                          | Connectivity | Alarm configuration |     |  |
|             |                     |                                  |              |                     |     |  |
| General     | Date 8              | & Time                           |              |                     |     |  |
| User        | Timezone            |                                  |              |                     |     |  |
| Date & Time | Europe/Ar           | msterdam                         |              |                     |     |  |
| Update      | - Coropervinsceruum |                                  |              |                     |     |  |
| About       | 🚯 Time setti        | ings can be changed in Windows 0 | S            |                     |     |  |

Atlas only: When choosing automatic time, Osiris will try to connect to one of the given NTP servers which require internet connectivity. In case you have a local NTP server(s) then you can remove and replace these defaults servers.

In case you do not want to use automatic time, you can turn it off and manually set the time.

Note: Mercury and Osiris on laptop or PC will use the Windows time. Adjust the time in the Windows host to apply changes in Osiris too.

### 12.1.3 Updates

New firmware can be downloaded from the <u>PROCENTEC</u> website and uploaded in the Updates menu item. More instructions about updating can be found in chapter 13.

### 12.1.4 About

The About menu item features the following:

- The current version
- Factory reset (see 14.3).
- Licenses: an overview of the current licenses for specific features. See 12.1.5 and 12.1.6.
- Third-party licenses: a list of third party open source licenses.

### 12.1.5 License Manager

Features of the Osiris are license based. There is a License Manager to see which features are enabled, or to upload a new license. The license manager can be reached via the 'Atlas/Mercury licenses' button within the About menu item on the Settings page. Another way of opening the License Manager is to double-click or drag down the dark blue bar on top (admin only). In the right upper corner there is an icon of a key which opens the License Manager.

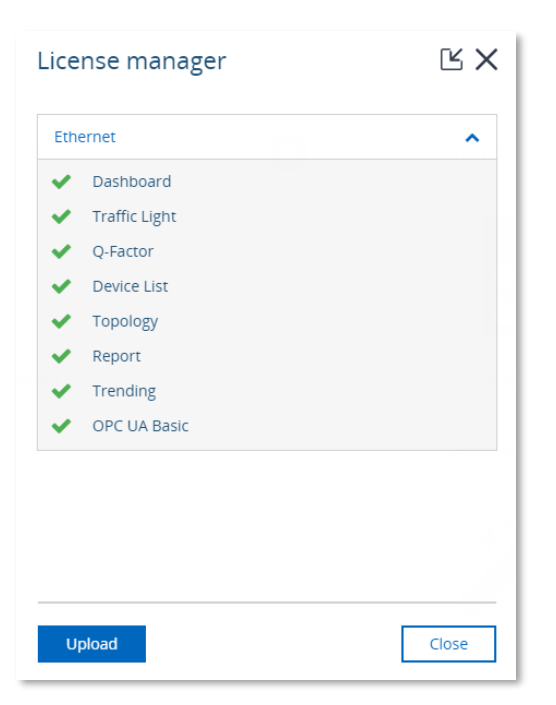

The upload license button will enable to select a new license file (see also 12.1.6). During the upload of a new license file, the file is checked. If the file is not valid the old license will be restored and an error will be shown.

### 12.1.6 How to upload a new license file

Before you can upload a new license, first make sure you obtain one. To do this, get in contact with your local distributor where you purchased the device, and keep your serial number ready. The serial number of the Atlas can be found at the side of the unit, or check the 'Device name' of the General tab of the settings.

The serial number of the Mercury and Osiris as a Software are based on two keys: the license serial number and the license ticket number (both can be found in the top of Osiris Control window). It can be downloaded automatically by Osiris if it has a working Internet connection. To do this, right-click the Osiris icon in the Windows system tray and choose 'License information'. It will pop up the window shown on the right. Click 'Check for license updates' and the new license will be installed automatically.

For Atlas, follow this procedure:

- Open the License manager, this can be done in two ways:
  - Double click or drag down the dark blue top bar containing the time.
     Click on the key icon located at the right side.
    - From within the Settings page go to the 'About' menu item. Click on the 'Osiris licenses' button.

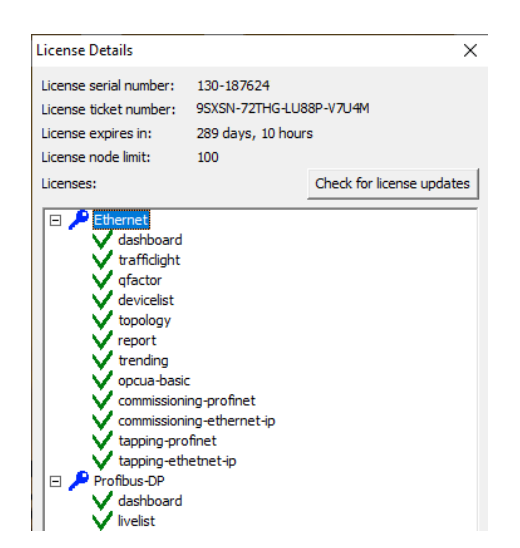

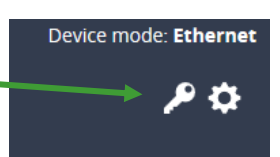

- Click the "Upload" button
- Click the folder icon
- Browse to and open your new license file
- Click the "Upload" button
- When you press the Upload button the system will check if your license is valid. If this check fails then please make sure you upload the license to the correct device (check the serial number). If this keeps failing, please contact PROCENTEC.
- When the correct license is uploaded you will be automatically logged out. After logging in again, your new license will take effect.

In the License manager you can now check which new features are enabled.

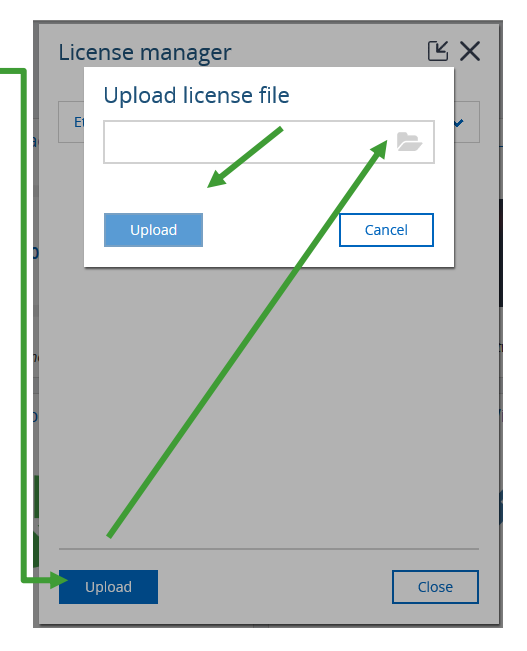

| ■ Settings                                |           | PI                                                                   | 0 🌢                                    | 0 | 0                   |   |  |  |   |
|-------------------------------------------|-----------|----------------------------------------------------------------------|----------------------------------------|---|---------------------|---|--|--|---|
| General                                   |           | Network                                                              | Connectivity                           |   | Alarm configuration |   |  |  |   |
|                                           |           |                                                                      |                                        |   |                     |   |  |  |   |
| Factory Interface                         | Factor    | ry Interface                                                         | y Interface                            |   |                     |   |  |  |   |
| Network Monitoring SNMP Community Strings |           | Attention: Reference settings only change Osiris' IP address         |                                        |   |                     |   |  |  |   |
|                                           |           | Note: It is important that Osiris' factory interface I<br>different. | IP address and Windows' IP address are |   |                     |   |  |  |   |
|                                           | Addressin | ıg                                                                   |                                        |   |                     |   |  |  | Н |
|                                           | Manual    | <b>*</b>                                                             |                                        |   |                     |   |  |  |   |
|                                           | Network o |                                                                      |                                        |   |                     | Н |  |  |   |
|                                           | Address:  | 192.168.6.200                                                        |                                        |   |                     |   |  |  |   |
|                                           | Netmask:  | 255.255.254.0                                                        |                                        |   |                     |   |  |  |   |
|                                           | Gateway:  | XXX.XXX.XXX                                                          |                                        |   |                     |   |  |  |   |
|                                           | DNS 1:    | 8.8.8.8                                                              |                                        |   |                     |   |  |  | • |
|                                           | Apply     |                                                                      |                                        |   |                     |   |  |  |   |

### 12.2 Network: Office (Atlas only) & Factory interface

The Factory and Office interface can be configured manually or automatically using DHCP.

In case you configure the interface manually and you would like to make use of automatic time (via the internet) you should enter the Gateway and DNS servers. Make sure to only enter one Gateway; do not use gateways in both interfaces.

**Note:** make sure that the Office and Factory interface are set to different IP ranges. Having both interfaces configured in the same IP range will cause Atlas to not work properly.

If you are using a Mercury or PC-license, the 'Office' interface is not available.

### 12.2.1 Network Monitoring

In this menu item you can specify up to ten IP address ranges of devices you would like to scan. Each scan range must be given a name. The order of scan ranges is irrelevant.

If there are large gaps between devices on your network, it is advised to separate a large scan range into multiple smaller ranges. This will speed up the scanning process.

| ■ Settings             |                                      | PRC                                    | CENTEC        |                     | 0 🌢 🚺 🔞 |      |
|------------------------|--------------------------------------|----------------------------------------|---------------|---------------------|---------|------|
| General                |                                      | Network                                | Connectivity  | Alarm configuration |         |      |
|                        |                                      |                                        |               |                     |         |      |
| Factory Interface      | Netwo                                | ork Monitoring                         |               |                     |         |      |
| Network Monitoring     | iork Monitoring Manage Scan Range(s) |                                        |               |                     |         |      |
| SNMP Community Strings | ommunity Strings Name Start          |                                        | End           |                     |         |      |
|                        | Default                              | 192.168.6.1                            | 192.168.7.254 |                     |         |      |
|                        | Delete                               |                                        |               |                     | Add E   | idit |
|                        | Exclude P                            | PROFINET Devices                       |               |                     |         |      |
|                        | Exclude PRO                          | DFINET devices outside scan range(s) 🤡 |               |                     |         |      |
|                        | $\bigcirc$                           |                                        |               |                     |         |      |
|                        |                                      |                                        |               |                     |         |      |

The network monitoring is performed on the Factory network interface, so it is important that the entire specified IP address ranges are reachable by Osiris through its Factory interface. To do this make sure your scan ranges falls within the subnet of the Factory interface.

If your IP/subnet configuration is not correct for the specified scan ranges, a notification pop-up will appear.

You can delete or edit a scan range by clicking it first and then click Delete or Edit respectively.

Devices which are not within the scan range can be excluded from appearing in the Device list, Topology, Commissioning Wizard and EtherTAP by enabling the 'Exclude PROFINET Devices' slider. These devices are typically PROFINET devices that respond to DCP broadcasts, even when they are outside the scan range.

### 12.2.2 SNMP Communities

The SNMP Community String is similar to a user ID or password that allows access to the statistics of a switch or device. If the correct community string is provided, the device responds with the requested information. If the community string is incorrect, the device will discard the request and does not respond. This results in missing information and a wrong Topology where devices are centered around a ?? icon.

| Settings               |                                            | PRC      | 0 🛔 🚺 🛛 🔛    |                     |          |  |  |
|------------------------|--------------------------------------------|----------|--------------|---------------------|----------|--|--|
| General                | Netw                                       | ork      | Connectivity | Alarm configuration |          |  |  |
|                        |                                            |          |              |                     |          |  |  |
| Factory Interface      | actory Interface SNMP Community Strings    |          |              |                     |          |  |  |
| Network Monitoring     | Network Monitoring Manage SNMP communities |          |              |                     |          |  |  |
| SNMP Community Strings | Name                                       | String   |              |                     |          |  |  |
|                        | Switches only                              | switches |              |                     |          |  |  |
|                        | Delete                                     |          |              |                     | Add Edit |  |  |
|                        |                                            |          |              |                     |          |  |  |

If the Community String in the switch(es) is not 'public', you can change it to another string here.

## 12.3 Other Connectivity

### 12.3.1 E-Mail

Osiris allows you to be alerted by e-mail about changes in the properties of your network and/or devices (this is configurable in the Alarm Configuration tab, see 12.4):

| E Settings |                       | PRC                   | CENTEC       |                     | 0 占 🚺 🛛 🏭 |
|------------|-----------------------|-----------------------|--------------|---------------------|-----------|
| General    | Network               |                       | Connectivity | Alarm configuration |           |
|            |                       |                       |              |                     |           |
| E-Mail     | Email                 |                       |              |                     | •         |
|            | Enable Email:         |                       |              |                     |           |
|            | Interval              | 5 min                 | <b>*</b>     |                     |           |
|            | Protocol:             | SMTPS                 | •            |                     |           |
|            | Server Address:       | smtp.gmail.com        |              |                     |           |
|            | Server Port Number:   | 587                   |              |                     |           |
|            | Server Username:      | youraddress@gmail.com |              |                     |           |
|            | Server Password:      |                       |              |                     |           |
|            | Sender Email:         | youraddress@gmail.com |              |                     |           |
|            |                       | test@gmail.com        |              |                     | Ŧ         |
|            | Apply Send test email |                       |              |                     |           |

The e-mail settings menu item allows you to specify an SMTPS (secure) or SMTP (not secure) server, login credentials and a list of recipients which will be used for the delivery of the alerts. The interval is the minimum number of minutes between two e-mail alerts.

Before you save your settings, you are advised to test them first by clicking the **Send test email** button. All the recipients will receive this test e-mail.

### 12.3.2 Google Gmail-account

Use the settings in the image above for Gmail accounts. Then go into your Google account to allow the Atlas to send emails (this is disabled in Gmail by default, and must explicitly be enabled). Search in your account for 'Less secure app access' and enable this feature.

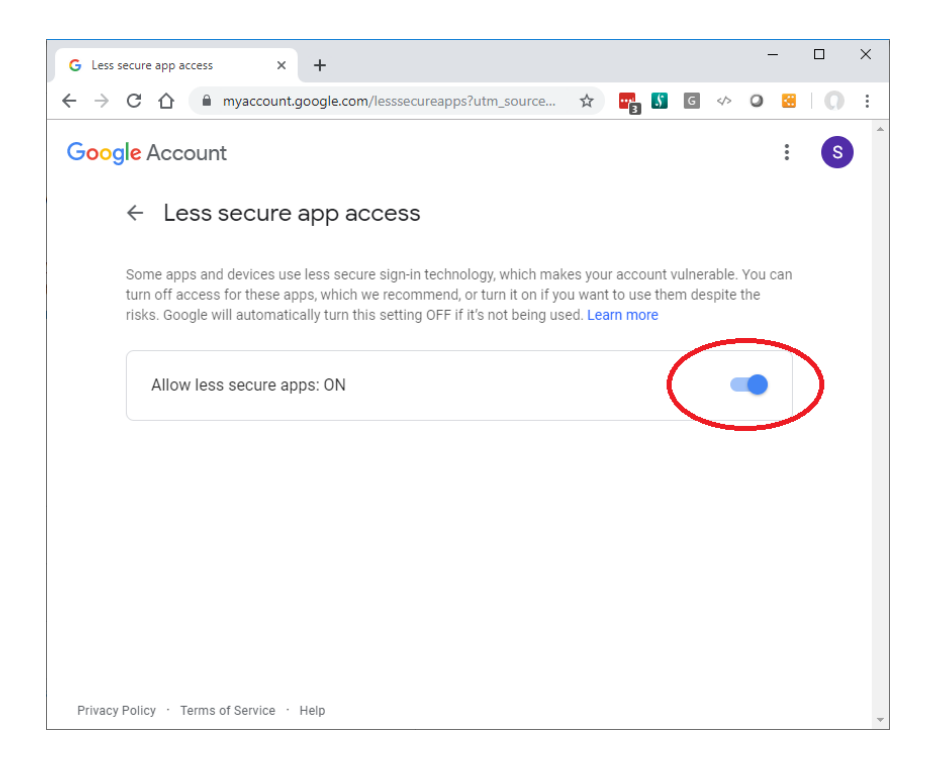

### 12.3.3 Relay (Atlas only)

A unique feature of the Atlas is the Alarm Relay (indicated as RL on the front of the housing). The behaviour can be adjusted in the Alarm Configuration tab of the Settings, see 12.4. The Relay switches from ON (it is a Normally Closed contact) to OFF after successful startup. It switches ON whenever one of the following events occurs:

Ping packet response warning or error Ping packet loss detected Lost device detected In or out errors detected In or out discards detected Alarms or Dead Connections (PROFINET or Ethernet/IP) Max. Jitter reached (PROFINET and Ethernet/IP) Dropped packets detected (PROFINET and Ethernet/IP)

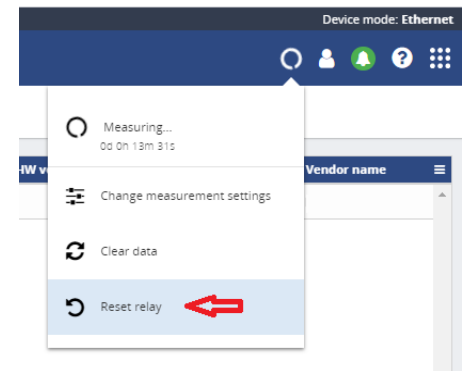

When the Relay has been triggered by an event, you can easily switch it off in the Measurement menu (round spinning icon in the Icon bar), there is a 'Reset relay' menu item.

## 12.4 Alarm configuration

The Alarm configuration screen lets you configure warnings, errors, notifications, Traffic Light, emails, and the Relay (Atlas only) in a flexible way. All items can be enabled or disabled, and thresholds can be changed to suit your desired level of alarms.

| ≡ Settings |                           | F         | PROCE     | NTEC          |               |                     | O 🌢 🚺 🖗 |   |
|------------|---------------------------|-----------|-----------|---------------|---------------|---------------------|---------|---|
| General    | Network                   |           | Connec    | tivity        |               | Alarm configuration |         |   |
|            |                           |           |           |               |               |                     |         |   |
| Overview   | Overview                  |           |           |               |               |                     |         |   |
|            | Rule                      | Warning   | Error     | Notifications | Traffic Light | Email               |         |   |
|            | Active Analysis           |           |           |               |               |                     |         | - |
|            | Ping Packet Response      | 3750 ms   | 5000 ms   | ~             | ~             | ×                   |         |   |
|            | Lost Device               | $\oslash$ | $\oslash$ | ~             | ~             | ~                   |         |   |
|            | In Errors                 | 0         | 1         | ~             | ~             | ~                   |         |   |
|            | Out Errors                | 0         | 1         | ~             | ~             | ~                   |         |   |
|            | In Discards               | 0         | 1         | ~             | ~             | ~                   |         |   |
|            | Out Discards              | 0         | 1         | ~             | ~             | ~                   |         |   |
|            | Ping Packet Loss          | 0         | 0         |               |               |                     |         |   |
|            |                           |           |           |               |               |                     |         |   |
|            | Message Analysis PROFINET |           |           |               |               |                     |         |   |
|            | PROFINET Alarms           | 0         | 1         | ~             | ~             | ~                   |         |   |
|            | PROFINET Max. Jitter      | 50%       | 0         | ~             | ~             | ~                   |         |   |
|            | PROFINET Dropped Packets  | 1         | 0         | *             | *             | *                   |         | * |
|            | Edit 🛇 Your changes were  | e saved   |           |               |               |                     |         |   |

To change a line, select it and click the 'Edit' button in the bottom of the window. In the example below, the Ping Packet Loss alarms have all been disabled:

| Edit Ping Packet Loss |        |            |       |  |
|-----------------------|--------|------------|-------|--|
| Set Thresho           | old(s) |            |       |  |
| Warning               | 1      | Nochtesten |       |  |
| Error                 | 1      |            |       |  |
| Enable Out            | puts   |            |       |  |
| Notifications         |        |            |       |  |
| Traffic Light         |        |            |       |  |
| Email                 |        |            |       |  |
|                       |        |            |       |  |
| Cancel                | ]      |            | Apply |  |

Use the switch buttons to enable or disable the types of alarms.

The Atlas has an additional switch button for every event to disable the Relay alarm.

## 12.5 System (Atlas only)

| ■ Settings  |                  |
|-------------|------------------|
| General     | Network          |
|             |                  |
| General     | System           |
| User        | Enable USB Ports |
| Date & Time |                  |
| System      |                  |
| Update      |                  |
| About       |                  |

Note: This option is only available in Atlas.

The menu item 'System' under the General tab allows you to disable the USB ports for security reasons or company policy compliance.

## 13. Updating the firmware

Osiris, the application running on Atlas/Mercury will be regularly updated by PROCENTEC. Such an update may include the addition of new valuable features for users, fixes for issues encountered in the field or updates to the underlying operating system.

Whenever an update becomes available it will be announced on the website of PROCENTEC and by means of our newsletter. PROCENTEC will provide details regarding the update and indicate whether or not the update is regarded as being a critical update.

Before reporting a bug, please update your Atlas/Mercury to the latest version and check if the problem is still happening.

To start with the update process its first important to see what the current version is and if it can be updated.

# WARNING: IT IS IMPORTANT TO FOLLOW THE UPDATE PROCEDURE STEP BY STEP. A WRONG UPDATE PROCEDURE CAN LEAD TO A NON-FUNCTIONING DEVICE.

Administrators can update the firmware by uploading it using the 'Update' menu in the General Settings tab. The process of updating the firmware is detailed in the following steps.

### 13.1 How to find your current version

To find the current Osiris version, check the login screen:

On the bottom of the screen you should see the name PROCENTEC. Underneath it you will find the current version number. You can ignore the fourth number.

| •              |                     |                  |
|----------------|---------------------|------------------|
|                | Atlas login         |                  |
|                | Username            |                  |
|                | Enter your username |                  |
|                | Password            | 1. Same          |
|                | Enter your password | Constant Station |
|                | Login               |                  |
|                | 1 1 1 2 2           |                  |
|                |                     |                  |
| AN AN          |                     |                  |
|                | PRUCENTEL           |                  |
| A DE TRANSPORT | 1.0.32.316          |                  |

Osiris / Atlas / Mercury | User Manual v1.1.105 | May 2020 | © PROCENTEC

### 13.2 How to update

For Atlas version newer than 1.0.32, follow instructions at paragraph *Updating Atlas( > 1.0.32*). For Mercury, follow instructions at paragraph *Updating Mercury*. For Atlas version 1.0.32: follow instructions at paragraph *Updating Atlas Version 1.0.32*.

## 13.3 Updating Atlas( > 1.0.32 )

Update via web interface:

1. Log-in in Osiris with the Admin account (only admin can update the firmware).

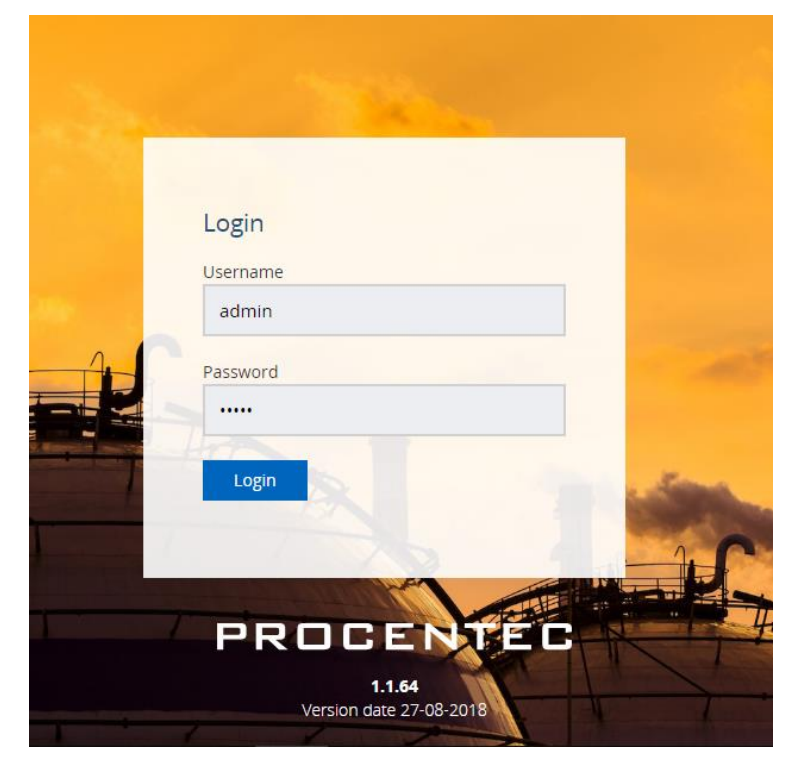

2. Go to Settings > Updates

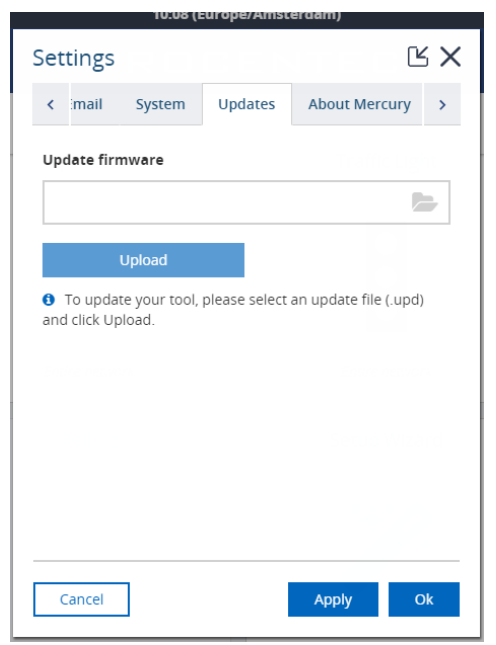

- Select the update file .upd
   Atlas and Mercury updates have different .upd files, use the specific Atlas update file!
- 4. Press upload
- 5. Wait until the file is uploaded this usually takes about 10 minutes. If it is still loading after an hour please try again.
- 6. When the update is loaded, a green message will appear, press OK

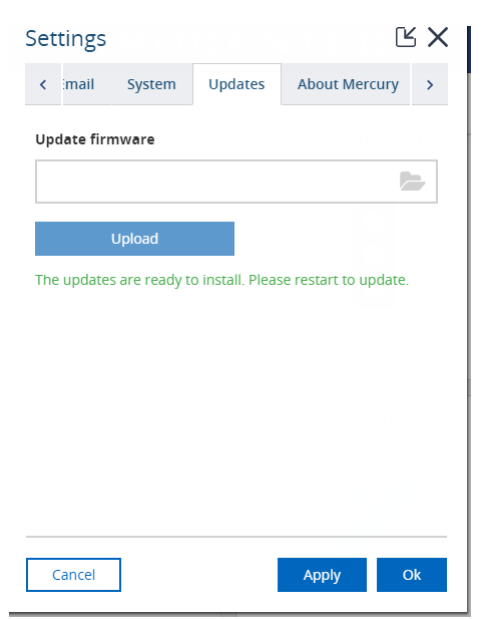

7. A reboot button on the system clock will appear. Click on **Restart to Update** and click on yes on the popup.

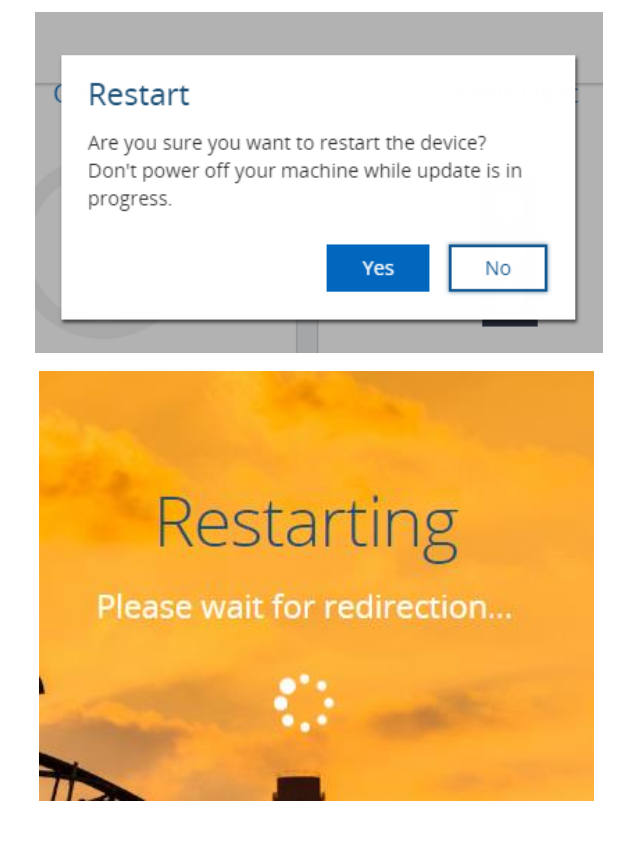

- 8. Wait until Osiris code is back online! This can take up to one hour, the entire OS and the software will be updated. DO NOT POWER OFF THE ATLAS. POWERING OFF WILL DAMAGE THE UPDATE AND THE ATLAS.
- 9. Once the update is done you will see the login page. Log in and go to settings, where you should see the newest version. If it still shows the previous version, try to refresh the page:

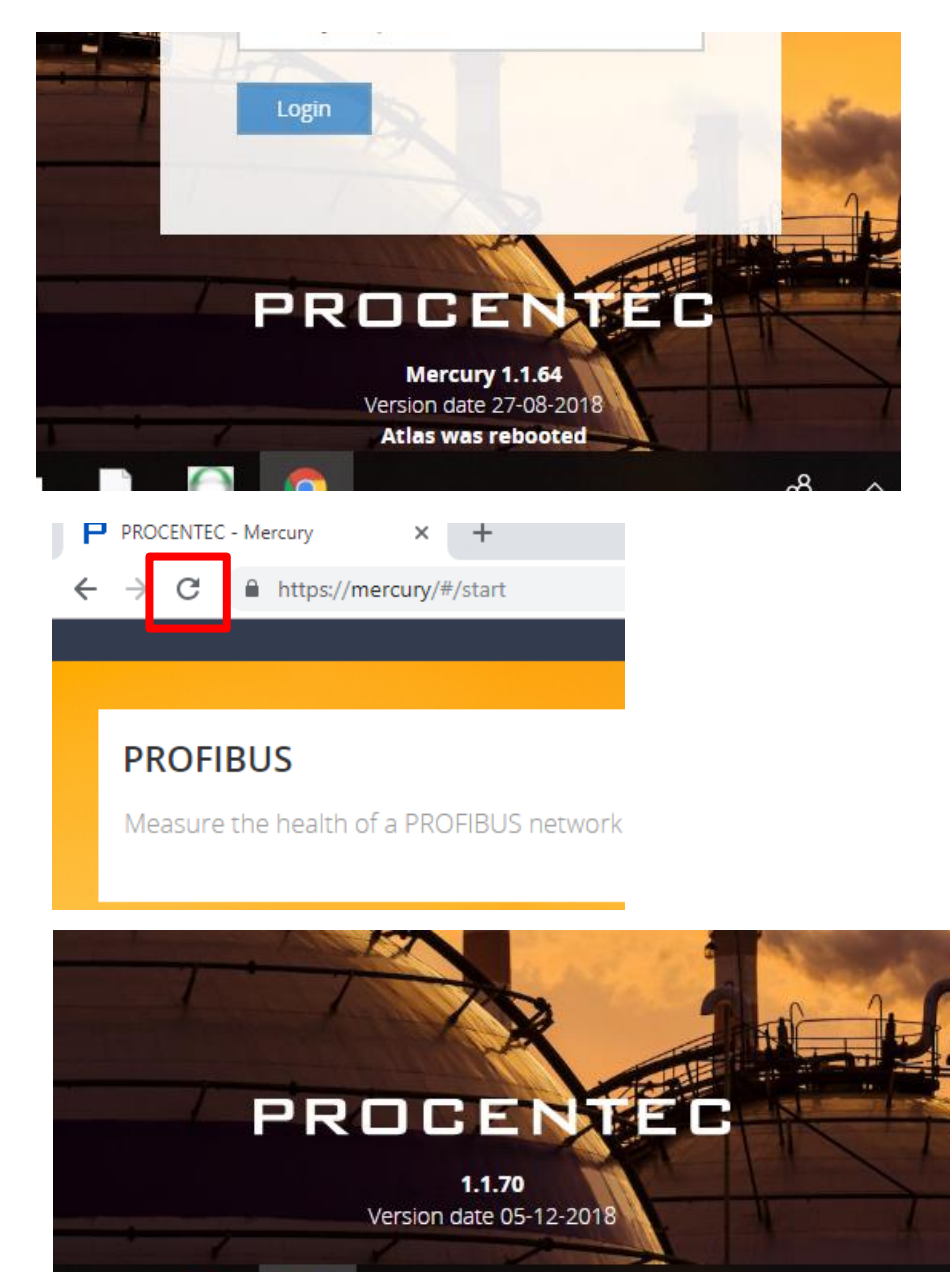

Your Atlas is now updated, enjoy the new functionalities!

## 13.4 Updating Mercury and Osiris as a Software on PC

For these versions of Mercury the update of the firmware is done via software.

**Note:** it is important to update the OsirisControl application before updating Osiris.

- Download the latest firmware for Mercury from the PROCENTEC website. support.procentec.com
   Please note: the firmware update file for Mercury is a different file than for Atlas.
- 2. Connect Mercury to the power supply and turn it on
- 3. <u>Make sure that the battery is fully charged and the sleep mode of Windows is completely disabled. If</u> <u>Windows is switched off or goes in sleep mode during update the entire device can be compromised.</u>
- 4. Check that you don't have any pending Windows update. Note: pending Windows updates can cause Osiris to not start.
- 5. Launch the OsirisControl installer. A new version of OsirisControl will be installed on the Mercury.

| <ul> <li>OsirisControl Setup - InstallAware Wizard</li> <li>Matsul Aware Wizard will install OsirisControl on your computer.<br/>Citick Next to continue.</li> <li>Vert carcet</li> <li>Carcet</li> <li>OsirisControl Setup - InstallAware Wizard</li> <li>OsirisControl Setup - InstallAware Wizard</li> <li>OsirisControl Setup - InstallAware Wizard</li> <li>OsirisControl Setup - InstallAware Wizard</li> <li>OsirisControl has been successfully installed.</li> </ul>                                                                                                    |                       |                                                                                                    |     |   |       |   |  |
|----------------------------------------------------------------------------------------------------|-----------------------|----------------------------------------------------------------------------------------------------|-----|---|-------|---|--|
| SirisControl Setup         In InstallAware Wizard will install OsirisControl on your computer.         Cick Next to continue.             InterstallAware Mizard             InterstallAware Mizard             OsirisControl Setup - InstallAware Wizard             OsirisControl Setup - InstallAware Wizard             OsirisControl Setup - InstallAware Wizard             Image: Setup - InstallAware Wizard             OsirisControl Setup - InstallAware Wizard             Image: Setup - InstallAware Wizard                                                                                                    | 🕘 🥑 OsirisC           | ontrol Setup - InstallAware Wizard                                                                                       |     |   |       |   |  |
| SirisControl Setup     Nett     Cancel     Image: Cancel     Image: Cancel </th <th>0</th> <th></th> <th></th> <th></th> <th></th> <th></th> <th></th>                                                                                                    | 0                     |                                                                                                    |     |   |       |   |  |
| IntertailAware Wizard will install OsirisControl on your computer.     Cick Next to continue.     IntertailAware Mizard     IntertailAware Mizard     OsirisControl Setup - InstallAware Wizard     OsirisControl Setup     IntertailAware Mizard     OsirisControl Netup     OsirisControl has been successfully installed.                                                                                                    | OsirisC               | ontrol Setup                                                                                                    |     |   |       |   |  |
| Next Cancel     Image: Concel     Image: Concel     Ima                                                                                                    | - 👌 '                 | 'he InstallAware Wizard will install OsirisControl on your computer.                                                     |     |   |       |   |  |
| Next       Cancel         Image: Control Setup - InstallAware Wizard         OsirisControl Setup         Image: Control Setup         Image: Control has been successfully installed.                                                                                                    | (                     | Click Next to continue.                                                                                                  |     |   |       |   |  |
| Next Cancel     Image: Control Setup - InstallAware Wizard     OsirisControl Setup     Image: Control Setup     Image: Control Setup <td></td> <td></td> <td></td> <td></td> <td></td> <td></td> <td></td>                                                                                                    |                       |                                                                                                    |     |   |       |   |  |
| Image: Second Second |                       |                                                                                                    |     |   |       |   |  |
| Image: Second Second |                       |                                                                                                    |     |   |       |   |  |
| Image: Second Second |                       |                                                                                                    |     |   |       |   |  |
| Image: Next Cancel         Image: Control Setup - InstallAware Wizard         OsirisControl Setup         Image: OsirisControl has been successfully installed.                                                                                                    |                       |                                                                                                    |     |   |       |   |  |
| Next Cancel SoirisControl Setup - InstallAware Wizard OsirisControl Setup SoirisControl has been successfully installed.                                                                                                    |                       |                                                                                                    |     |   |       |   |  |
| Image: Second Second |                       |                                                                                                    |     |   |       |   |  |
| <ul> <li>SirisControl Setup - InstallAware Wizard</li> <li>OsirisControl Setup</li> <li>OsirisControl has been successfully installed.</li> </ul>                                                                                                    |                       |                                                                                                    | Nex | t | Cance | 4 |  |
| <ul> <li>SirisControl Setup - InstallAware Wizard</li> <li>OsirisControl Setup</li> <li>OsirisControl has been successfully installed.</li> </ul>                                                                                                    |                       |                                                                                                    |     |   |       |   |  |
| OsirisControl Setup - InstallAware Wizard      OsirisControl Setup     OsirisControl has been successfully installed.                                                                                                    |                       |                                                                                                    |     |   |       |   |  |
| <ul> <li>OsirisControl Setup - InstallAware Wizard</li> <li>OsirisControl Setup</li> <li>OsirisControl has been successfully installed.</li> </ul>                                                                                                    |                       |                                                                                                    |     |   |       |   |  |
| OsirisControl Setup                                                                                                    |                       |                                                                                                    |     |   | -     |   |  |
| OsirisControl Setup                                                                                                    | ) Si                  | risControl Setup - InstallAware Wizard                                                                                   |     |   | -     |   |  |
| OsirisControl has been successfully installed.                                                                                                    | 🔄 🥑 Osi               | risControl Setup - InstallAware Wizard                                                                                   |     |   | -     |   |  |
|                                                                                                    | ) osi<br>Osiri        | risControl Setup - InstallAware Wizard<br>sControl Setup                                                                 |     |   | -     |   |  |
|                                                                                                    | € ♂ Osi<br>Osiri      | risControl Setup - InstallAware Wizard<br>s <mark>Control Setup</mark><br>OsirisControl has been successfully installed. |     |   | _     |   |  |
|                                                                                                    | € ♂ Osi<br>Osiri      | risControl Setup - InstallAware Wizard<br><mark>sControl Setup</mark><br>OsirisControl has been successfully installed.  |     |   | -     |   |  |
|                                                                                                    | € ♂ Osi<br>Osiri<br>( | risControl Setup - InstallAware Wizard<br><mark>sControl Setup</mark><br>OsirisControl has been successfully installed.  |     |   | -     |   |  |
|                                                                                                    | ) osi<br>Osiri<br>(   | risControl Setup - InstallAware Wizard<br><mark>sControl Setup</mark><br>OsirisControl has been successfully installed.  |     |   | -     |   |  |
|                                                                                                    | € ♂ Osi<br>Osiri      | risControl Setup - InstallAware Wizard<br><mark>sControl Setup</mark><br>OsirisControl has been successfully installed.  |     |   | -     |   |  |
|                                                                                                    | € ♂ Osi<br>Osiri<br>( | risControl Setup - InstallAware Wizard<br><mark>sControl Setup</mark><br>OsirisControl has been successfully installed.  |     |   | _     |   |  |
|                                                                                                    | ) Osiri<br>Osiri      | risControl Setup - InstallAware Wizard<br><mark>sControl Setup</mark><br>OsirisControl has been successfully installed.  |     |   | -     |   |  |
|                                                                                                    | ) Osiri               | risControl Setup - InstallAware Wizard<br>sControl Setup<br>OsirisControl has been successfully installed.               |     |   | -     |   |  |
|                                                                                                    | ی osi<br>Osiri<br>ا   | risControl Setup - InstallAware Wizard<br><mark>sControl Setup</mark><br>OsirisControl has been successfully installed.  |     |   | -     |   |  |
| Finish Can                                                                                                    | ) osi<br>Osiri        | risControl Setup - InstallAware Wizard<br>sControl Setup<br>OsirisControl has been successfully installed.               |     |   | -     |   |  |
|                                                                                                    | osiri<br>Osiri        | risControl Setup - InstallAware Wizard<br><mark>sControl Setup</mark><br>OsirisControl has been successfully installed.  |     |   | -     |   |  |

6. Launch OsirisControl, on the top left corner you should see V1.05 or higher.

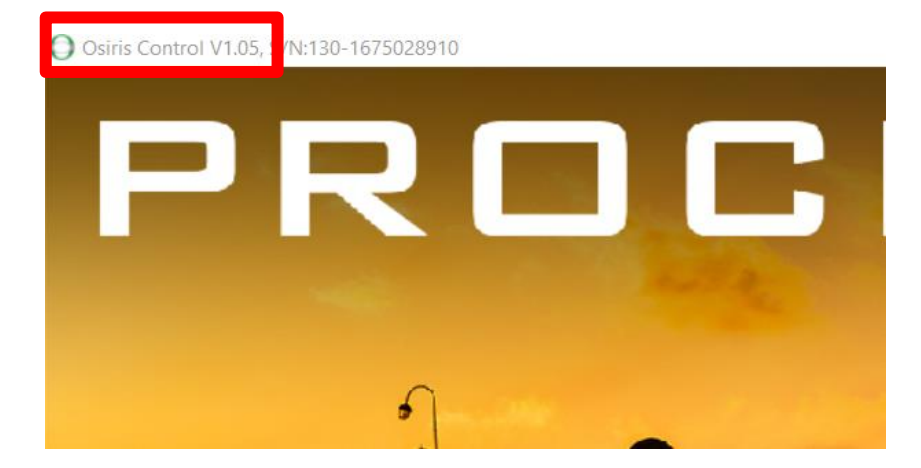

If you get a Timeout error then press retry and wait again.

7. Log in in Osiris with the Admin account (only the admin can update the firmware).

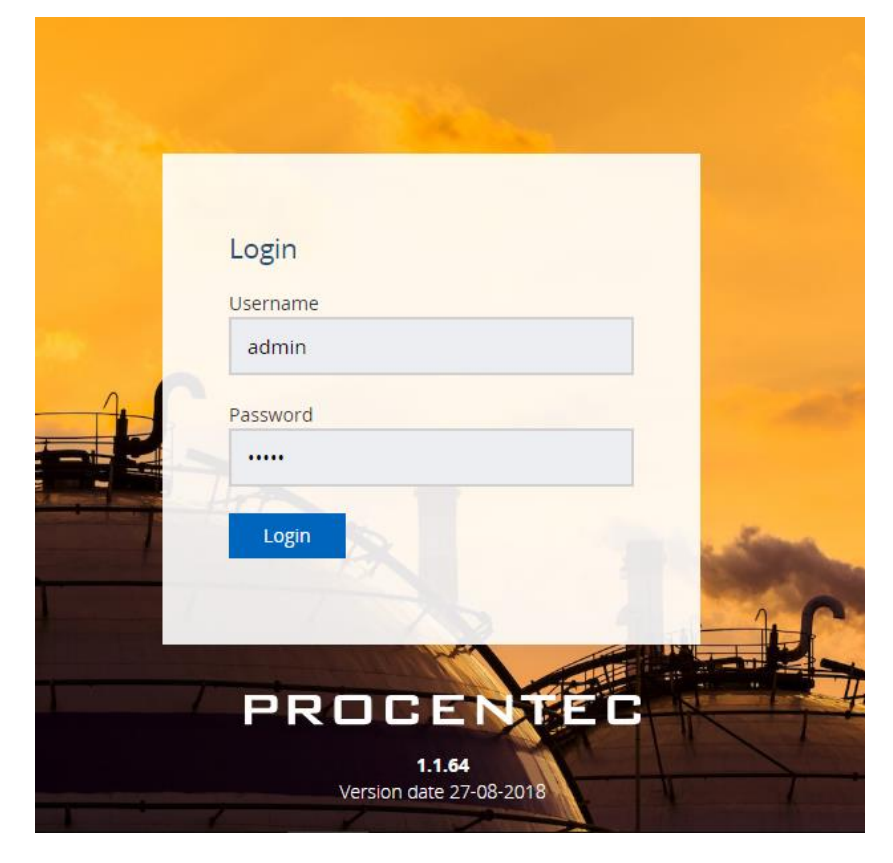

8. Go to Ethernet Measurement > Settings > Updates

| ■ Settings  | PRO                                                          | 0 🌢 🔕                        | 0 11                |  |  |
|-------------|--------------------------------------------------------------|------------------------------|---------------------|--|--|
| General     | Network                                                      | Connectivity                 | Alarm configuration |  |  |
|             | ata                                                          |                              |                     |  |  |
| User Upload |                                                              |                              |                     |  |  |
| Date & Time |                                                              |                              |                     |  |  |
| About Uplo  | ad                                                           |                              |                     |  |  |
| 🚯 To up     | date to a newer firmware version, please select an update fi | ile (.upd) and click Upload. |                     |  |  |

9. Select the update file .upd

| <i>چ</i> > | US   | B DISK ( | D:)        |             | $\sim$      | Ü      | Zoek | en in USB | DISK (D  | :)    | م     |      |
|------------|------|----------|------------|-------------|-------------|--------|------|-----------|----------|-------|-------|------|
| Nie        | euwe | e map    |            |             |             |        |      |           | •        |       | ?     |      |
| ang        | ^    | Naar     | n          | ^           |             |        |      | Gewijzig  | d op     |       | Туре  |      |
| ad 🖈       |      | 1        | Mercury_up | date_prerel | ease_1.1.7  | 0-10.ι | ıpd  | 10-12-20  | 18 10:54 |       | UPD-b | esta |
| ds 🖈       |      |          |            |             |             |        |      |           |          |       |       |      |
| ten 🖈      |      |          |            |             |             |        |      |           |          |       |       |      |
| igen 🖈     |      |          |            |             |             |        |      |           |          |       |       |      |
|            |      |          |            |             |             |        |      |           |          |       |       |      |
|            |      |          |            |             |             |        |      |           |          |       |       |      |
|            |      |          |            |             |             |        |      |           |          |       |       |      |
| D:)        |      |          |            |             |             |        |      |           |          |       |       |      |
|            | ~    | <        |            |             |             |        |      |           |          |       |       | >    |
| Best       | tand | lsnaam:  | Mercury_u  | pdate_prere | elease_1.1. | . ~    | UPD  | -bestand  | (.upd)   |       | ~     |      |
|            |      |          |            |             |             |        | Op   | oenen     | ✓        | nnule | ren   |      |
|            |      |          | _          | _           |             | _      | _    |           |          | _     | _     |      |

- 10. Press upload.
- 11. Wait until the file is uploaded this usually takes about 10 minutes. If it is still loading after an hour please try again.

12. When the update is loaded, a green message will appear. Press OK.

| Set | tings     |             |                  |                 | КX    |
|-----|-----------|-------------|------------------|-----------------|-------|
| <   | imail     | System      | Updates          | About Merc      | ury > |
| Up  | date firn | nware       |                  |                 |       |
|     |           |             |                  |                 |       |
|     | l         | Jpload      |                  |                 |       |
| The | e updates | are ready t | o install. Pleas | e restart to up | date. |
|     |           |             |                  |                 |       |
|     |           |             |                  |                 |       |
|     |           |             |                  |                 |       |
|     |           |             |                  |                 |       |
| (   | Cancel    | ]           |                  | Apply           | Ok    |

13. A reboot button on the system clock will appear. Click on **Restart to Update** and click on yes on the popup.

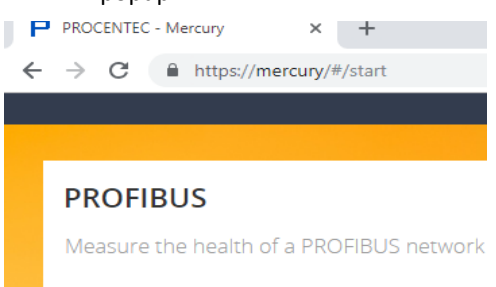

14. Wait until Osiris code is back online. This can take up to one hour, the entire OS and the software will be updated. <u>DO NOT STOP OSIRIS OR SHUT DOWN WINDOWS; this will damage the update.</u>

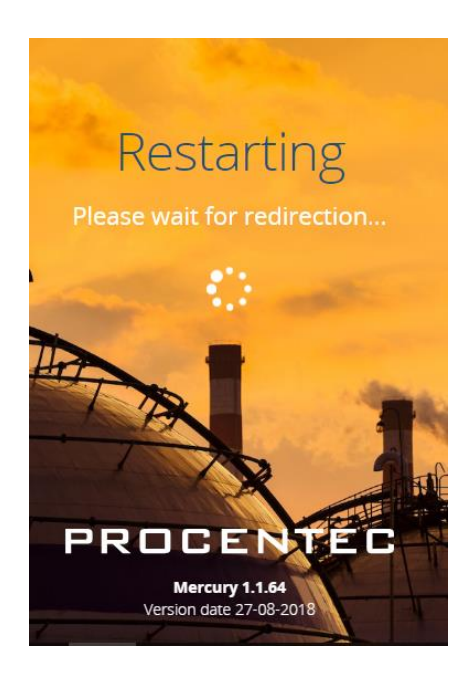

15. Once the update is done you will see the login page. Log in and go to settings, where you should see the newest version. If it still shows the previous version, try to refresh the page.

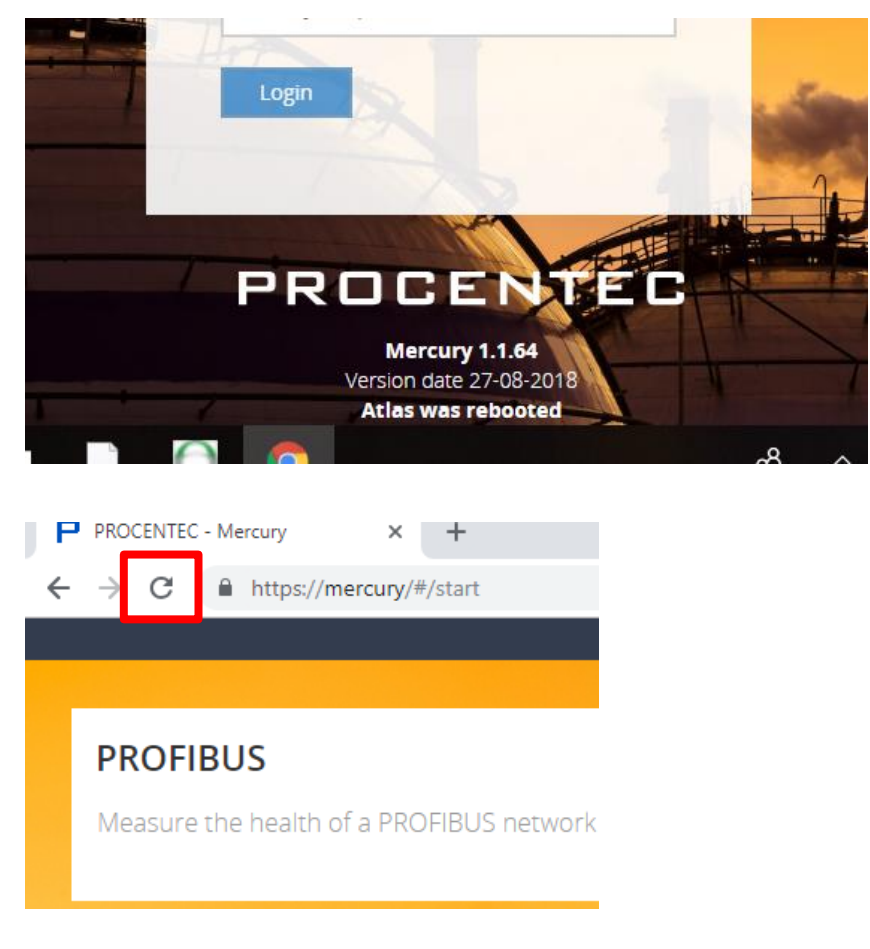

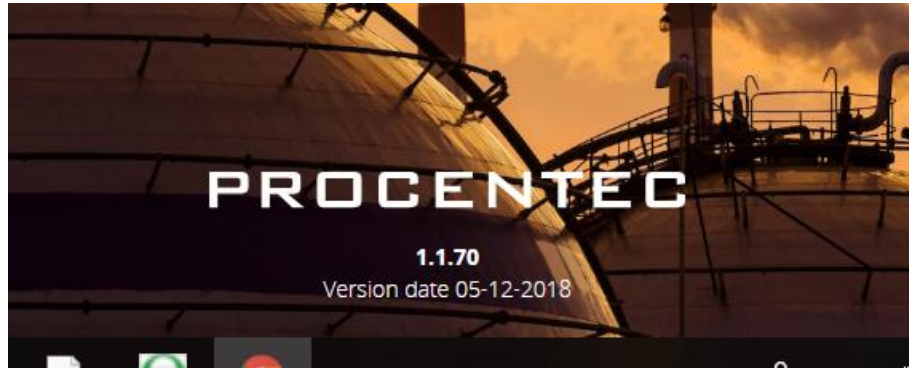

Your Mercury is now updated, enjoy the new functionalities!

## 13.5 Updating Atlas Version 1.0.32

For this version of Atlas the update of the firmware is only possible by means of a USB-stick. The process of updating the firmware is detailed in the following steps:

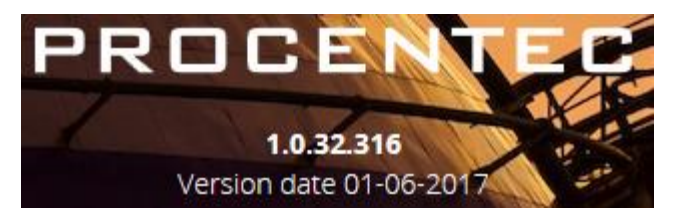

- 1. Download the latest firmware for Atlas from the PROCENTEC website. support.procentec.com
- 2. Copy the downloaded firmware package onto a USB-stick. Note: make sure the USB-stick is formatted according the FAT filesystem.
- 3. Insert the USB-stick into a USB port of Atlas.
- 4. Wait at least 20 seconds and then remove the USB-stick.
- 5. Wait 10 seconds and then insert the USB-stick again into the same USB port of Atlas as used at step 3.
- 6. Wait 3 minutes and then remove the USB-stick.
- 7. Log in as administrator, double click the top bar and then press the restart button.
- 8. Now wait until the RDY led turns on. <u>III WILL TAKE ±60 MINUTES TO COMPLETE THE UPDATE PROCESS. DO NOT UNPLUG THE POWER</u> <u>SUPPLY DURING THE UPDATE PROCESS III</u>
- Check the version number again.
   Note: for version 1.0.35 it will show the number 1.0.34.417

## 14. Resetting Osiris to factory defaults

If Osiris becomes unreachable due to any reason, you can reset the device to factory settings.

Warning: this will reset all settings, clear all measurement data and will restore both the network interfaces to their initial IP address (Factory: 192.168.0.10; Office: 192.168.1.10)

### 14.1 On Atlas

The Atlas has a reset button at the front, as shown in Figure 30. You can use a small object, such as an unfolded paperclip, to reach the button behind the small hole in the front. Press it for 10 seconds during operation and then release it. Do

NOT press too hard; the button requires little pressure. After 10 seconds, the device will start a factory reset which will take approximately 2 minutes.

After the reset, it will reboot and be reachable on the default IP addresses again. You need to fill out the Setup Wizard before the Atlas can continue normal operation again. Until that time, the yellow traffic light and the green RDY LED will blink.

### 14.2 On Mercury or PC

Osiris on Mercury or PC can be reset to factory defaults. First, make sure the OsirisControl application is running. Then press the Windows logo button taskbar and system tray.

Click the UP arrow in the system tray once, then press on the Osiris icon for about 1 second. A small menu appears, then click 'Factory Reset'.

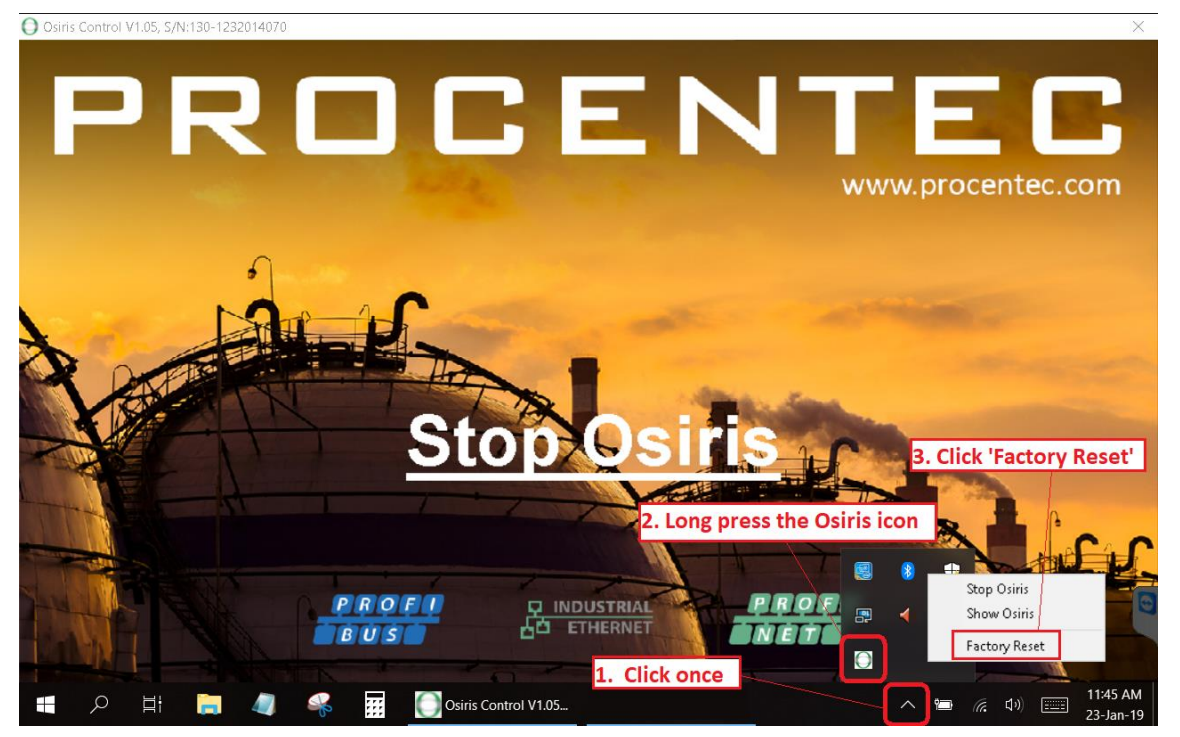

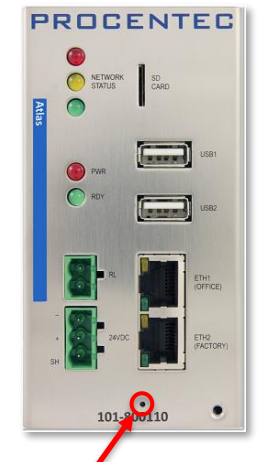

Figure 30 - Factory reset button

## 14.3 Using the Settings in the web interface

The other way to factory reset the device is through the web interface. In the 'Settings' page, go to the first tab 'General'. In this tab, click 'About' in the left menu. You can find a button 'Factory reset'. Clicking this button will bring up a confirmation window, where you can confirm the factory reset. The device will start a reload procedure that will take approximately 2 minutes.

| E Settings                                        |                                                                                         |                                             | PROCENTEC                                                                                                    |                                                                                                    | 0 🔺 🚺 🛛 🏢 |
|---------------------------------------------------|-----------------------------------------------------------------------------------------|---------------------------------------------|----------------------------------------------------------------------------------------------------|----------------------------------------------------------------------------------------------------|-----------|
| General                                           |                                                                                         | Network                                     | Connectivity                                                                                                    | Alarm configuration                                                                                                    |           |
| General<br>User<br>Date & Time<br>Update<br>About | About<br>Versions<br>Release: 1.1<br>Factory Re<br>Factory n<br>Licenses<br>Osiris lice | L102<br>Set<br>eset<br>Third-party licenses | Perform<br>Are you sur<br>This will:<br>• Delete all<br>• Set the i<br>152.168.<br>• Set the i<br>152.168.<br>Warning: mu<br>and 192.168 | n factory reset?<br>e you want to perform a factory reset?<br>I the settings<br>>address of the Factory port to<br>0.10<br>>address of the Office port to<br>1.10<br>ske sure IP-addresses 192.168.0.10<br>L1.10 are unused on your network. |           |
|                                                   |                                                                                         |                                             |                                                                                                    | Yes No                                                                                                    |           |

After the reset, it will reboot and be reachable on the default IP addresses again. You need to fill out the Setup Wizard before Osiris can continue normal operation again. Until that time, the yellow traffic light and the green RDY LED will blink on Atlas.

Warning: Do not re-install Windows or format the tablet. This will cause Osiris not to start. If problems arise, first check our FAQs on the website.

## 15. Firewall settings

Osiris uses the following network ports.

| Port number/protocol | Description      | Office interface (Atlas only)                     | Factory interface                                                       |  |  |
|----------------------|------------------|---------------------------------------------------|-------------------------------------------------------------------------|--|--|
| 80/TCP               | НТТР             | Used to redirect to HTTPS.                        |                                                                         |  |  |
| 137/UDP              | NetBIOS          | To report the hostname to Wi                      | ndows machines.                                                         |  |  |
| 161/UDP              | SNMP             | To report status information to external devices. | To collect topology data<br>from the devices on the<br>factory network. |  |  |
| 443/TCP              | HTTPS            | Used for the web interface.                       |                                                                         |  |  |
| 502/TCP (OUT)        | ModBus/TCP       | Closed                                            | Used to find devices supporting Modbus/TCP.                             |  |  |
| 4840/TCP             | OPC UA           | Only used when the OPC UA s                       | ervice is started.                                                      |  |  |
| 5353/UDP             | MDNS/Avahi       | To report the hostname to Ap                      | ple machines.                                                           |  |  |
| 34964/UDP (OUT)      | PROFINET-I&M/RPC | Closed                                            | Used to collect PROFINET specific information.                          |  |  |
| 44819/UDP (OUT)      | EtherNet/IP      | Closed                                            | Used to find devices supporting EtherNet/IP.                            |  |  |

# 16. Technical specifications Atlas

| Technical Data - Atlas in general |                                                                                                    |  |  |  |
|-----------------------------------|----------------------------------------------------------------------------------------------------|--|--|--|
| Dimensions, weight and mounting   |                                                                                                    |  |  |  |
| Dimensions D x W x H (mm)         | 120 x 65 x 120 (width without side cover: 58 mm)                                                                                    |  |  |  |
| Weight                            | 680 grams                                                                                                    |  |  |  |
| DIN-rail                          | 35 mm (minimal 65 mm wide)                                                                                                    |  |  |  |
| Ambient conditions                |                                                                                                    |  |  |  |
| Operating temperature             | -20° +60° Celsius                                                                                                    |  |  |  |
|                                   | <b>*************************************</b>                                                                                        |  |  |  |
|                                   | temperature higher than 55°C or 131°F, the housing of                                                                               |  |  |  |
|                                   | the Atlas will be hot. Do not touch the housing!"                                                                                   |  |  |  |
| Storage temperature               | <sup>-</sup> 20° +85° Celsius                                                                                                    |  |  |  |
| Relative air humidity             | Maximum 98%                                                                                                    |  |  |  |
| Ingress protection                | IP 20 (DIN 40 050)                                                                                                    |  |  |  |
| Power supply                      |                                                                                                    |  |  |  |
| Pluggable power supply connector  | Pin - : 0 V                                                                                                    |  |  |  |
|                                   | Pin + : +24 VDC                                                                                                    |  |  |  |
|                                   | Pin SH : Shield                                                                                                    |  |  |  |
|                                   |                                                                                                    |  |  |  |
| Nominal power supply voltage      | 12 24 VDC                                                                                                    |  |  |  |
| Absolute maximum rated voltage    | 932 VDC                                                                                                    |  |  |  |
| Nominal power use                 | 4.5 W                                                                                                    |  |  |  |
| Maximum power use                 | 20 W                                                                                                    |  |  |  |
| Current consumption (12VDC)       | Max. 1.4A                                                                                                    |  |  |  |
| Reverse polarity protection       | Yes                                                                                                    |  |  |  |
| Redundant power supply            | No                                                                                                    |  |  |  |
| Wire diameter                     | <2.5 mm <sup>2</sup>                                                                                                    |  |  |  |
|                                   |                                                                                                    |  |  |  |
|                                   | Installation notes:                                                                                                    |  |  |  |
|                                   | The device shall be powered with a correct power supply:                                                                            |  |  |  |
|                                   | • For North America the power supply shall be listed and                                                                            |  |  |  |
|                                   | meet the requirements for class 2                                                                                                   |  |  |  |
|                                   | <ul> <li>For the rest of the world the power supply shall meet<br/>the requirements for limited power sources as defined</li> </ul> |  |  |  |
|                                   | in IEC/EN 60950-1 cl. 2.5                                                                                                    |  |  |  |
|                                   |                                                                                                    |  |  |  |
|                                   | Possible power supplies:                                                                                                    |  |  |  |
|                                   | Phoenix STEP-PS series                                                                                                    |  |  |  |
|                                   | Traco power TCL series                                                                                                    |  |  |  |
|                                   | XP-power DNR120-480 series                                                                                                    |  |  |  |
| Ethernet                          |                                                                                                    |  |  |  |
| Connector (Factory and Office)    | RJ-45                                                                                                    |  |  |  |
| Maximum cable length              | 100 m                                                                                                    |  |  |  |
| Link speed                        | 10/100/1000 Mbps                                                                                                    |  |  |  |
| MAC address                       | Range: 9C:B2:06:2B:40:00 - 9C:B2:06:2D:3F:FF                                                                                        |  |  |  |
| Supported protocols               | OPC UA, PROFINET (detect only), PROFINET I&MO, Modbus TCP                                                                           |  |  |  |
|                                   | (detect only), Ethernet/IP (detect only)                                                                                            |  |  |  |
| Protocols used                    | ARP, ICMP, DCP, SNMP, PROFINET I&M0                                                                                                 |  |  |  |

| Default IP address after reset/purchase<br>Default login / password<br>Connections | Factory: 192.168.0.10<br>Office: 192.168.1.10<br>admin / admin<br>Up to 20 concurrent web clients |
|------------------------------------------------------------------------------------|---------------------------------------------------------------------------------------------------|
| Relay contact                                                                      |                                                                                                   |
| Resistance<br>UL maximum contact rating                                            | 100 150 mΩ (including plug)<br>max. 10W<br>24VDC, 400mA                                           |
| SD card                                                                            |                                                                                                   |
| Supported types<br>Size                                                            | SD and SDHC<br>Maximum 32 GB                                                                      |
| USB ports                                                                          |                                                                                                   |
| Type<br>Maximum output power                                                       | USB 2.0<br>500 mA per port                                                                        |
| Others                                                                             |                                                                                                   |
| MTBF                                                                               | To be defined                                                                                     |

# 17. Technical specifications Mercury

| Technical Data - Mercury in general |                                                       |  |  |  |
|-------------------------------------|-------------------------------------------------------|--|--|--|
| Mobile Computing Platform           |                                                       |  |  |  |
| Manufacturer, type                  | Panasonic FZ-M1                                       |  |  |  |
| Processor                           | Intel <sup>®</sup> Core™ i5-7Y57 vPro™ processor      |  |  |  |
| Operating System                    | Windows 10 Pro                                        |  |  |  |
| RAM                                 | 4 GB (Max. 8 GB)                                      |  |  |  |
| Graphic Chip                        | Intel <sup>®</sup> HD Graphics 615                    |  |  |  |
| Camera                              | Front: 2 MPixel                                       |  |  |  |
|                                     | Rear: 8 Mpixel with autofocus and LED flash           |  |  |  |
| Storage                             | 128 GB Solid State Drive (Serial ATA)                 |  |  |  |
| LCD                                 | 7" sunlight-viewable WXGA Active Matrix (TFT) IPS LCD |  |  |  |
| Touchscreen                         | 10 finger capacitive multi-touchscreen                |  |  |  |
| Bluetooth                           | Version 4.1 + EDR Class 1                             |  |  |  |
| WIAN                                | Intel <sup>®</sup> Dual Band Wireless-AC 8265         |  |  |  |
| LISB ports                          |                                                       |  |  |  |
|                                     | 1SB 2.0 (1x)                                          |  |  |  |
| Expansion slot                      | Micro SD/SDYC Momony Card                             |  |  |  |
| Expansion slot                      | MICTO SD/SDAC MEIHOLY Card                            |  |  |  |
| Dimensions, weight and meusting     |                                                       |  |  |  |
| Dimensions, weight and mounting     | 202 - 10 - 122                                        |  |  |  |
| Dimensions D X W X H (mm)           | 203 X 18 X 132 mm                                     |  |  |  |
| Weight                              | 540 grams                                             |  |  |  |
| DIN-rail                            | No, handheld (handstrap and stylus supplied)          |  |  |  |
|                                     |                                                       |  |  |  |
| Ambient conditions                  |                                                       |  |  |  |
| Operating temperature               | -29°+60° Celsius                                      |  |  |  |
| Storage temperature                 | - 51° +71° Celsius                                    |  |  |  |
| Relative air humidity               | Maximum 98%                                           |  |  |  |
| Ingress protection                  | IP 65 (MIL STD 810G and IEC 60529)                    |  |  |  |
| Gravity drop resistance test        | 180 cm                                                |  |  |  |
|                                     |                                                       |  |  |  |
| Power supply                        |                                                       |  |  |  |
| Power supply                        | Supplied in box. Rated IP 20                          |  |  |  |
|                                     |                                                       |  |  |  |
| Input                               | 100 – 240 VAC                                         |  |  |  |
|                                     | 1.5 A – 0.8 A                                         |  |  |  |
| Output                              | 16 VDC                                                |  |  |  |
|                                     | 3.75 A                                                |  |  |  |
|                                     | 3.76                                                  |  |  |  |
| Plug                                | Middle = +                                            |  |  |  |
|                                     | Outer ring = -                                        |  |  |  |
|                                     |                                                       |  |  |  |
| Battery                             | Lithium-Ion (7.2 V, 3220 mAh)                         |  |  |  |
|                                     |                                                       |  |  |  |
| Ethernet                            |                                                       |  |  |  |
| Connector                           | RJ-45                                                 |  |  |  |
| Maximum cable length                | 100 m                                                 |  |  |  |
| Link speed                          | 10/100/1000 Mbps                                      |  |  |  |
| • · · · · ·                         | · · · · · · · · · · · · · · · · · · ·                 |  |  |  |

| Supported protocols                     | OPC UA, PROFINET (detect only), PROFINET I&M0, Modbus TCP |
|-----------------------------------------|-----------------------------------------------------------|
|                                         | (detect only), Ethernet/IP (detect only)                  |
| Protocols used                          | ARP, ICMP, DCP, SNMP, PROFINET I&M0                       |
| Default IP address after reset/purchase | Factory: 192.168.0.10                                     |
| Default login / password                | admin / admin                                             |

## 18. Order codes

| Component                                    | Order code | Remarks                                                                                                    |
|----------------------------------------------|------------|----------------------------------------------------------------------------------------------------|
| Atlas                                        | 101-800110 | Atlas main unit including mounting materials                                                                                                    |
| ATLAS: PROFINET Permanent Monitoring Kit 100 | 101-800210 | 1 x Atlas (101-800110),<br>1 x EtherTAP: PROFINET Analysis<br>License, (101-700204 ),<br>1 x EtherTAP 10/100 (513-00011A),<br>1 x TAP Din Rail Mount (UTA 107)                                                                                                    |
| Mercury IE Reliability Solution FZ-M1        | 101-820220 | Panasonic ToughPAD FZ-M1 with Intel<br>Core 5 Processor 4GB of RAM - 128GB<br>SSD, Wifi ONLY, Bluetooth, 1x USB<br>3.0, 1 X USB 2.0, 1 X RJ45 LAN Port, 1 X<br>SD Card, Front & Rear Camera with<br>stylus pen & standard. Windows 10.<br>Handstrap- 3 year warranty including 5<br>day pick up and return repair service.<br>WITH OSIRIS STANDARD LICENSE (101-<br>700100)                    |
| Mercury IE Reliability Solution FZ-M1        | 101-821220 | PROCENTEC Mercury Standard Kit<br>Includes<br>1 x Mercury Rugged Tablet (101-<br>820220) , 1 x 360 degree strap (101-<br>820221) , 1 x Carrying Case (101-<br>820222) , 1 x RJ45 to RJ45 3 Meter<br>Cable (123-637GRR3) , 1 x RJ45 to M12<br>3 Meter Cable (123-642EMR3) , 1 x<br>PROFICORE USB Cable (60010003)<br>OSIRIS Software Standard Package<br>(101-700100) pre-installed and tested. |
| Mercury IE Reliability Solution FZ-M1        | 101-822220 | PROCENTEC Mercury Plus Kit Includes<br>1 x Mercury Rugged Tablet (101-<br>820220) , 1 x 360 degree strap (101-<br>820221) , 1 x Carrying Case (101-<br>820222) , 1 x RJ45 to RJ45 3 Meter<br>Cable (123-637GRR3) , 1 x RJ45 to M12<br>3 Meter Cable (123-642EMR3) , 1 x<br>PROFICORE USB Cable (60010003), 1 X<br>ProfiCore Ultra 2 (10020), 1 X<br>ProfiCore TAP Connectors (13020)           |

|                                                             |            | OSIRIS Software Standard Package (101-700100) pre-installed and tested.                                                                                                    |
|-------------------------------------------------------------|------------|----------------------------------------------------------------------------------------------------|
| Mercury IE Reliability Solution FZ-M1                       | 101-823220 | PROCENTEC Mercury PRO Kit Includes<br>1 x Mercury Rugged Tablet (101-<br>820220) , 1 x 360 degree strap (101-<br>820221) , 1 x Carrying Case (101-<br>820222) , 1 x RJ45 to RJ45 3 Meter<br>Cable (123-637GRR3) , 1 x RJ45 to M12<br>3 Meter Cable (123-642EMR3) , 1 x<br>PROFICORE USB Cable (60010003), 1 X<br>ProfiCore Ultra 2 (10020), 1 X<br>ProfiCore TAP Connectors (13020), 1 X<br>ProfiTrace 2 Software (22020), 1 x<br>ProfiTrace SCOPE ware (23010), 1 X<br>ProfiCaptain (22020), 1 x Netilities<br>(39020)<br>OSIRIS Software Standard Package<br>(101-700100) pre-installed and tested. |
| Mercury: PROFINET Troubleshooting Kit 100                   | 101-824220 | 1 x Mercury (101-800110),<br>1 x PN Commissioning Wizard (101-<br>700201),<br>1 x EtherTAP: PROFINET Analysis<br>License (101-700204),<br>1 x EtherTAP 10/100 (513-00011A),<br>1 x Netilities (39020),<br>1 x TAP Din Rail Mount (uta 107),<br>1 x RJ45 to RJ45 3 meter Cable (123-<br>637GRR3),<br>1 x RJ45 to M12 3 meter Cable (123-<br>642EMR3),<br>1 x 360 degree hand strap (101-<br>820221),<br>1 x Carrying Case (101- 820222),<br>1 x Osiris Software (101-700100)<br>OSIRIS Software Standard Package<br>(101-700100) pre-installed and tested.                                             |
| Accessories                                                 | Order code | Remarks                                                                                                    |
| Mercury: Optional Panasonic DC Car Charger<br>12V-32V / 80W | 101-820321 | Mercury Optional DC powered Car<br>Charing unit for Panasonic Tough PAD<br>12V-32V/80W                                                                                                    |
| Mercury: Optional Desktop Cradle: Full Version              | 101-820322 | Mercury Optional Desktop Cradle Full<br>Version with: 2 x USB 2.0, 1 x VGA, 1 x<br>HDMI, 1 x LAN RJ45, 1 x Serial                                                                                                    |

| Mercury: Optional Desktop Cradle: Lite Version | 101-820323 | Mercury Optional Desktop Cradle Lite<br>Version with: 2 x USB 2.0 & 1 x LAN<br>RJ45                                  |
|------------------------------------------------|------------|----------------------------------------------------------------------------------------------------|
| Mercury: Optional 4 Bay Battery Charger        | 101-820324 | Mercury Optional 4-Bay Battery<br>Charger (ac adapter is not included.<br>CF-AA5713AG or CF-AA6502A2 is<br>required) |
| Mercury: Optional EU Plug: AC Charger 220V     | 101-820325 | Mercury Optional Cable for AC Charger that has 220V EU Plug                                                          |
| Mercury: Optional 2-Cell Li-ION Battery        | 101-820326 | Mercury Opional Cell Li-ION Battery for FZ-M1                                                                        |
| Mercury: Optional Capacative Stylus PEN FZ-M1  | 101-820327 | Mercur Optional Capacaive stylus pen<br>for FZ-M1                                                                    |
| Mercury: Optional Cleaning Cloths              | 101-820328 | Mercury Optiona Cloths (tissue) to clean Touchscreen MOQ                                                             |
| Mercury: Optional Protective Screen Films      | 101-820329 | Mercury Optional Protective Film for<br>FZ-M1                                                                        |
| Mercury: Power Plug: Australian                | 101-820330 | Mercury Optional replacement power plug: Australian                                                                  |
| Mercury: Power Plug: China                     | 101-820331 | Mercury Optional replacement power plug: China                                                                       |
| Mercury: Power Plug: India/South Africa        | 101-820332 | Mercury Optional replacement power plug: India/South Africa                                                          |
| Mercury: Power Plug: Brazil                    | 101-820333 | Mercury Optional replacement power plug: Brazil                                                                      |
| Mercury: Power Plug: Italian                   | 101-820334 | Mercury Optional replacement power plug: Italian                                                                     |
| Mercury: Power Plug: U.K.                      | 101-820335 | Mercury Optional replacement power plug: U.K                                                                         |

| Mercury: Power Plug: US              | 101-820336 | Mercury Optional replacement power plug: US |
|--------------------------------------|------------|---------------------------------------------|
| Osiris as a Software (on Windows 10) | 101-710100 | Osiris PC/Laptop                            |

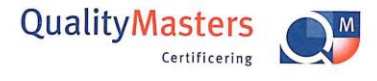

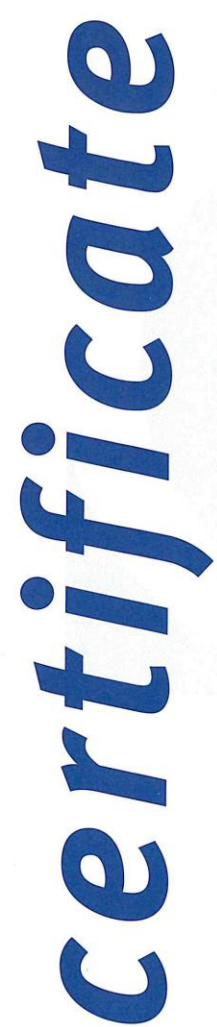

QualityMasters hereby declares that

Procentec B.V. Wateringen

has a management system that meets the requirements of the standard

NEN-EN-ISO 9001:2015

#### for the scope

Providing training courses, technical support, product development, product sales and the exploitation of the test laboratory.

| Date of original approval | 10-02-2003 |
|---------------------------|------------|
| Date of issue             | 14-12-2018 |
| Valid until               | 10-02-2022 |
| Certificate number        | NL 6957-uk |

On behalf of QualityMasters,

d

CONTROLLED CONVISION CONVISION CONVISION CONVISION CONVISION CONTROLLED CONTROLLED CONTR

N.B. The failure to meet the conditions as set forth in the certification agreement, or non-compliance with the given standard and/or guidelines, may lead to the suspension or cancellation of the certificate. This certificate remains the property of QualityMasters Certificering B.V., Nieuwland Parc 157, 3351 LJ Papendrecht.

Iso9001 certificate

## 20. Sales offices and distributors

| HEADQUARTERS                                                                                                   |                                                                                                    |
|----------------------------------------------------------------------------------------------------|----------------------------------------------------------------------------------------------------|
| <b>PROCENTEC</b><br>Vlasmarkt 1<br>3011 PW, Rotterdam<br>Netherlands                                           | T: +31-(0)174-671800<br>F: +31-(0)174-671801<br>E: info@procentec.com<br>I: www.procentec.com                                                    |
| ARGENTINA                                                                                                    |                                                                                                    |
| eFALCOM<br>Alcorta 2411<br>B1744 - Moreno<br>Buenos Aires<br>Argentina                                         | T:       +54 237 46 31 151         F:       +54 237 46 31 150         E:       santiago.falcomer@efalcom.com         I:       www.efalcom.com.ar |
| AUSTRALIA                                                                                                    |                                                                                                    |
| IS Systems Pty Limited<br>14 Laverick Ave.,<br>Tomago<br>NSW, Australia, 2322                                  | T:       +61 2 4964 8548         F:       +61 2 4964 8877         E:       fritz.woller@issystems.com.au         I:       www.issystems.com.au   |
| 356 Chisholm Rd.<br>Auburn<br>NSW, Australia, 2144                                                             | F: +612 4423 3232<br>E: dilraj.singh@emerson.com<br>I: www.emerson.com                                                                           |
| BELGIUM and LUXEMBOURG                                                                                         |                                                                                                    |
| <b>Bintz Technics N.V.</b><br>Brixtonlaan 23<br>B-1930 Zaventem<br>Belgium                                     | T:       +32 2 720 49 16         F:       +32 2 720 37 50         E:       bloemen@bintz.be         I:       www.bintz.be                        |
| BRAZIL                                                                                                    |                                                                                                    |
| <b>Westcon Instrument. Indl Ltda</b><br>Rual Alvaro Rodrigues, 257<br>São Paulo – SP<br>Brazil - CEP 04582-000 | T:       +55 11 5561-7488         F:       +55 11 5093-2592         E:       paolo@wii.com.br         I:       www.wii.com.br                    |
| CANADA                                                                                                    |                                                                                                    |
| <b>Streamline Process Management Inc.</b><br>#3, 4351 – 104 Ave SE<br>Calgary, Alberta T2C 5C6<br>Canada       | T:       +1 403 225 1986         F:       +1 587 585 2828         E:       admin@streamlinepm.com         I:       www.streamlinepm.com          |
| JCom Automation<br>1115 Whitefield Dr.<br>K9J 7P4, Ontario<br>Canada                                           | T: 1 705 868 8745<br>i: www.jcomautomation.ca                                                                                                    |
| CHILE                                                                                                    |                                                                                                    |
| <b>RP Ingenieria Limitada</b><br>Tucapel 92 oficina 52<br>Concepción<br>Chile                                  | T:       +56-(0)41-2469350         F:       +56-(0)41-2522592         E:       rodrigopinto@rpingenieria.cl         I:       www.rpingenieria.cl |
| CHINA                                                                                                    |                                                                                                    |
| <b>PROCENTEC Beijing</b><br>Room E-1115 WangJingYuan YouLeHui<br>ChaoYang<br>Beijing<br>China                  | T:       +86(10)84766911 or 84787311         F:       +86(10)84766722         E:       info@procentec.net         I:       www.procentec.net     |
| CZECH REPUBLIC                                                                                                 |                                                                                                    |
| FOXON s.r.o.<br>Polní 367<br>460 01 Liberec 12<br>Czech Republic                                               | T:       +420 484 845 555         F:       +420 484 845 556         E:       foxon@foxon.cz         I:       www.foxon.cz                        |
| DENMARK                                                                                                    |                                                                                                    |
| ProSaiCon                                                                                                    | T: +45 70 20 52 01                                                                                                    |
| DK 4000 Roskilde<br>Denmark                                                                                                    | F: +45 70 20 52 02<br>E: hfj@prosaicon.dk<br>I: <u>www.prosaicon.dk</u>                                                                                                    |
|----------------------------------------------------------------------------------------------------|----------------------------------------------------------------------------------------------------|
| EGYPT                                                                                                    |                                                                                                    |
| MTSE                                                                                                    | T: +20 2 241 475 07                                                                                                    |
| 7, Amin Annis St., 4th Sec.                                                                                                    | F: +20 2 229 031 60                                                                                                    |
| 11341 Cairo                                                                                                    | E: hassan.mahdy@mtse.com.eg                                                                                                    |
| Egypt                                                                                                    | I: www.mtse.com.eg                                                                                                    |
| ESTONIA                                                                                                    |                                                                                                    |
| Saksa Automaatika OU                                                                                                    | T: +372 605 2526                                                                                                    |
| Peterburi Tee 49                                                                                                    | F: +372 605 2524                                                                                                    |
| I allinn<br>FF-11415 Estonia                                                                                                    | E: <u>Into@saksa-automaatika.ee</u>                                                                                                    |
|                                                                                                    | 1. www.saksa-automaatika.cc                                                                                                    |
| FINLAND                                                                                                    |                                                                                                    |
| Hantekno Oy<br>Kellistia 2                                                                                                    | T: +358 40 8222 014                                                                                                    |
| 04360 Tuusula                                                                                                    | L. www.hantekno.com                                                                                                    |
| Finland                                                                                                    | <u> </u>                                                                                                    |
| FDANCE                                                                                                    |                                                                                                    |
| AGUICOM                                                                                                    | T: ±33 247 76 10 20                                                                                                    |
| Bâtiment B                                                                                                    | F: +33 247 37 95 54                                                                                                    |
| 1, rue de la Briaudière                                                                                                    | E: jy.bois@agilicom.fr                                                                                                    |
| Z.A. La Châtaigneraie                                                                                                    | I: <u>www.agilicom.fr</u>                                                                                                    |
| 37510 BALLAN-MIRE                                                                                                    |                                                                                                    |
| France                                                                                                    |                                                                                                    |
| GERMANY                                                                                                    |                                                                                                    |
| PROCENTEC GmbH                                                                                                    | T: +49-(0)721 831 663-0                                                                                                    |
| Benzstrasse 15<br>D-76185 Karlsruhe                                                                                                    | F: +49-(U)/21831663-29<br>F: info@procentec.de                                                                                                    |
| Germany                                                                                                    | I: www.procentec.de                                                                                                    |
| CREECE                                                                                                    |                                                                                                    |
| GREECE                                                                                                    |                                                                                                    |
|                                                                                                    | T                                                                                                    |
| ETA ENERGEIA Ltd<br>165 Philadelphias str                                                                                                    | T: +30 6945670846                                                                                                    |
| ETA ENERGEIA Ltd<br>165 Philadelphias str.<br>Acharnai ,Athens                                                                                                    | T: +30 6945670846<br>F: +30 2310517103<br>E: info@eta.gr                                                                                                    |
| <b>ETA ENERGEIA Ltd</b><br>165 Philadelphias str.<br>Acharnai ,Athens<br>Greece                                                                                                    | T: +30 6945670846<br>F: +30 2310517103<br>E: <u>info@eta.gr</u><br>I: www.eta.gr/en                                                                                                    |
| ETA ENERGEIA Ltd<br>165 Philadelphias str.<br>Acharnai ,Athens<br>Greece<br>INDIA                                                                                                    | T: +30 6945670846<br>F: +30 2310517103<br>E: <u>info@eta.gr</u><br><u>I: www.eta.gr/en</u>                                                                                                    |
| ETA ENERGEIA Ltd<br>165 Philadelphias str.<br>Acharnai ,Athens<br>Greece<br>INDIA<br>UL Engineering Services & Software Pvt Ltd                                                                                                    | T: +30 6945670846<br>F: +30 2310517103<br>E: <u>info@eta.gr</u><br>I: www.eta.gr/en<br>T: +91-202 696 0050                                                                                                    |
| ETA ENERGEIA Ltd<br>165 Philadelphias str.<br>Acharnai ,Athens<br>Greece<br>INDIA<br>UL Engineering Services & Software Pvt Ltd<br>Nirman Classic,                                                                                                    | T: +30 6945670846<br>F: +30 2310517103<br>E: <u>info@eta.gr</u><br>I: www.eta.gr/en<br>T: +91-202 696 0050<br>F: +91-202 696 2079                                                                                                    |
| ETA ENERGEIA Ltd<br>165 Philadelphias str.<br>Acharnai ,Athens<br>Greece<br>INDIA<br>UL Engineering Services & Software Pvt Ltd<br>Nirman Classic,<br>Katraj-Kondhwa Road,                                                                                                    | T: +30 6945670846<br>F: +30 2310517103<br>E: <u>info@eta.gr</u><br>I: www.eta.gr/en<br>T: +91-202 696 0050<br>F: +91-202 696 2079<br>E: dileep.miskin@ulepl.com                                                                                                    |
| ETA ENERGEIA Ltd<br>165 Philadelphias str.<br>Acharnai ,Athens<br>Greece<br>INDIA<br>UL Engineering Services & Software Pvt Ltd<br>Nirman Classic,<br>Katraj-Kondhwa Road,<br>Katraj, Pune-411046<br>India                                                                                                    | T: +30 6945670846<br>F: +30 2310517103<br>E: <u>info@eta.gr</u><br>I: www.eta.gr/en<br>T: +91-202 696 0050<br>F: +91-202 696 2079<br>E: dileep.miskin@ulepl.com<br>I: www.ulepl.com                                                                                                    |
| ETA ENERGEIA Ltd<br>165 Philadelphias str.<br>Acharnai ,Athens<br>Greece<br>INDIA<br>UL Engineering Services & Software Pvt Ltd<br>Nirman Classic,<br>Katraj-Kondhwa Road,<br>Katraj, Pune-411046<br>India                                                                                                    | T: +30 6945670846<br>F: +30 2310517103<br>E: <u>info@eta.gr</u><br>I: www.eta.gr/en<br>T: +91-202 696 0050<br>F: +91-202 696 2079<br>E: dileep.miskin@ulepl.com<br>I: <u>www.ulepl.com</u>                                                                                                    |
| ETA ENERGEIA Ltd<br>165 Philadelphias str.<br>Acharnai ,Athens<br>Greece<br>INDIA<br>UL Engineering Services & Software Pvt Ltd<br>Nirman Classic,<br>Katraj-Kondhwa Road,<br>Katraj, Pune-411046<br>India<br>Automation Combine                                                                                                    | T: +30 6945670846<br>F: +30 2310517103<br>E: <u>info@eta.gr</u><br>I: www.eta.gr/en<br>T: +91-202 696 0050<br>F: +91-202 696 2079<br>E: dileep.miskin@ulepl.com<br>I: www.ulepl.com<br>T: +98 452 84550                                                                                                    |
| ETA ENERGEIA Ltd<br>165 Philadelphias str.<br>Acharnai ,Athens<br>Greece<br>INDIA<br>UL Engineering Services & Software Pvt Ltd<br>Nirman Classic,<br>Katraj-Kondhwa Road,<br>Katraj, Pune-411046<br>India<br>Automation Combine<br>B.R House, 4 <sup>th</sup> Floor                                                                                                    | T: +30 6945670846<br>F: +30 2310517103<br>E: <u>info@eta.gr</u><br>I: www.eta.gr/en<br>T: +91-202 696 0050<br>F: +91-202 696 2079<br>E: dileep.miskin@ulepl.com<br>I: www.ulepl.com<br>T: +98 452 84550<br>F: +93 421 37534                                                                                                    |
| ETA ENERGEIA Ltd<br>165 Philadelphias str.<br>Acharnai ,Athens<br>Greece<br>INDIA<br>UL Engineering Services & Software Pvt Ltd<br>Nirman Classic,<br>Katraj-Kondhwa Road,<br>Katraj, Pune-411046<br>India<br>Automation Combine<br>B.R House, 4 <sup>th</sup> Floor<br>Hennur Main Road<br>Bangalore 560043 India                                                                                                    | T: +30 6945670846<br>F: +30 2310517103<br>E: <u>info@eta.gr</u><br>I: www.eta.gr/en<br>T: +91-202 696 0050<br>F: +91-202 696 2079<br>E: dileep.miskin@ulepl.com<br>I: www.ulepl.com<br>T: +98 452 84550<br>F: +93 421 37534<br>W: www.automationcombine.in                                                                                                    |
| ETA ENERGEIA Ltd<br>165 Philadelphias str.<br>Acharnai ,Athens<br>Greece<br>INDIA<br>UL Engineering Services & Software Pvt Ltd<br>Nirman Classic,<br>Katraj-Kondhwa Road,<br>Katraj, Pune-411046<br>India<br>Automation Combine<br>B.R House, 4 <sup>th</sup> Floor<br>Hennur Main Road<br>Bangalore 560043, India                                                                                                    | <ul> <li>T: +30 6945670846</li> <li>F: +30 2310517103</li> <li>E: <u>info@eta.gr</u></li> <li>I: www.eta.gr/en</li> </ul> T: +91-202 696 0050 F: +91-202 696 2079 E: dileep.miskin@ulepl.com I: www.ulepl.com T: +98 452 84550 F: +93 421 37534 W: www.automationcombine.in                                                                                                    |
| ETA ENERGEIA Ltd<br>165 Philadelphias str.<br>Acharnai ,Athens<br>Greece<br>INDIA<br>UL Engineering Services & Software Pvt Ltd<br>Nirman Classic,<br>Katraj-Kondhwa Road,<br>Katraj, Pune-411046<br>India<br>Automation Combine<br>B.R House, 4 <sup>th</sup> Floor<br>Hennur Main Road<br>Bangalore 560043, India<br>IRELAND<br>PDOFIDUS Index d                                                                                                    | T: +30 6945670846 F: +30 2310517103 E: <u>info@eta.gr</u> I: www.eta.gr/en T: +91-202 696 0050 F: +91-202 696 2079 E: dileep.miskin@ulepl.com I: www.ulepl.com T: +98 452 84550 F: +93 421 37534 W: www.automationcombine.in                                                                                                    |
| ETA ENERGEIA Ltd<br>165 Philadelphias str.<br>Acharnai ,Athens<br>Greece<br>INDIA<br>UL Engineering Services & Software Pvt Ltd<br>Nirman Classic,<br>Katraj-Kondhwa Road,<br>Katraj, Pune-411046<br>India<br>Automation Combine<br>B.R House, 4 <sup>th</sup> Floor<br>Hennur Main Road<br>Bangalore 560043, India<br>IRELAND<br>PROFIBUS Ireland<br>Automation Research Centre                                                                                                    | T: +30 6945670846<br>F: +30 2310517103<br>E: <u>info@eta.gr</u><br>I: www.eta.gr/en<br>T: +91-202 696 0050<br>F: +91-202 696 2079<br>E: dileep.miskin@ulepl.com<br>I: <u>www.ulepl.com</u><br>T: +98 452 84550<br>F: +93 421 37534<br>W: <u>www.automationcombine.in</u><br>T: +353-61-202107 or +35361240240<br>F: +353-61-202582                                                                                                    |
| ETA ENERGEIA Ltd<br>165 Philadelphias str.<br>Acharnai ,Athens<br>Greece<br>INDIA<br>UL Engineering Services & Software Pvt Ltd<br>Nirman Classic,<br>Katraj-Kondhwa Road,<br>Katraj, Pune-411046<br>India<br>Automation Combine<br>B.R House, 4 <sup>th</sup> Floor<br>Hennur Main Road<br>Bangalore 560043, India<br>IRELAND<br>PROFIBUS Ireland<br>Automation Research Centre<br>University of Limerick                                                                                                    | T: +30 6945670846 F: +30 2310517103 E: <u>info@eta.gr</u> I: www.eta.gr/en T: +91-202 696 0050 F: +91-202 696 2079 E: dileep.miskin@ulepl.com I: www.ulepl.com T: +98 452 84550 F: +93 421 37534 W: www.automationcombine.in T: +353-61-202107 or +35361240240 F: +353-61-202582 E: info@profibus.ie                                                                                                    |
| ETA ENERGEIA Ltd<br>165 Philadelphias str.<br>Acharnai ,Athens<br>Greece<br>INDIA<br>UL Engineering Services & Software Pvt Ltd<br>Nirman Classic,<br>Katraj-Kondhwa Road,<br>Katraj, Pune-411046<br>India<br>Automation Combine<br>B.R House, 4 <sup>th</sup> Floor<br>Hennur Main Road<br>Bangalore 560043, India<br>IRELAND<br>PROFIBUS Ireland<br>Automation Research Centre<br>University of Limerick<br>National Technology Park, Plassey                                                                                                    | T: +30 6945670846 F: +30 2310517103 E: <u>info@eta.gr</u> I: www.eta.gr/en T: +91-202 696 0050 F: +91-202 696 2079 E: dileep.miskin@ulepl.com I: www.ulepl.com T: +98 452 84550 F: +93 421 37534 W: www.automationcombine.in T: +353-61-202107 or +35361240240 F: +353-61-202582 E: info@profibus.ie I: www.profibus.ie                                                                                                    |
| ETA ENERGEIA Ltd<br>165 Philadelphias str.<br>Acharnai ,Athens<br>Greece<br>INDIA<br>UL Engineering Services & Software Pvt Ltd<br>Nirman Classic,<br>Katraj-Kondhwa Road,<br>Katraj, Pune-411046<br>India<br>Automation Combine<br>B.R House, 4 <sup>th</sup> Floor<br>Hennur Main Road<br>Bangalore 560043, India<br>IRELAND<br>PROFIBUS Ireland<br>Automation Research Centre<br>University of Limerick<br>National Technology Park, Plassey<br>Limerick                                                                                                    | T: +30 6945670846 F: +30 2310517103 E: info@eta.gr I: www.eta.gr/en T: +91-202 696 0050 F: +91-202 696 2079 E: dileep.miskin@ulepl.com I: www.ulepl.com T: +98 452 84550 F: +93 421 37534 W: www.automationcombine.in T: +353-61-202107 or +35361240240 F: +353-61-202582 E: info@profibus.ie I: www.profibus.ie                                                                                                    |
| ETA ENERGEIA Ltd<br>165 Philadelphias str.<br>Acharnai ,Athens<br>Greece<br>INDIA<br>UL Engineering Services & Software Pvt Ltd<br>Nirman Classic,<br>Katraj-Kondhwa Road,<br>Katraj, Pune-411046<br>India<br>Automation Combine<br>B.R House, 4 <sup>th</sup> Floor<br>Hennur Main Road<br>Bangalore 560043, India<br>IRELAND<br>PROFIBUS Ireland<br>Automation Research Centre<br>University of Limerick<br>National Technology Park, Plassey<br>Limerick<br>Ireland                                                                                                    | T: +30 6945670846 F: +30 2310517103 E: <u>info@eta.gr</u> I: www.eta.gr/en T: +91-202 696 0050 F: +91-202 696 2079 E: dileep.miskin@ulepl.com I: www.ulepl.com T: +98 452 84550 F: +93 421 37534 W: www.automationcombine.in T: +353-61-202107 or +35361240240 F: +353-61-202582 E: info@profibus.ie I: www.profibus.ie                                                                                                    |
| ETA ENERGEIA Ltd<br>165 Philadelphias str.<br>Acharnai ,Athens<br>Greece<br>INDIA<br>UL Engineering Services & Software Pvt Ltd<br>Nirman Classic,<br>Katraj-Kondhwa Road,<br>Katraj, Pune-411046<br>India<br>Automation Combine<br>B.R House, 4 <sup>th</sup> Floor<br>Hennur Main Road<br>Bangalore 560043, India<br>IRELAND<br>PROFIBUS Ireland<br>Automation Research Centre<br>University of Limerick<br>National Technology Park, Plassey<br>Limerick<br>Ireland<br>ISRAEL                                                                                                    | T: +30 6945670846 F: +30 2310517103 E: info@eta.gr I: www.eta.gr/en T: +91-202 696 0050 F: +91-202 696 2079 E: dileep.miskin@ulepl.com I: www.ulepl.com T: +98 452 84550 F: +93 421 37534 W: www.automationcombine.in T: +353-61-202107 or +35361240240 F: +353-61-202582 E: info@profibus.ie I: www.profibus.ie                                                                                                    |
| ETA ENERGEIA Ltd<br>165 Philadelphias str.<br>Acharnai ,Athens<br>Greece<br>INDIA<br>UL Engineering Services & Software Pvt Ltd<br>Nirman Classic,<br>Katraj-Kondhwa Road,<br>Katraj, Pune-411046<br>India<br>Automation Combine<br>B.R House, 4 <sup>th</sup> Floor<br>Hennur Main Road<br>Bangalore 560043, India<br>IRELAND<br>PROFIBUS Ireland<br>Automation Research Centre<br>University of Limerick<br>National Technology Park, Plassey<br>Limerick<br>Ireland<br>ISRAEL<br>Instrumetrics Industrial Control                                                                                                    | T: +30 6945670846 F: +30 2310517103 E: <u>info@eta.gr</u> I: www.eta.gr/en T: +91-202 696 0050 F: +91-202 696 2079 E: dileep.miskin@ulepl.com I: www.ulepl.com T: +98 452 84550 F: +93 421 37534 W: www.automationcombine.in T: +353-61-202107 or +35361240240 F: +353-61-202582 E: info@profibus.ie I: www.profibus.ie I: www.profibus.ie                                                                                                    |
| ETA ENERGEIA Ltd<br>165 Philadelphias str.<br>Acharnai ,Athens<br>Greece<br>INDIA<br>UL Engineering Services & Software Pvt Ltd<br>Nirman Classic,<br>Katraj-Kondhwa Road,<br>Katraj, Pune-411046<br>India<br>Automation Combine<br>B.R House, 4 <sup>th</sup> Floor<br>Hennur Main Road<br>Bangalore 560043, India<br>IRELAND<br>PROFIBUS Ireland<br>Automation Research Centre<br>University of Limerick<br>National Technology Park, Plassey<br>Limerick<br>Ireland<br>ISRAEL<br>Instrumetrics Industrial Control<br>8 Hamlacha St.<br>Now Inductrial Zonc                                                                                        | T: +30 6945670846 F: +30 2310517103 E: info@eta.gr I: www.eta.gr/en T: +91-202 696 0050 F: +91-202 696 2079 E: dileep.miskin@ulepl.com I: www.ulepl.com T: +98 452 84550 F: +93 421 37534 W: www.automationcombine.in T: +353-61-202107 or +35361240240 F: +353-61-202582 E: info@profibus.ie I: www.profibus.ie I: www.profibus.ie F: +972-9-8357090 F: +972-9-8357090 F: +972-9-8357090 F: +972-9-8350619 F: info@inctrumetrics.is.co.il                                                                                                    |
| ETA ENERGEIA Ltd<br>165 Philadelphias str.<br>Acharnai ,Athens<br>Greece<br>INDIA<br>UL Engineering Services & Software Pvt Ltd<br>Nirman Classic,<br>Katraj-Kondhwa Road,<br>Katraj, Pune-411046<br>India<br>Automation Combine<br>B.R House, 4 <sup>th</sup> Floor<br>Hennur Main Road<br>Bangalore 560043, India<br>IRELAND<br>PROFIBUS Ireland<br>Automation Research Centre<br>University of Limerick<br>National Technology Park, Plassey<br>Limerick<br>Ireland<br>ISRAEL<br>Instrumetrics Industrial Control<br>8 Hamlacha St.<br>New Industrial Zone<br>Netanya, 42170                                                                      | T: +30 6945670846 F: +30 2310517103 E: info@eta.gr I: www.eta.gr/en T: +91-202 696 0050 F: +91-202 696 2079 E: dileep.miskin@ulepl.com I: www.ulepl.com T: +98 452 84550 F: +93 421 37534 W: www.automationcombine.in T: +353-61-202107 or +35361240240 F: +353-61-202582 E: info@profibus.ie I: www.profibus.ie I: www.profibus.ie F: +972-9-8357090 F: +972-9-8357090 F: +972-9-8357090 F: +972-9-835619 E: info@instrumetrics-ic.co.il I: www.inst-ic.co.il                                                                                                    |
| ETA ENERGEIA Ltd<br>165 Philadelphias str.<br>Acharnai ,Athens<br>Greece<br>INDIA<br>UL Engineering Services & Software Pvt Ltd<br>Nirman Classic,<br>Katraj-Kondhwa Road,<br>Katraj, Pune-411046<br>India<br>Automation Combine<br>B.R House, 4 <sup>th</sup> Floor<br>Hennur Main Road<br>Bangalore 560043, India<br>IRELAND<br>PROFIBUS Ireland<br>Automation Research Centre<br>University of Limerick<br>National Technology Park, Plassey<br>Limerick<br>Ireland<br>ISRAEL<br>Instrumetrics Industrial Control<br>8 Hamlacha St.<br>New Industrial Zone<br>Netanya, 42170<br>Israel                                                            | T: +30 6945670846 F: +30 2310517103 E: info@eta.gr F: +91-202 696 0050 F: +91-202 696 2079 E: dileep.miskin@ulepl.com I: www.ulepl.com T: +98 452 84550 F: +93 421 37534 W: www.automationcombine.in T: +353-61-202107 or +35361240240 F: +353-61-202582 E: info@profibus.ie I: www.profibus.ie I: www.profibus.ie F: +972-9-8357090 F: +972-9-8357090 F: info@instrumetrics-ic.co.il I: www.inst-ic.co.il                                                                                                    |
| ETA ENERGEIA Ltd<br>165 Philadelphias str.<br>Acharnai ,Athens<br>Greece<br>INDIA<br>UL Engineering Services & Software Pvt Ltd<br>Nirman Classic,<br>Katraj-Kondhwa Road,<br>Katraj, Pune-411046<br>India<br>Automation Combine<br>B.R House, 4 <sup>th</sup> Floor<br>Hennur Main Road<br>Bangalore 560043, India<br>IRELAND<br>PROFIBUS Ireland<br>Automation Research Centre<br>University of Limerick<br>National Technology Park, Plassey<br>Limerick<br>Ireland<br>ISRAEL<br>Instrumetrics Industrial Control<br>8 Hamlacha St.<br>New Industrial Zone<br>Netanya, 42170<br>Israel                                                            | T: +30 6945670846 F: +30 2310517103 E: info@eta.gr I: www.eta.gr/en T: +91-202 696 0050 F: +91-202 696 2079 E: dileep.miskin@ulepl.com I: www.ulepl.com T: +98 452 84550 F: +93 421 37534 W: www.automationcombine.in T: +353-61-202107 or +35361240240 F: +353-61-202582 E: info@profibus.ie I: www.profibus.ie I: www.inst-ic.co.il |
| ETA ENERGEIA Ltd<br>165 Philadelphias str.<br>Acharnai ,Athens<br>Greece<br>INDIA<br>UL Engineering Services & Software Pvt Ltd<br>Nirman Classic,<br>Katraj-Kondhwa Road,<br>Katraj, Pune-411046<br>India<br>Automation Combine<br>B.R House, 4 <sup>th</sup> Floor<br>Hennur Main Road<br>Bangalore 560043, India<br>IRELAND<br>PROFIBUS Ireland<br>Automation Research Centre<br>University of Limerick<br>National Technology Park, Plassey<br>Limerick<br>Ireland<br>ISRAEL<br>Instrumetrics Industrial Control<br>& Hamlacha St.<br>New Industrial Zone<br>Netanya, 42170<br>Israel<br>ITALY<br>PROCENTEC Italy                                | T: +30 6945670846 F: +30 2310517103 E: info@eta.gr F: +91-202 696 0050 F: +91-202 696 2079 E: dileep.miskin@ulepl.com F: +98 452 84550 F: +93 421 37534 W: www.ulepl.com T: +98 452 84550 F: +93 421 37534 W: www.automationcombine.in T: +353-61-202107 or +35361240240 F: +353-61-202582 E: info@profibus.ie I: www.profibus.ie I: www.profibus.ie I: www.profibus.ie I: www.profibus.ie F: +972-9-8357090 F: +972-9-8357090 F: +972-9-8350619 E: info@instrumetrics-ic.co.il I: www.inst-ic.co.il T: +39 030 200 8610                                                                                                    |
| ETA ENERGEIA Ltd<br>165 Philadelphias str.<br>Acharnai ,Athens<br>Greece<br>INDIA<br>UL Engineering Services & Software Pvt Ltd<br>Nirman Classic,<br>Katraj-Kondhwa Road,<br>Katraj, Pune-411046<br>India<br>Automation Combine<br>B.R House, 4 <sup>th</sup> Floor<br>Hennur Main Road<br>Bangalore 560043, India<br>IRELAND<br>PROFIBUS Ireland<br>Automation Research Centre<br>University of Limerick<br>National Technology Park, Plassey<br>Limerick<br>Ireland<br>ISRAEL<br>Instrumetrics Industrial Control<br>8 Hamlacha St.<br>New Industrial Zone<br>Netanya, 42170<br>Israel<br>ITALY<br>PROCENTEC Italy<br>Via Branze n. 43/45         | T: +30 6945670846 F: +30 2310517103 E: info@eta.gr F: +91-202 696 0050 F: +91-202 696 2079 E: dileep.miskin@ulepl.com F: +98 452 84550 F: +93 421 37534 W: www.ulepl.com T: +98 452 84550 F: +93 421 37534 W: www.automationcombine.in T: +353-61-202107 or +35361240240 F: +353-61-202582 E: info@profibus.ie I: www.profibus.ie I: www.profibus.ie I: www.profibus.ie I: www.profibus.ie F: +972-9-8357090 F: +972-9-8350619 E: info@instrumetrics-ic.co.il I: www.inst-ic.co.il T: +39 030 200 8610 F: +39 030 200 8610 F: +39 030 238 0059                                                                                                    |
| ETA ENERGEIA Ltd<br>165 Philadelphias str.<br>Acharnai ,Athens<br>Greece<br>INDIA<br>UL Engineering Services & Software Pvt Ltd<br>Nirman Classic,<br>Katraj-Kondhwa Road,<br>Katraj, Pune-411046<br>India<br>Automation Combine<br>B.R House, 4 <sup>th</sup> Floor<br>Hennur Main Road<br>Bangalore 560043, India<br>IRELAND<br>PROFIBUS Ireland<br>Automation Research Centre<br>University of Limerick<br>National Technology Park, Plassey<br>Limerick<br>Ireland<br>ISRAEL<br>Instrumetrics Industrial Control<br>8 Hamlacha St.<br>New Industrial Zone<br>Netanya, 42170<br>Israel<br>FROCENTEC Italy<br>Via Branze n. 43/45<br>25123 Brescia | T: +30 6945670846 F: +30 2310517103 E: info@eta.gr F: +91-202 696 0050 F: +91-202 696 2079 E: dileep.miskin@ulepl.com I: www.ulepl.com T: +98 452 84550 F: +93 421 37534 W: www.automationcombine.in T: +353-61-202107 or +35361240240 F: +353-61-202582 E: info@profibus.ie E: www.profibus.ie I: www.profibus.ie F: +972-9-8357090 F: +972-9-8357090 F: +972-9-8357090 F: +972-9-8357090 F: +972-9-8357090 F: +972-9-8357090 F: +372-9-8357090 F: +372-9-8357090 F: +372-9-8357090 F: +372-9-8357090 F: +372-9-8357090 F: +372-9-8357090 F: +372-9-8357090 F: +372-9-8357090 F: +372-9-8357090 F: +372-9-8357090 F: +39 030 200 8610 F: +39 030 200 8610 F: +39 030 238 0059 E: www.procentec.it                                                                                                    |

| JAPAN                                                                                                    |                                                                                                    |
|----------------------------------------------------------------------------------------------------|----------------------------------------------------------------------------------------------------|
| <b>TJ Group</b><br>C/O Japanese PROFIBUS Organisation<br>West World Building 4F<br>3-1-6 Higashi-Gotanda,<br>Shinagawa-ku,<br>Tokyo, 141-0022<br>Japan | T: +81-3-6450-3739<br>F: +81-3-6450-3739<br>E: info@profibus.jp                                                                        |
| KOREA                                                                                                    |                                                                                                    |
| <b>Hi-PRO Tech. Co., Ltd.</b><br>#2802, U-Tower, 1029<br>Youngduk-dong, Giheung-gu<br>Yongin-Si, Kyunggi-do,<br>446-908 Korea                          | T: +82 82-31-216-2640<br>F: +82 82-31-216-2644<br>E: chays@hiprotech.co.kr<br>I: www.profibus.co.kr                                    |
| LEBANON                                                                                                    |                                                                                                    |
| <b>Industrial Technologies S.A.L. (ITEC)</b><br>Point Center, Boulevard Fouad Chehab<br>Sin El Fil<br>Beirut<br><u>Lebanon</u>                         | T: +9611491161<br>F: +9611491162<br>E: sales@iteclb.com<br>I: <u>www.iteclb.com</u>                                                    |
| MEXICO                                                                                                    |                                                                                                    |
| <b>F&amp;G GLOBAL Equipment</b><br>Rómulo Garza 205<br>Col. Industrias del Vidrio<br>San Nicolas de los Garza, NL                                      | T: +81 1933 7754<br>E: ventas@FGequipment.com<br>W: www.fgequipment.com                                                                |
| NETHERLANDS                                                                                                    |                                                                                                    |
| <b>PROCENTEC B.V.</b><br>Vlasmarkt 1<br>3011 PW, Rotterdam<br>Netherlands                                                                              | T: +31 (0)174 671800<br>F: +31 (0)174 671 801<br>E: info@procentec.com<br>I: www.procentec.com                                         |
| NEW ZEALAND                                                                                                    |                                                                                                    |
| <b>Mantis Systems</b><br>34 Glasgow St.<br>Dunedis<br>New Zealand                                                                                      | T: +643 455 6072<br>F: +31 (0)174 671 801<br>E: tbaldock@mantis-sys.co.nz<br>I: www.mantis-sys.co.nz                                   |
| NORWAY                                                                                                    |                                                                                                    |
| <b>Nortelco Automation AS</b><br>Johan Scharffenbergs vei 95<br>N-0694 Oslo<br>Norway                                                                  | T: +47 22 57 61 00<br>E: post@nortelcoautomation.no<br>I: www.nortelcoautomation.no                                                    |
| PAKISTAN                                                                                                    |                                                                                                    |
| <b>OTC</b><br>Suite No. 4, 1 <sup>st</sup> Floor Liberty Heights<br>Main Boulevard Gulberg<br>Lahore - 54660<br>Pakistan                               | T: +92 42 3587 2667-9 Ext. 117<br>F: +92 42 3587 2670<br>E: nsm@otc.com.pk<br>I: www.otc.com.pk                                        |
| PERU                                                                                                    |                                                                                                    |
| <b>ControlWare</b><br>Jr. Los Silicios 5409<br>Los Olivos - L39<br>Peru                                                                                | T:       +51 1637 3735         F:       +51 1528 0454         E:       info@controlware.com.pe         I:       www.controlware.com.pe |
| POLAND                                                                                                    |                                                                                                    |
| <b>INTEX Sp. z o.o.</b><br>ul. Portowa 4<br>44-102 Gliwice<br>Poland                                                                                   | T: +48 32 230 75 16<br>F: +48 32 230 75 17<br>E: intex@intex.com.pl<br>I: www.intex.com.pl                                             |
| PORTUGAL                                                                                                    |                                                                                                    |
| <b>IndustrialSys</b><br>Rua Alexandre Herculano<br>№25,3530-144 Mangualde<br>Portugal                                                                  | T: +351 96 716 1605<br>I: www.iindustrialsys.pt<br>E: joao.costa@industrialsys.pt                                                      |
| i ortugai                                                                                                    |                                                                                                    |
| ROMANIA                                                                                                    |                                                                                                    |

| S.C. SVT Electronics S.R.L.<br>Brăila 7<br>540331 Tg-Mure<br>Romania                                                                      | T:<br>F:<br>E:<br>I: | +40 365 809 305<br>+40 365 809 305<br>sajgo.tibor@svt.ro<br><u>www.svt.ro</u>               |
|----------------------------------------------------------------------------------------------------|----------------------|---------------------------------------------------------------------------------------------|
| RUSSIA                                                                                                    |                      |                                                                                             |
| <b>Diagnostics and Monitoring</b><br>St. Lutova 4 – 60<br>398036, Lipetsk<br>Russia                                                       | T:<br>E:             | +7 910 251 66 74<br>rubanova.oi@gmail.com                                                   |
| SAUDI ARABIA                                                                                                    |                      |                                                                                             |
| ASM Process Automation<br>Al-Zahra Dist. – Attas st.<br>cross section with helmy Kutby St.<br>Villa no.25<br>Jeddah-21553<br>Saudi Arabia | T:<br>F:<br>E:<br>I: | +966 2 691 2741<br>+966 2 682 8943<br>info@asmestablishment.com<br>www.asmestablishment.com |
| SERBIA                                                                                                    |                      |                                                                                             |
| <b>MR Process Equipment</b><br>Tribalska 15<br>11050 Zvezdara<br>Serbia                                                                   | T:<br>E: n<br>I: w   | +381 60 5140 513<br>nr@mrprocessequipment.com<br>ww.mrprocessequipment.com                  |
| SINGAPORE / SOUTH EAST ASIA                                                                                                    |                      |                                                                                             |
| <b>Allegro Electronics</b><br>236 Serangoon Avenue 3 07-98<br>Singapore 550236                                                            | T:<br>E:<br>I:       | +65 628 780 63<br>sales@allegro.com.sg<br>www.allegro.com.sg                                |
| <b>Gissmatic Automatisierung Pte Ltd (Malaysia)</b><br>318 Tanglin Road 01-34<br>Singapore 247979                                         | T:<br>E:<br>I:       | +65 900 912 76<br>sales@gissmatic.com<br>www.gissmatic.com                                  |
| SLOVAKIA                                                                                                    |                      |                                                                                             |
| FOXON s.r.o.<br>Polní 367<br>460 01 Liberec 12<br>Czech Republic                                                                          | T:<br>F:<br>E:<br>I: | +420 484 845 555<br>+420 484 845 556<br><u>foxon@foxon.cz</u><br><u>www.foxon.cz</u>        |
| SOUTH AFRICA                                                                                                    |                      |                                                                                             |
| <b>IDX</b><br>1 Weaver Street<br>Fourways<br>Johannesburg<br>South Africa - 2191                                                          | T:<br>F:<br>E:<br>I: | +27(11) 548 9960<br>+27(11) 465-8890<br>sales@idxonline.com<br>www.idxonline.com            |
| SPAIN                                                                                                    |                      |                                                                                             |
| LOGITEK, S.A<br>Ctra. de Sant Cugat, 63 Esc. B Planta 1ª<br>Rubí (BARCELONA), 08191<br>Spain                                              | T:<br>E:<br>I:       | +34 93 588 6767<br>xavier.cardena@logitek.es<br>www.logitek.es                              |
| SWEDEN                                                                                                    |                      |                                                                                             |
| Nortelco Automation AS<br>Johan Scharffenbergs vei 95<br>N-0694 Oslo<br>Norway                                                            | T:<br>E:<br>I:       | +47 22 57 61 00<br>post@nortelcoautomation.no<br>www.nortelcoautomation.no                  |
| SWITZERLAND                                                                                                    |                      |                                                                                             |
| EME AG<br>Lohwisstrasse 50<br>CH-8123 Ebmatingen<br>Switzerland                                                                           | T:<br>E:<br>I:       | +41 44 982 11 11<br>mhauri@eme.ch<br>www.eme.ch                                             |
| TAIWAN                                                                                                    |                      |                                                                                             |
| <b>Orion Energy Technology</b><br>3F, No. 2, Aly. 6, Ln. 109, Sec. 2, Huanshan Rd.<br>Neihu District, Tapei City<br>114, Taiwan           | T:<br>E:             | +886 9 370 270 96<br>jackychiu76@gmail.com                                                  |
| TURKEY                                                                                                    |                      |                                                                                             |
| <b>Emikon Otomasyon</b><br>DES Sanayi sitesi 103 sokak                                                                                    | T:<br>F:             | +90 216 420 8347<br>+90 216 420 8348                                                        |

B-7 blok No:16 Yukari Dudullu / Umraniye Istanbul 34776 Turkey

- E: tolgaturunz@emikonotomasyon.com
- I: www.emikonotomasyon.com

| 5                                                                                                    |                      |                                                                                                    |
|----------------------------------------------------------------------------------------------------|----------------------|----------------------------------------------------------------------------------------------------|
| UNITED ARAB EMIRATES                                                                                                    |                      |                                                                                                    |
| <b>Synergy Controls</b><br>907, IT Plaza Silicon Oasis :<br>Dubail<br>United Arab Emirates                                     | T:<br>F:<br>E:       | +971 4 3262692<br>+971 4 3262693<br>sales@synergycontrols.ae                                                                                  |
| UNITED KINGDOM and N. Ireland                                                                                                  |                      |                                                                                                    |
| PROCENTEC UK<br>Digital World Center<br>1 Lowry Plaza, Suite 620<br>The Quays, Salford<br>M50 3UB Manchester<br>United Kingdom | E:<br>I:             | T: +44-(0)753 430 7696<br>info@procentec.com<br>www.procentec.co.uk                                                                           |
| <b>iTech</b><br>Unit 1<br>Dukes Road<br>Troon<br>Ayrshire KA10 6QR<br>United Kingdom                                           | T:<br>F:<br>E:<br>I: | +44 (0)1292 311 613<br>+44 (0)1292 311 578<br>sales@itech-troon.co.uk<br>www.itech-troon.co.uk                                                |
| <b>Parkelect Ltd.</b><br>84 Dargan Road<br>Belfast<br>BT3 9JU<br>N. Ireland                                                    | T:<br>F:<br>E:<br>I: | +44 2890 777743<br>+44 2890 777794<br>jgillan@parkelect.co.uk<br>www.parkelect.co.uk                                                          |
| UNITED STATES                                                                                                    |                      |                                                                                                    |
| <b>Grid Connect Inc.</b><br>1630 W. Diehl Road<br>Naperville, Illinois 60563<br>USA                                            | T:<br>F:<br>E:<br>I: | +1 630 245-1445<br>+1 630 245-1717<br>sales@gridconnect.com<br>www.gridconnect.com/procentec.html                                             |
| VIETNAM                                                                                                    |                      |                                                                                                    |
| <b>Bavitech Corporation</b><br>42 Truong Son Street<br>Ward 2, Tan Binh District<br>Ho Chi Minh City<br>Vietnam                | T:<br>F:<br>E:<br>I: | +84-8-3547 0976<br>+84-8-3547 0977<br>hai.hoang@bavitech.com<br>www.bavitech.com                                                              |
| For the up to date list of the Sales Office<br>country or region is not listed, please co                                      | es ai<br>onta        | nd Distributors see <u>www.procentec.com/company/distributors/</u> . If your<br>act us. We are still searching for distributors who can cover |

country or region is not listed complete areas or countries.

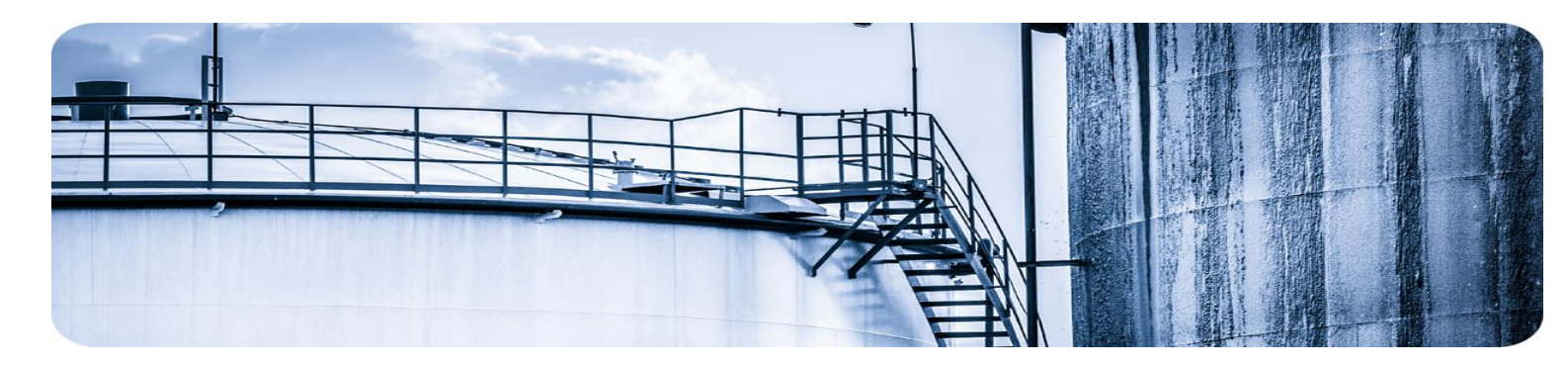

# 21. About PROCENTEC

PROCENTEC are an independent Dutch company that supply products, training and consultancy to the Industrial Automation Market. Of primary focus is the development and manufacturing of automation products for PROFIBUS, PROFINET and Industrial Ethernet.

Some of our products are the most recognized solutions on the Market today. **ProfiTrace**, our mobile troubleshooting and maintenance tool has established itself as one of the most pioneering, yet essential tools available to engineers. In contrast our robust **ProfiHub** has, over the last decade, established itself as the go-to solution for ensuring a reliable network infrastructure. The combination of these products within our **ComBricks** solution has seen PPROCENTEC become the primary manufacturer of network components with the integrated capability for remote monitoring and remote asset-management.

Our training facility, the **PROCENTEC Academy**, has certified over 4000 engineers to implement and maintain their PROFIBUS and PROFINET networks to the highest standards available.

The PROCENTEC **Competence Centre** has established itself as the leading consultancy on PROFIBUS and PROFINET projects worldwide, advising on architecture, engineering, training and commissioning. Once a network is commissioned, we have experts available 24/7, to answer questions with maintenance or help troubleshooting a problem.

## Products

- Osiris SaaS, Atlas, Mercury
- EtherTAP and EtherMIRROR
- ProfiHub
- ProfiTrace
- ComBricks
- VPGate
- PROFINET tools
- Cables & Connectors

#### Services

- On-site & Online Support
- Network Audit
- Network Certification
- Consultancy
- Testlab & Democenter
- Competence Center

## Training

- PROFIBUS training courses
- PROFINET training courses
- Product training courses

# 22. Notes

| <br> |
|------|
|      |
|      |
|      |
|      |
|      |
|      |
|      |
|      |
|      |
|      |
|      |

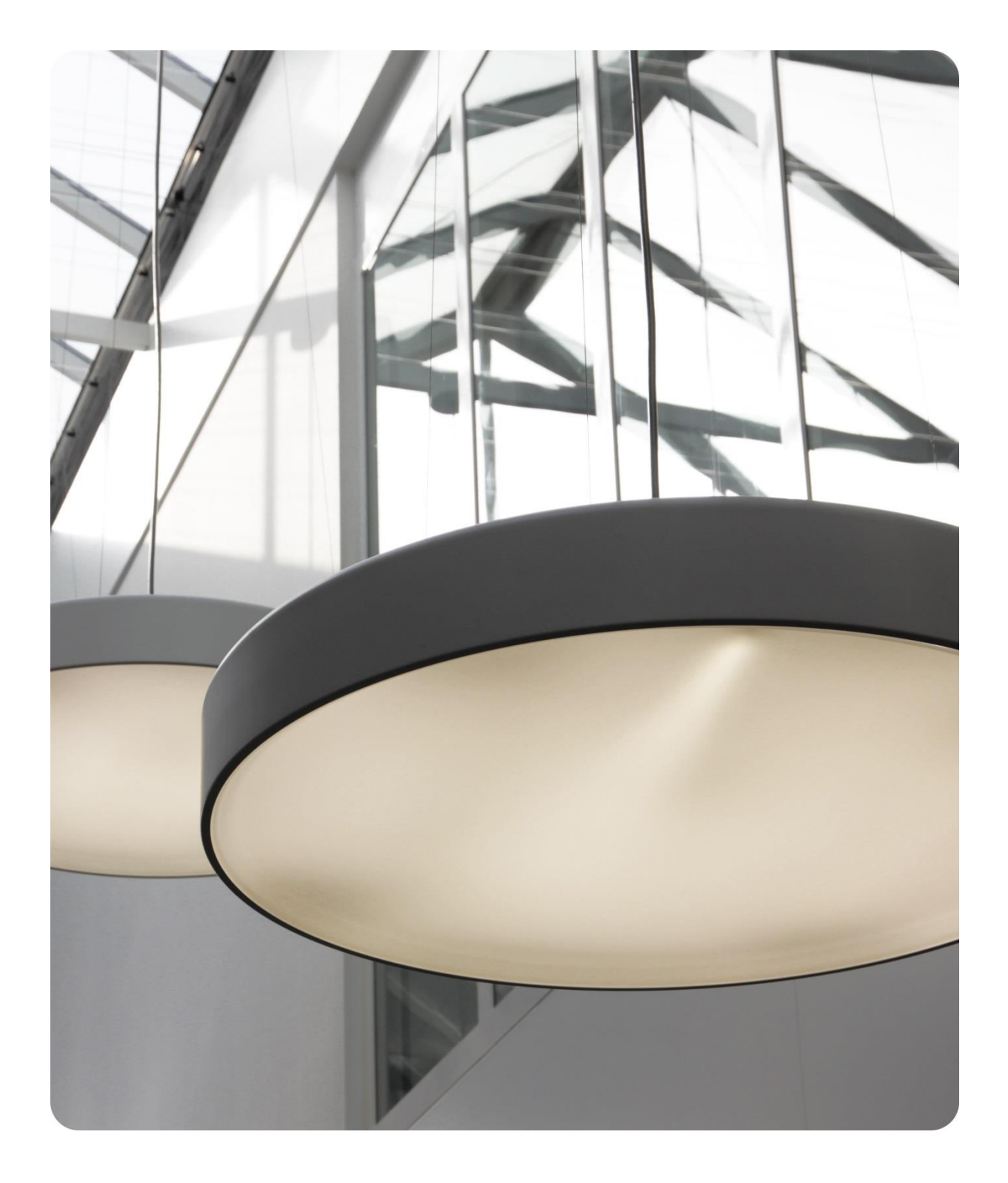

PROCENTEC BV Vlasmarkt 1 3011 PW, Rotterdam The Netherlands

T: +31 (0)174 671 800
F: +31 (0)174 671 801
E: support@procentec.com
W: www.procentec.com

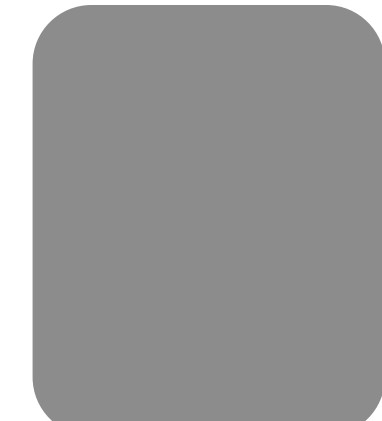